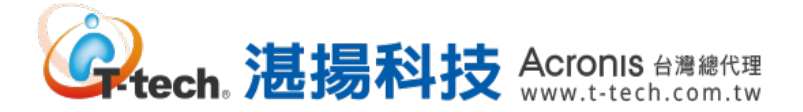

# Acronis 安克諾斯

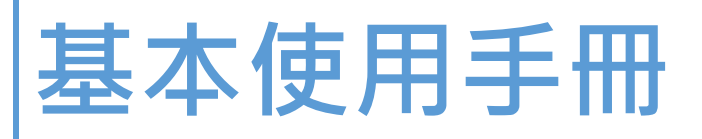

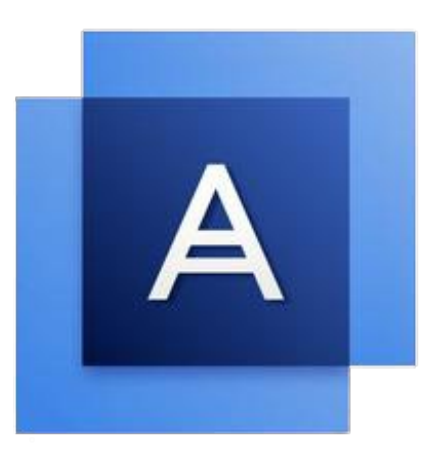

版本:15

本文件係屬湛揚科技股份有限公司所有,非經同意不得將全部或部分內容揭露於第三人。

目錄:

| _`       | 安克諾斯程式安裝          | 2  |
|----------|-------------------|----|
|          | 備份伺服器的安裝          | 2  |
|          | 遠端部署 Windows 代理程式 | 5  |
|          | 遠端部署 VMware 代理程式  | 7  |
|          | 遠端部署其他應用程式        |    |
|          | Linux 代理程式的安裝     |    |
| <u> </u> | 備份計劃的創建           | 17 |
|          | 備份功能設定            | 17 |
|          | 現有計劃的修改和執行        | 26 |
|          | 常用備份參數設定          | 28 |
| Ξ·       | 還原操作              |    |
|          | 還原位置設定            |    |
|          | 磁碟層級還原操作          | 33 |
|          | 還原至 VM 操作         | 35 |
|          | 檔案層級還原操作          | 38 |
| 四、       | 通知和儀表板設定          | 40 |
|          | 郵件通知設定            | 40 |
|          | 儀表板的新增和調整         | 42 |
|          | 儀表板報告下載           | 43 |
|          | 報告排程寄發設定          | 44 |
| 五、       | 製作開機媒體            | 45 |
| 六、       | 異機還原操作            | 51 |

www.t-tech。 湛揚科技 Acronis 台灣總代理

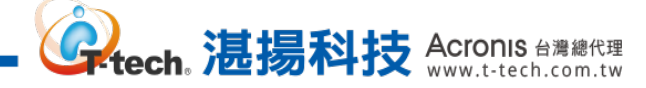

#### -、 安克諾斯程式安裝-備份伺服器的安裝

Step-1 雙擊主程式,請勾選【隱私權聲明的條款】,再點選【繼續】。

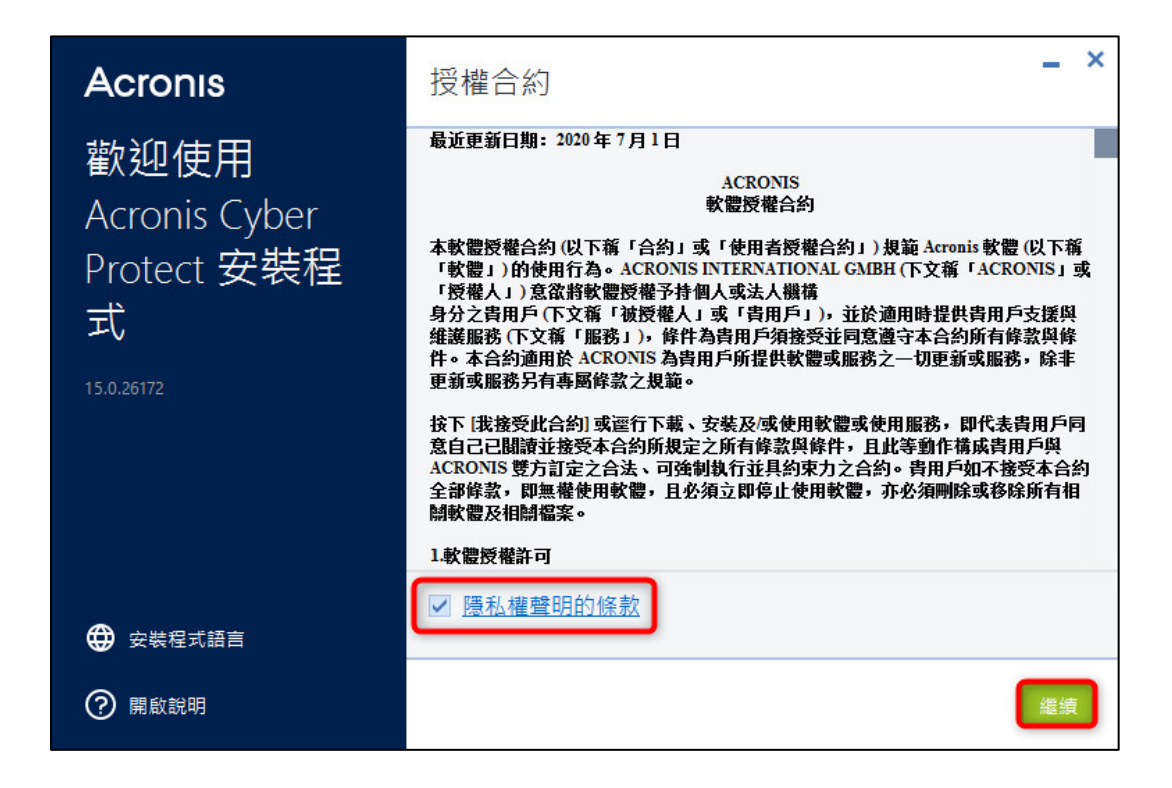

#### Step-2 請點選擇預設的項目【安裝保護代理程式和管理伺服器】>【安裝】。

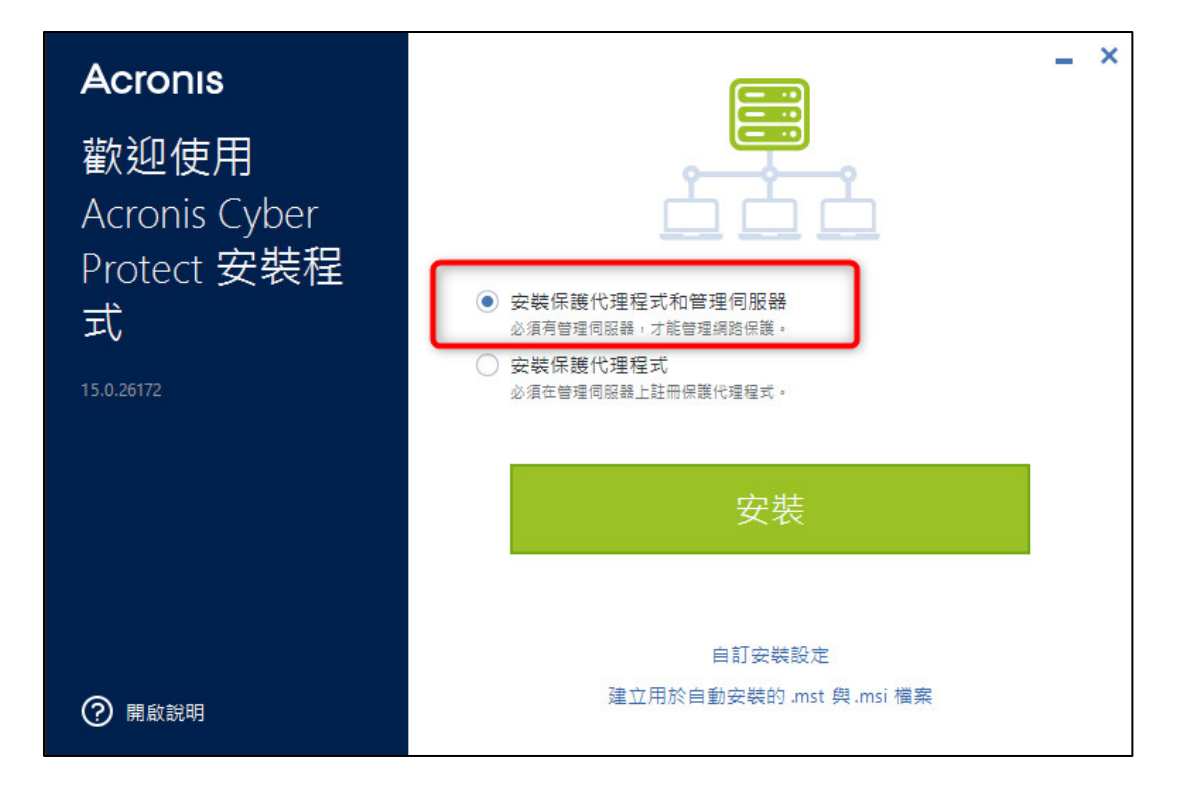

Step-3 若選擇【自訂安裝設定】·可依照需求自行調整安裝設定。

| Acronis               | 安裝設定                                                             | - × |
|-----------------------|------------------------------------------------------------------|-----|
| 歡迎使用<br>Acronis Cyber | 安裝內容<br>管理伺服器<br>用於遠端安裝的元件<br>Windows 用代理程式 與 4 等                | 變更  |
| Protect 安袋住<br>式      | <mark>安裝路徑</mark><br>C:\Program Files\Acronis<br>C 上所需的 6.99 GB: | 變更  |
| 15.0.26172            | 代理程式服務的登入帳戶<br>使用服務使用者帳戶                                         | 變更  |
|                       | 管理伺服器服務的登入帳戶<br>建立新帳戶 (AMS User)                                 | 變更  |
|                       | 管理伺服器的資料庫<br>使用內建資料庫 (SQLite)                                    | 變更  |
| ? 開啟說明                | 後退                                                               | 安裝  |

。 、 志易科技 Acronis 台灣總代理 www.t-tech.com.tw

# Step-4 【安裝內容】可以選擇安裝的元件。

| Acronis                                                 | 安裝內容                                                                                                    | -  | × |
|---------------------------------------------------------|----------------------------------------------------------------------------------------------------|----|---|
| 歡迎使用<br>Acronis Cyber<br>Protect 安裝程<br>式<br>15.0.26172 | <ul> <li>✓ 管理伺服器</li> <li>✓ 用於遠端安裝的元件</li> <li>Scan Service</li> <li>✓ Windows 用代理程式</li> <li>✓ VMware 用代理程式 (Windows)</li> <li>✓ VMware 用代理程式 (虚擬裝置)</li> <li>Exchange 用代理程式</li> <li>✓ SQL 用代理程式</li> <li>✓ SQL 用代理程式</li> <li>✓ Office 365 用代理程式</li> <li>✓ inft Oracle 的代理程式</li> <li>✓ Bootable Media Builder</li> <li>✓ 命令列工具</li> <li>✓ Cyber Protect 監視器</li> </ul> |    |   |
| ⑦ 開啟說明                                                  | 後退                                                                                                    | 完成 |   |

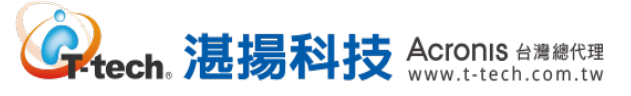

Step-5 安裝完成後請點選【關閉】即可。

| Acronis                                   | _ ×                                     |
|-------------------------------------------|-----------------------------------------|
| 歡迎使用<br>Acronis Cyber<br>Protect 安裝程<br>式 |                                         |
| 15.0.26172                                | 安裝成功。                                   |
|                                           | Web 主控台位址: <u>http://localhost:9877</u> |
|                                           | ✓ 開愈 Web 主控台                            |
|                                           | 國國                                      |
| ⑦ 開啟說明                                    |                                         |

Step-6 開啟瀏覽器後,網址列輸入【http://管理伺服器位址:9877】並輸入管理伺服器的使用者名 稱和密碼,即可登入管理伺服器。

| ▲ 备份管理控制台 × | +                |                      |      |                   |      |
|-------------|------------------|----------------------|------|-------------------|------|
| ← → ♂ ☆     | Q localhost:9877 |                      | 133% | <u>↓</u> III\ 🗊 🛎 | n' ≡ |
|             |                  |                      |      |                   |      |
|             |                  |                      |      |                   |      |
|             |                  |                      |      |                   |      |
|             | ŀ                | Acronis Cyber Protec | t    |                   |      |
|             |                  |                      |      |                   |      |
|             |                  | 以当前 Windows 用户身份登录   |      |                   |      |
|             |                  |                      |      |                   |      |
|             |                  |                      |      |                   |      |
|             |                  | 登录                   |      |                   |      |
|             |                  |                      |      |                   |      |
|             |                  |                      |      |                   |      |
|             |                  | 🔎 输入用户名和密码           |      |                   |      |
|             |                  |                      |      |                   |      |
|             |                  |                      |      |                   |      |
|             |                  |                      |      |                   |      |
|             |                  |                      |      |                   |      |

# -、 安克諾斯程式安裝-遠端部署 Windows 代理程式

## Step-1 請點選【裝置】>【所有裝置】後,再點選右上方的【新增】。

| Acr                             | onis Cyber Protect          | 所有裝置 |                            |        | 十新增,          |               |
|---------------------------------|-----------------------------|------|----------------------------|--------|---------------|---------------|
| $\textcircled{\baselinetwidth}$ | 儀表板                         | Q搜尋  |                            |        | 已載人: 30 / 總計: | 60 🛕 檢視: 標準 🖌 |
| ₽                               | 裝置                          | 類型   | 名稱↑                        | 狀態     | 上次備份時間        | 下次備份時間 🔅      |
|                                 | 所有裝置                        | Ð    | 4712/18/04/-1108           | ◎ 未受保護 | 永不            | 未排程           |
|                                 | 包含代理程式的電腦                   | Ð    | (PP) Securitizes           | ◎ 未受保護 | 永不            | 未排程           |
|                                 | VMware                      | Ð    | distance (chemical series) | ◎ 未受保護 | 永不            | 未排程           |
|                                 | Microsoft SQL               | Ð    | #13.5enertinex             | ◎ 未受保護 | 永不            | 未排程           |
|                                 | Microsoft Office 365        | Ð    | (11) (an and (1) and       | ◎ 未受保護 | 永不            | 未排程           |
|                                 | 未受管理的雪腦                     | æ    | ans sevent-new             | ◎ 未受保護 | 永不            | 未排程           |
| പ                               |                             | æ    | (11) Second Science        | ◎ 未受保護 | 永不            | 未排程           |
| ٣                               | 計劃                          |      | entoenent/                 | ◎ 未受保護 | 永不            | 未排程           |
| Ę₽.                             | 軟體管理                        |      | (FR) Security              | ◎ 未受保護 | 永不            | 未排程           |
| 採                               | 用 Acronis AnyData Engine 技術 | Ð    | differences.               | ◎ 未受保護 | 永不            | 未排程           |

#### Step-2 請選擇要部署的 Windows 類型。

| Acr            | onis Cyber Protect          | 所有裝置     | 新增裝置          | × |
|----------------|-----------------------------|----------|---------------|---|
| $(\mathbf{C})$ | 儀表板                         | Q 搜尋     | 多個裝置          |   |
| ₽              | 裝置                          | 重類型名     | #             |   |
|                | 所有裝置                        |          | 僅 Windows     |   |
|                | 包含代理程式的電腦                   | Ð        | 工作站           |   |
|                | VMware                      | <b>P</b> |               |   |
|                | Microsoft SQL               | Ð        | Windows Mac   |   |
|                | Microsoft Office 365        | Þ        |               |   |
|                | 未受管理的電腦                     |          | 何服器           |   |
| ф              | 計劃                          | •        |               |   |
| =13            |                             |          | Windows Linux |   |
| [↓]            | 軟體管理                        | 9        |               |   |
| 採              | 用 Acronis AnyData Engine 技術 | Ð        | 虛擬化主機         |   |

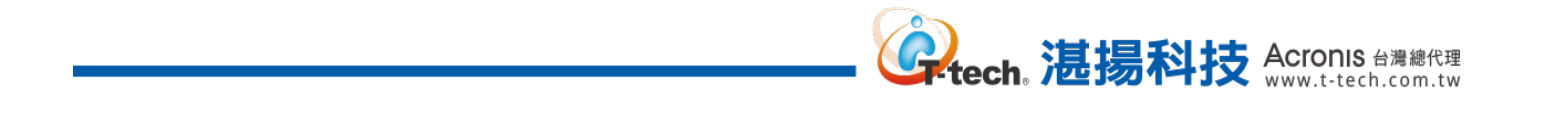

| Step-3 | 請輸入 | 、要部署的電腦 IP | 、使用者名稱和密碼後, | 再點選 | 【安裝】。 |
|--------|-----|------------|-------------|-----|-------|
|--------|-----|------------|-------------|-----|-------|

| Acronis Cyber Protect                                                                                                    | 新增 Windows 電腦                           | ×  |
|----------------------------------------------------------------------------------------------------|-----------------------------------------|----|
| ()      ()      ()      ()     ()     ()     ()     ()     ()     ()     ()     ()     ()     ()     ()     ()     ()     ()     ()     ()     ()     ()     ()     ()     ()     ()     ()     ()     ()     ()     ()     ()     ()     ()     ()     ()     ()     ()     ()     ()     ()     ()     ()     ()     ()     ()     ()     ()     ()     ()     ()     ()     ()     ()     ()     ()     ()     ()     ()     ()     ()     ()     ()     ()     ()     ()     ()     ()     ()     ()     ()     ()     ()     ()     ()     ()     ()     ()     ()     ()     ()     ()     ()     ()     ()     ()     ()     ()     ()     ()     ()     ()     ()     ()     ()     ()     ()     ()     ()     ()     ()     ()     ()     ()     ()     ()     ()     ()     ()     ()     ()     ()     ()     ()     ()     ()     ()     ()     ()     ()     ()     ()     ()     ()     ()     ()     ()     ()     ()     ()     ()     ()     ()     ()     ()     ()     ()     ()     ()     ()     ()     ()     ()     ()     ()     ()     ()     ()     ()     ()     ()     ()     ()     ()     ()     ()     ()     ()     ()     ()     ()     ()     ()     ()     ()     ()     ()     ()     ()     ()     ()     ()     ()     ()     ()     ()     ()     ()     ()     ()     ()     ()     ()     ()     ()     ()     ()     ()     ()     ()     ()     ()     ()     ()     ()     ()     ()     ()     ()     ()     ()     ()     ()     ()     ()     ()     ()     ()     ()     ()     ()     ()     ()     ()     ()     ()     ()     ()     ()     ()     ()     ()     ()     ()     ()     ()     ()     ()     ()     ()     ()     ()     ()     ()     ()     ()     ()     ()     ()     ()     ()     ()     ()     ()     ()     ()     ()     ()     ()     ()     ()     ()     ()     ()     ()     ()     ()     ()     ()     ()     ()     ()     ()     ()     ()     ()     ()     ()     ()     ()     ()     ()     ()     ()     ()     ()     ()     ()     ()     ()     ()     ()     ()     ()     ()     ()     ()     ()     ()     ()     () | 選擇部署代理程式                                | ^  |
|                                                                                                    | SVR2012DC X                             |    |
| 所有裝置                                                                                                    | 指定執行 Windows 的電腦                        |    |
| 包含代理程式的電腦                                                                                                    | IP 位址或名稱 瀏覽                             | =  |
| VMware                                                                                                    |                                         |    |
| Microsoft SQL<br>Microsoft Office 365                                                                                                    | 使用者名稱                                   |    |
| 未受管理的電腦                                                                                                    | 密碼                                      |    |
| E in                                                                                                    | ❶ 系統將升級此電腦上安裝的舊版 Acronis Cyber Protect。 |    |
| ▶ ● ● ● ● ● ● ● ● ● ● ● ● ● ● ● ● ● ● ●                                                                                                    | 選擇產品元件將用來存取伺服器的管理伺服器名稱或 IP 位址           |    |
|                                                                                                    |                                         | ~  |
| 1976 Asimo Any Calie Englise 1976                                                                                                    | 取沩                                      | 安裝 |

Step-4 請等待部署完成即可進行備份管理。

# - 、 安克諾斯程式安裝-遠端部署 VMWare 代理程式

## Step-1 請點選【裝置】>【所有裝置】後,再點選右上方的【新增】。

| Acr | onis Cyber Protect          | 所有裝置     |                      |        | + 新         | ₩ 등 ? @           |
|-----|-----------------------------|----------|----------------------|--------|-------------|-------------------|
|     | 儀表板                         | Q搜尋      |                      |        | 已載入: 30 / 純 | 111:60 🛕 検視: 標準 🗸 |
| ₽   | 裝置                          | 類型       | 名稱 ↑                 | 狀態     | 上次備份時間      | 下次備份時間            |
|     | 所有裝置                        | <b>P</b> | 415/6/6/ - rise      | ◎ 未受保護 | 永不          |                   |
|     | 包含代理程式的電腦                   | þ        | (FI), Securiti and   | ◎ 未受保護 | 永不          |                   |
|     | VMware                      | Ð        | distantions.         | ◎ 未受保護 | 永不          |                   |
|     | Microsoft SQL               | Ð        | 01000101000          | ◎ 未受保護 | 永不          |                   |
|     | Microsoft Office 365        | Ð        | (11) (an and 1 an an | ◎ 未受保護 | 永不          |                   |
|     | 未受管理的雪腦                     | P        | encourses and        | ◎ 未受保護 | 永不          |                   |
| æ   |                             | Ð        | (11) far at lines    | ◎ 未受保護 | 永不          |                   |
|     | 計劃                          | R        | encountry            | ◎ 未受保護 | 永不          | 未排程               |
| €₹  | 軟體管理                        | R        | (FR) Security        | ◎ 未受保護 | 永不          | 未排程               |
| 採   | 用 Acronis AnyData Engine 技術 | Ð        | distante.            | ◎ 未受保護 | 永不          | 未排程               |

## Step-2 請點選虛擬化主機下方的【VMware ESXi】。

| Acronis Cyber Protect 所有裝置 |                  | 1<br>-   | 新增裝置   |         |           | ×     |  |
|----------------------------|------------------|----------|--------|---------|-----------|-------|--|
| (2) 儀表板                    |                  | Q 搜尋     |        |         | -         | 4     |  |
|                            |                  | 類型       | 名稱     |         | Windows   | Mac   |  |
| 所有裝置                       |                  | <b>P</b> | -      | 何肥哭     |           |       |  |
| 包含代理                       | 程式的電腦            |          | 100.00 | 19月2日   |           |       |  |
| VMware                     |                  | Þ        | 10.5   |         |           | Δ     |  |
| Microso                    | t SQL            | Ð        | 1000   |         | Windows   | Linux |  |
| Microso                    | t Office 365     | Þ        | 10.4   | 虛擬化主機   |           |       |  |
| 未受管理                       | 的電腦              | <u>e</u> | 100    |         | ware ESVi |       |  |
| Б<br>Б                     |                  | Ð        | 100    |         | ware LSA  | <br>  |  |
|                            |                  | ø        | par se | Нур     | per-V     |       |  |
| し 軟體管理                     |                  | Ø        | 1000   |         |           |       |  |
| 採用 Acronis Ar              | iyData Engine 技術 | Ð        | 100    | KVM KVM | VI        |       |  |

tech。 湛揚科技 Acronis 台灣總代理 www.t-tech.com.tw

Step-3 請點選【以虛擬化裝置的身分部署到 vCenter 的每個主機】·並於下方輸入 ESXi 資訊後·再 點選【設定】。

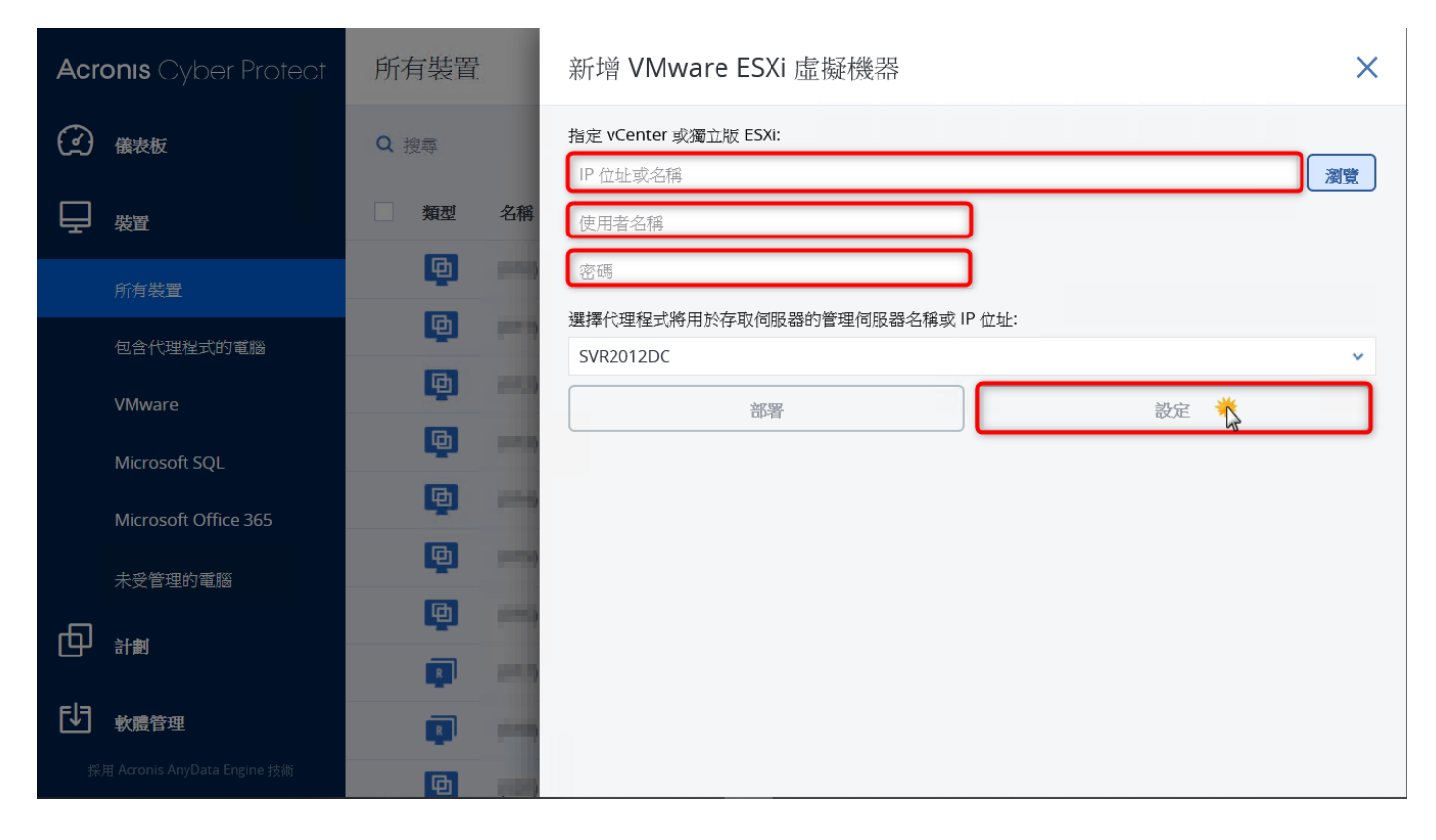

#### Step-4 請取消勾選【從 DHCP 伺服器取得設定】。

| Acr            | <b>onis</b> Cyber Protect    | 所有裝置                                                                                                    | 部署虛擬裝置到 ES | SXi 主機 |                               |    |
|----------------|------------------------------|----------------------------------------------------------------------------------------------------|------------|--------|-------------------------------|----|
| $(\mathbf{x})$ | 儀表板                          | Q 搜尋                                                                                                    | 1          | 0      | 部署虛擬裝置                        |    |
| Ē              | 裝置                           | 類型                                                                                                    |            |        | 這擬裝置名稱                        |    |
|                | 所有裝置                         | <b>P</b>                                                                                                    |            |        | Acronis Backup VA ESXi host 1 |    |
|                | 与人心理和一种分录感                   | e                                                                                                    |            |        | 資料存放區                         |    |
|                | 也已心乎怪 <b>入的</b> 电脑<br>VMware | e<br>e                                                                                                    |            |        | 資源集區/vApp<br>Resources        |    |
|                | Microsoft SQL                |                                                                                                    |            |        | 網路                            |    |
|                | Microsoft Office 365         | La constante da la constante da la constante da la constante da la constante da la constante da la constante da |            |        | 1                             | ~  |
|                | 未受管理的電腦                      | <b>P</b>                                                                                                    |            |        | ✓ 從 DHCP 伺服器取得設定              |    |
| þ              | 計劃                           |                                                                                                    |            |        |                               |    |
| ٦₽             | 軟體管理                         |                                                                                                    |            |        |                               |    |
| <br>来          | 用 Acronis AnyData Engine 技術  |                                                                                                    |            |        | Ŕ                             | 鄂署 |

www.t-tech.com.tw

Step-5 請設定一個沒有使用的 IP · 以及子網路遮罩和預設閘道 · 完成後請點選【部署】。

| Acro       | <b>onis</b> Cyber Protect   | 所有裝置     | 部署虛擬裝置到 ESXi 主 | 機 ×              |
|------------|-----------------------------|----------|----------------|------------------|
| $\bigcirc$ | 儀表板                         | Q 搜尋     | 1 в 🥑          | □ 從 DHCP 伺服器取得設定 |
| Ģ          | 裝置                          | 類型       |                | IP 位址            |
|            | 所有裝置                        | •        |                | 子網路速罩            |
|            | 包含代理程式的電腦                   | •        |                |                  |
|            | VMware                      | <b>P</b> |                |                  |
|            | Microsoft SQL               | <b>P</b> |                | DNS 伺服器          |
|            | Microsoft Office 365        | •        |                |                  |
|            | 未受管理的電腦                     |          |                | DNS 尾碼           |
| ф          | 計劃                          | <b>P</b> |                |                  |
|            |                             | Q        |                | WINS 伺服器         |
| Ē∄         | 軟體管理                        | Q        |                |                  |
| 採)         | 用 Acronis AnyData Engine 技術 | Ð        |                | 部署               |

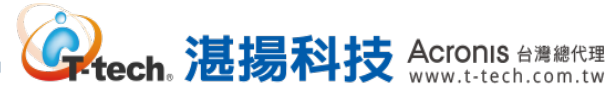

# - 🔨 安克諾斯程式安裝-遠端部署其他應用程式

Step-1 請點選【裝置】>【所有裝置】後,再點選右上方的【新增】。

| Acronis                                                                                                    | Cyber Protect        | 所有裝置     |                        |        | 十新增           | 8 0 0         |
|----------------------------------------------------------------------------------------------------|----------------------|----------|------------------------|--------|---------------|---------------|
| 金融<br>金融<br> | 友                    | Q搜尋      |                        |        | 已載人: 30 / 總計: | 60 🛕 檢視: 標準 🗸 |
|                                                                                                    |                      | 類型       | 名稱↑                    | 狀態     | 上灾備份時間        | 下來備份時間        |
| 所有氧                                                                                                    | 装置                   | <b>e</b> | distanter-ree          | ◎ 未受保護 | 永不            | 未排程           |
| 包含何                                                                                                    | 代理程式的電腦              | þ        | (HT) facations         | ◎ 未受保護 | 永不            | 未排程           |
| VMw                                                                                                    | are                  | <b>P</b> | #120ener/Jane          | ◎ 未受保護 | 永不            | 未排程           |
| Micro                                                                                                    | osoft SOL            | •        | #13.5enerthiox         | ◎ 未受保護 | 永不            | 未排程           |
| Micro                                                                                                    | osoft Office 365     | Ð        | (11) Incard Store      | ◎ 未受保護 | 永不            | 未排程           |
| 未受                                                                                                    | 普理的雪腦                | þ        | entroper entroperation | ◎ 未受保護 | 永不            | 未排程           |
| <u></u>                                                                                                    |                      | Ð        | (11) facarities        | ◎ 未受保護 | 永不            | 未排程           |
| 「日子計劃」                                                                                                    |                      | R        | errosenent?            | ◎ 未受保護 | 永不            | 未排程           |
|                                                                                                    | 管理                   | R        | preparate              | ◎ 未受保護 | 永不            | 未排程           |
| 採用 Acron                                                                                                    | is AnyData Engine 技術 | Ð        | dillion w              | ◎ 未受保護 | 永不            | 未排程           |

#### Step-2 請選取要遠端部署應用程式類別。

| Acr        | onis Cyber Protect                    | 所有裝置     | 新增裝置                                         | × |
|------------|---------------------------------------|----------|----------------------------------------------|---|
| $\bigcirc$ | 儀表板                                   | Q 搜尋     | 應用程式                                         |   |
| Ē          | 裝置                                    | 類型名稱     | Microsoft SQL Server                         |   |
|            | 所有裝置                                  | •        | PostgreSQL                                   |   |
|            | 包含代理程式的電腦                             | e<br>B   | Microsoft Exchange Server                    |   |
|            | VMware                                | ē -      | Microsoft Active Directory                   |   |
|            | Microsoft SQL<br>Microsoft Office 365 | <b>P</b> | Oracle 資料庫                                   |   |
|            | 未受管理的電腦                               | •        | Microsoft Office 365                         |   |
| ₫          | 計劃                                    |          | 9                                            |   |
| F₽         | 軟體管理                                  |          | <b>註冊權杖</b><br>設定代理程式的自動化部署時,使用權杖而非使用者名稱和密碼。 |   |
| 採          | 用 Acronis AnyData Engine 技術           | •        | 產生                                           |   |

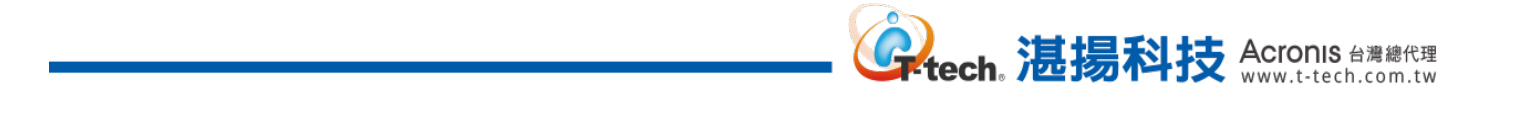

## Step-3 請輸入要部署的電腦 IP、使用者名稱和密碼後,再點選【安裝】。

| Acronis Cyber Protect             | 所有裝置  | 新增 Microsoft SQL Server       | ×           |
|-----------------------------------|-------|-------------------------------|-------------|
| 🗭 ara                             | 0, 25 | 選擇部署代理程式                      | ^           |
|                                   | 類型名稱  | SVR2012DC X                   |             |
| 所有裝置                              | (010) | 指定執行 Microsoft SQL Server 的電腦 |             |
| 包合代理程式的電腦                         | (011) | IP 位址或名稱 瀏覽                   | =           |
| VMware                            |       |                               |             |
| Microsoft SQL                     | (013) | 使用者名稱                         |             |
| Microsoft Office 365              | (014) |                               |             |
| 未受管理的電腦                           | (015) | 密碼 ~                          |             |
|                                   | (016) | 選擇產品元件將用來存取伺服器的管理伺服器名稱或 IP 位址 |             |
| - al us                           | (017) | 192.168.70.77 ×               |             |
| して 軟置管理                           | (018) |                               |             |
| tem Actional Any the while we pay | (020) | 取                             | <b>斉</b> 安装 |

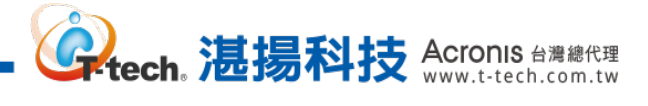

# -、 安克諾斯程式安裝-Linux 代理程式安裝

## Step-1 請點選【裝置】>【所有裝置】後,再點選右上方的【新增】。

| Acron                                                                                                    | <b>Is</b> Cyber Protect      | 所有裝置     |                  |        | + 新增          | 8 0 0         |
|----------------------------------------------------------------------------------------------------|------------------------------|----------|------------------|--------|---------------|---------------|
| <ul><li> (1)</li><li> (1)</li>&lt;</ul> | 表板                           | Q搜尋      |                  |        | 已載人: 30 / 總計: | 60 🛕 檢視: 標準 🛩 |
| 日報                                                                                                    | 置                            | 類型       | 名稱↑              | 狀態     | 上次備份時間        | 下次備份時間 🗘      |
| 所                                                                                                    | 有裝置                          | æ        | distanter-ree    | ◎ 未受保護 | 永不            | 未排程           |
| 包                                                                                                    | 含代理程式的電腦                     | þ        | (PT) Securitions | ◎ 未受保護 | 永不            | 未排程           |
| VN                                                                                                    | Mware                        | Ð        | #100ener(See     | ◎ 未受保護 | 永不            | 未排程           |
| Mi                                                                                                    | icrosoft SOL                 | <b>e</b> | 0100414701408    | ◎ 未受保護 | 永不            | 未排程           |
| Mi                                                                                                    | icrosoft Office 365          | æ        | (11) Incaritions | ◎ 未受保護 | 永不            | 未排程           |
| ±.                                                                                                    | <i>会</i> 券田的雪輕               | Ð        | #15040475-008    | ◎ 未受保護 | 永不            | 未排程           |
| _<br>س                                                                                                    | 火 目 <sup>(</sup> 411) 毛 (181 | Ð        | \$10 facations   | ◎ 未受保護 | 永不            | 未排程           |
|                                                                                                    | ·割                           |          | errosenert/      | ◎ 未受保護 | 永不            | 未排程           |
|                                                                                                    | 體管理                          |          | (19) Sec. 411    | ◎ 未受保護 | 永不            | 未排程           |
| 採用 Ac                                                                                                    | cronis AnyData Engine 技術     | Ð        | dillocation .    | ◎ 未受保護 | 永不            | 未排程           |

## Step-2 請點選 Linux 圖示。

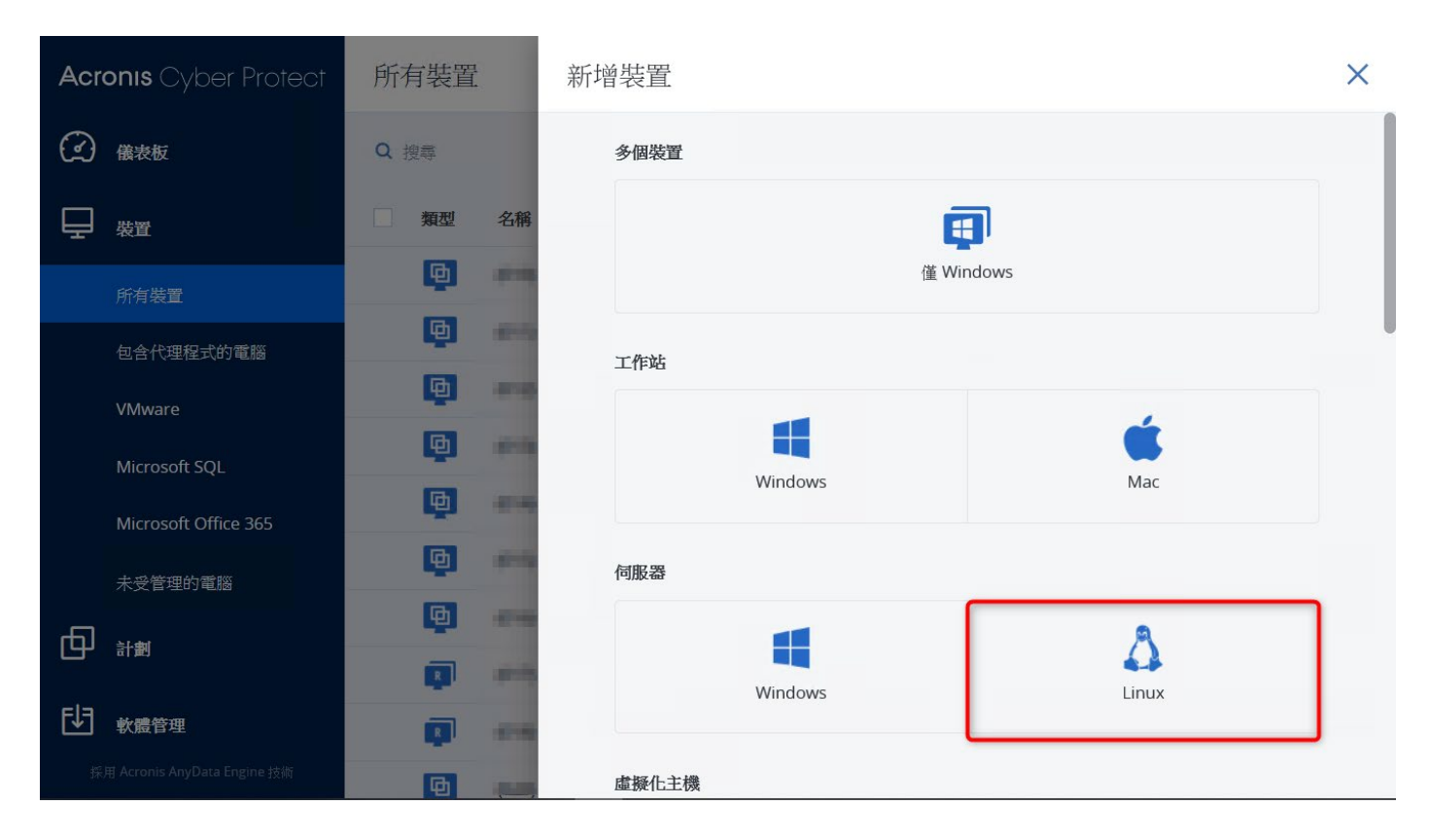

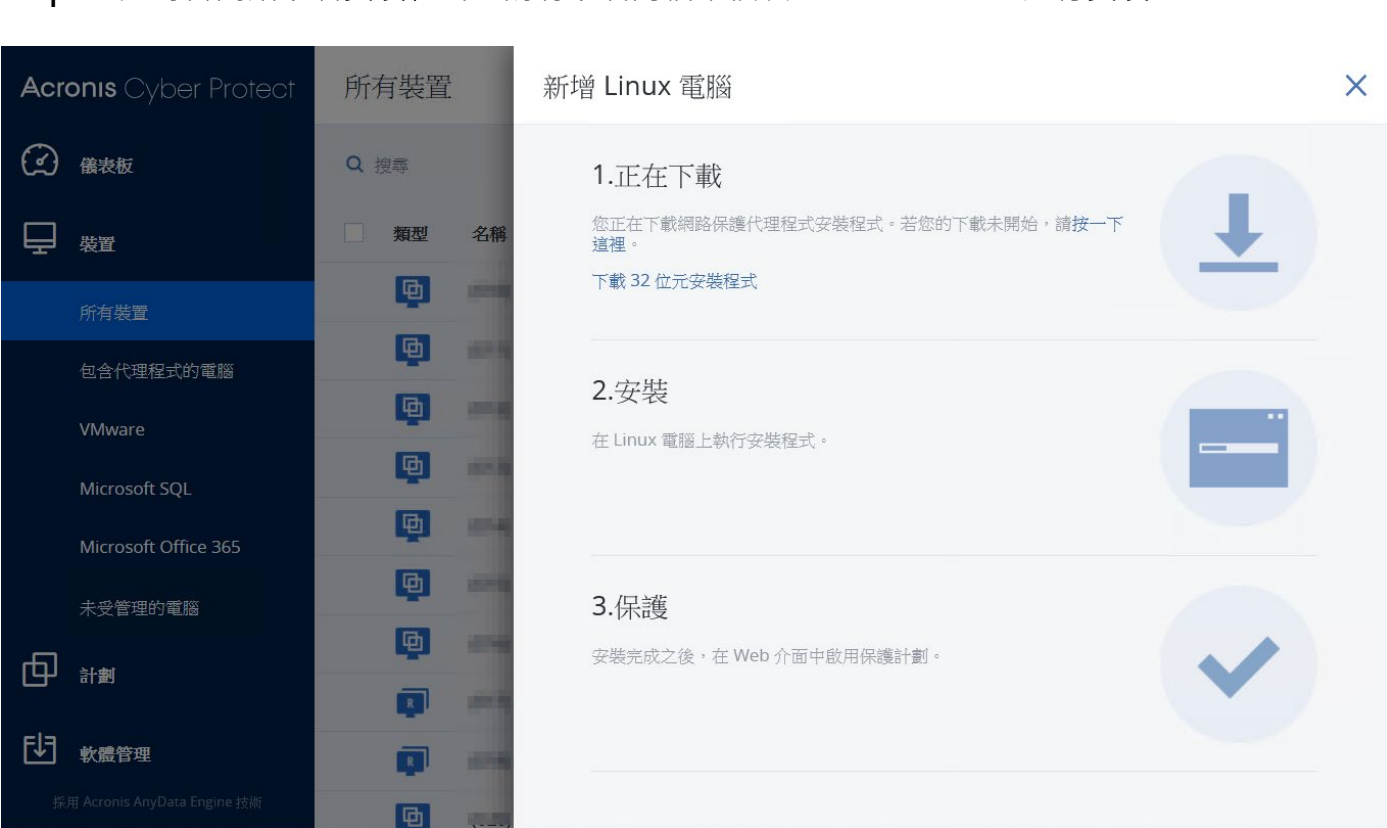

tech。 湛揚科技 Acronis 台灣總代理 www.t-tech.com.tw

Step-4 請至要安裝 Acronis 代理程式的 Linux 內執行終端機,並指向到 Linux 安裝程式檔案的位置, 先執行【chmod 775 檔案名稱】的指令後,再輸入【./檔案名稱】來進行安裝,如下圖所示。

| -    | 應用程式  | : 位置           | 終端機                                                                                                 | <b>zh 週四</b> 16:                             | 44  | <b>(</b> ) | Ċ    |
|------|-------|----------------|----------------------------------------------------------------------------------------------------|----------------------------------------------|-----|------------|------|
| <    |       |                | james@centos7-8:/home/james/下載                                                                      |                                              | _ 0 | ×          | ×    |
| C    | ) 最近  | 檔案(F)          | 编輯(E) 檢視(V) 搜尋(S) 終端機(T) 求助(H)                                                                      |                                              |     |            |      |
| ŵ    | ) 家目錄 | [root<br>[root | @centos7-8 下載]# chmod 775 AcronisCyberProtect_15<br>@centos7-8 下載]# ./AcronisCyberProtect_15_64-bit | 5_64- <b>bit.x</b> 86_64<br>. <b>x</b> 86_64 |     |            | : 37 |
| ÷    | ,下載   |                |                                                                                                    |                                              |     |            | 9日   |
| Ø    | 日日日   |                |                                                                                                    |                                              |     |            | 9日   |
| н    | ■影片   |                |                                                                                                    |                                              |     |            | аĦ   |
| E    | )文件   |                |                                                                                                    |                                              |     |            |      |
| J    | ] 音樂  |                |                                                                                                    |                                              |     |            | .9H  |
|      | 〕 回收筒 |                |                                                                                                    |                                              |     |            | 9日   |
| 5    | 1 軟碟  |                |                                                                                                    |                                              |     |            | 9日   |
| 1.00 |       |                |                                                                                                    |                                              |     |            | .9日  |
| +    | • 具他的 |                |                                                                                                    |                                              |     |            |      |
| L.   | 0     | (P9)           | james@centos7-8:/home/ja 🜖 Mozilla Firefox 🗐 家目録                                                    |                                              |     |            |      |

Step-3 此時會開始下載安裝程式,請將下載的檔案複製到 Linux Server 進行安裝。

Step-5 請點選【下一步】進行安裝。

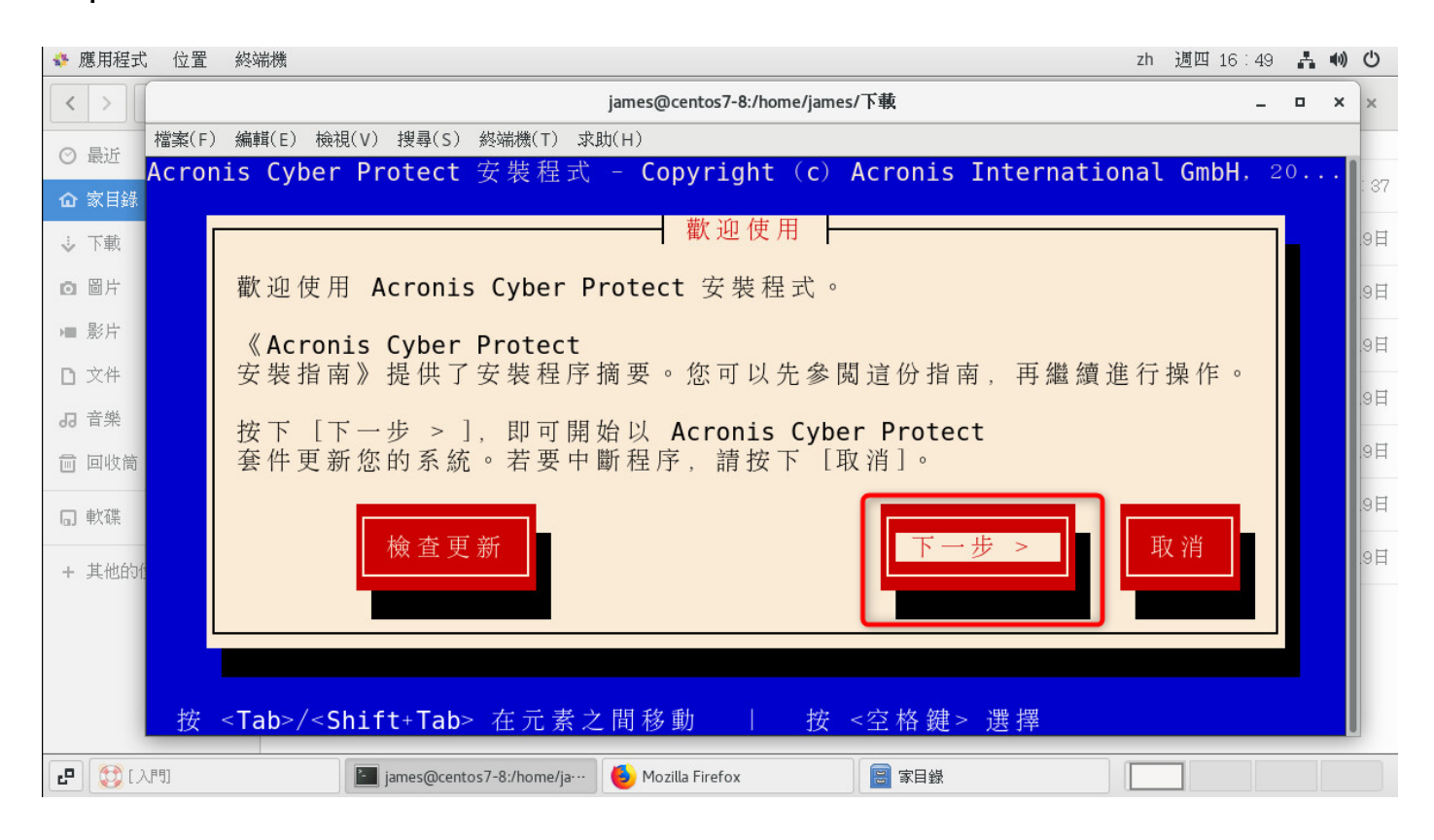

ech 湛揚科技 Acronis 台灣總代理

www.t-tech.com.tw

#### Step-6 請點選【接受】·

| 🏘 應用程式 位置 終端機                                                                             | zh   | 週四 1  | l6 : 51   | - 4 | <b>(</b> ) | Ф    |
|-------------------------------------------------------------------------------------------|------|-------|-----------|-----|------------|------|
| < > james@centos7-8:/home/james/下載                                                        |      |       | -         |     | ×          | ×    |
| ⑦ 最近<br>檔案(F) 編輯(E) 檢視(V) 搜尋(S) 終端機(T) 求助(H)                                              |      |       |           |     |            |      |
| Acronis Cyber Protect 安裝程式 - Copyright (c) Acronis Internation         ① 家目錄         授權合約 | onal | . Gmb | н. :<br>1 | 20. | •••        | : 37 |
| ↓ 下載 最近 更 新 日 期 · 2020 年 7 月 1 日                                                          |      | ¢     |           |     |            | 9日   |
|                                                                                           |      | ÷.    |           |     |            | 9日   |
| ■ 影片 ACRONIS<br>軟體授權合約                                                                    |      |       |           |     |            | 9H   |
|                                                                                           |      |       |           |     |            |      |
| ♂ 音樂 本軟體授權合約(以下稱   合約」或   使用者授權合約」)規範                                                     |      |       |           |     |            | 9日   |
| 回 回收筒 INTERNATIONAL GMBH (下文稱「ACRONIS」或「授權人」)                                             |      |       |           |     |            | 9日   |
| 意欲將軟體授權予持個人或法人機構                                                                          |      | Ļ     |           |     |            | 9日   |
| + 其他的f                                                                                    | 妾受   |       |           |     |            | .9日  |
| 按 <tab>/<shift+tab> 在元素之間移動   按 &lt;空格鍵&gt; 選擇</shift+tab></tab>                          |      |       |           |     |            |      |
| 上 設 [入門]     [□] james@centos7-8:/home/ja···      [● Mozilla Firefox     [□] 家目録          |      |       |           |     |            |      |

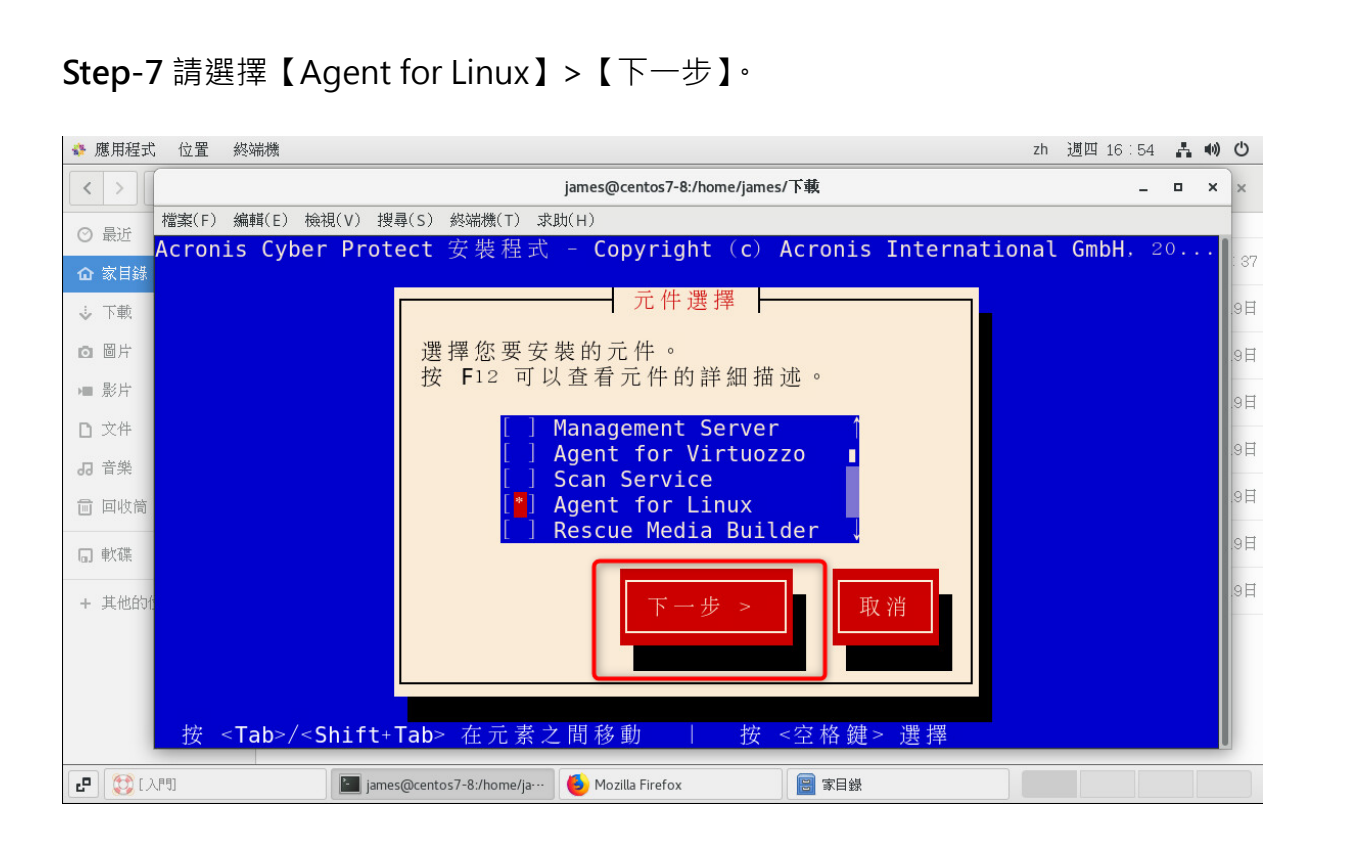

Quech. 湛揚科技 Acronis 台灣總代理 www.t-tech.com.tw

Step-8 輸入管理伺服器 IP 位址、登入帳號及密碼..等資訊並點選【下一步】。

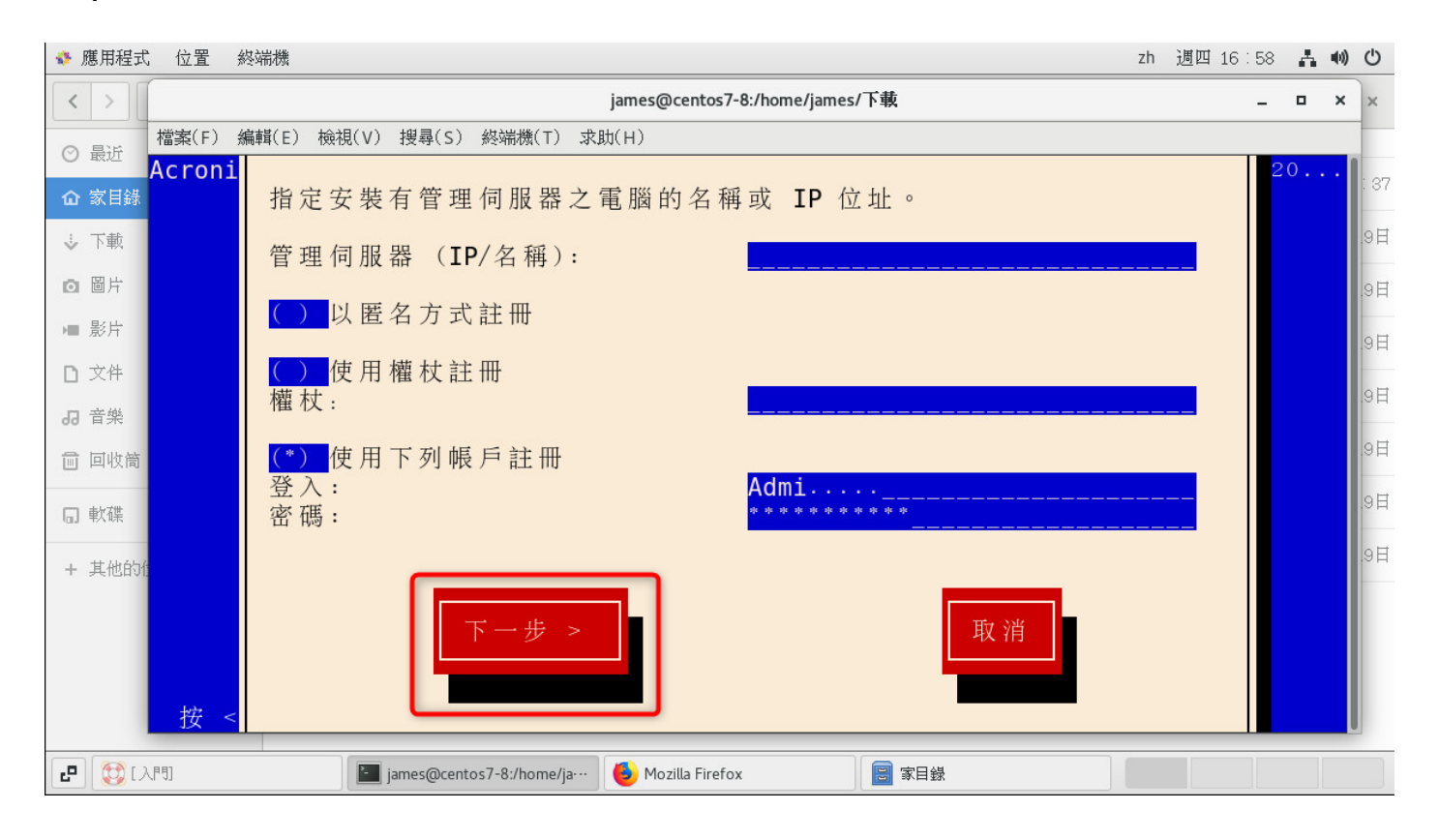

Step-9 完成安裝請點選【結束】。

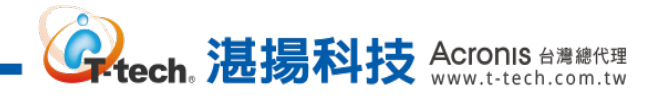

Step-10 請回到管理伺服器即可看到該電腦資訊。

| Acr                             | onis Cyber Protect          |      | ──────────────────────────────────── |           |                   |  |  |  |  |  |
|---------------------------------|-----------------------------|------|--------------------------------------|-----------|-------------------|--|--|--|--|--|
| $\textcircled{\baselinetwidth}$ | 儀表板                         | Q 搜尋 |                                      | 已載入: 57 總 |                   |  |  |  |  |  |
| ₽                               | 裝置                          | 類型   | 名稱 ↑                                 | 狀態        | 上交備份時間 🔅          |  |  |  |  |  |
|                                 | 所有裝置                        | VM   | 04010.4011                           | 🕑 確定      | 二月 17 04:41:51 下午 |  |  |  |  |  |
|                                 | 包含代理程式的電腦                   | VM   | SVR2012DC                            | ❷ 確定      | 二月 23 10:34:43 上午 |  |  |  |  |  |
|                                 | VMware                      | VM   | 880000F                              | ❷ 確定      | 二月 23 02:23:05 下午 |  |  |  |  |  |
|                                 | Microsoft SQL               | VM   | 100.0408                             | ❷ 確定      | 二月 25 05:44:17 下午 |  |  |  |  |  |
|                                 | Microsoft Office 365        | VM   | centos7-8                            | ◎ 未受保護    | 永不                |  |  |  |  |  |
|                                 | 未受管理的電腦                     |      |                                      |           |                   |  |  |  |  |  |
| ⊕                               | 計劃                          |      |                                      |           |                   |  |  |  |  |  |
| €₹                              | 軟體管理                        |      |                                      |           |                   |  |  |  |  |  |
| 採                               | 用 Acronis AnyData Engine 技術 |      |                                      |           |                   |  |  |  |  |  |

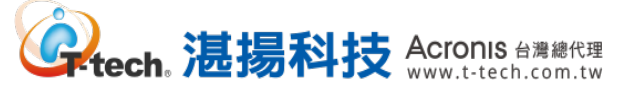

# 二、 備份計劃的創建-備份功能設定

Step-1 請於裝置內選擇要備份的電腦後,再點選【保護】。

| Acr                          | onis Cyber Protect          | 所有裝置     |                                                                                                    |            | 十新增                |                |
|------------------------------|-----------------------------|----------|----------------------------------------------------------------------------------------------------|------------|--------------------|----------------|
| $\textcircled{\baselinetic}$ | 儀表板                         | Q搜尋      |                                                                                                    | 已選擇: 1/已載/ | 入: 30 / 總計: 61 檢視: | • 保護           |
| Ð                            | 裝置                          | □ 類<br>型 | 名稱                                                                                                    | 狀態         | 上灾備份時間             | ◆ 復原           |
|                              | 所有裝置                        | <b>₩</b> | SVR2012DC                                                                                                    | ❷ 確定       | 二月 23 10:34:43 上午  | 三 詳細資料         |
|                              | 包含代理程式的電腦                   | VM       | SAULTUARDS                                                                                                    | 😪 確定       | 二月 17 04:41:51 下午  |                |
|                              | VMware                      | VM       | Reprint (https://                                                                                                    | 🕑 確定       | 二月 23 02:23:05 下午  | (上) 活動         |
|                              | Microsoft SQL               | VM       | MARCONAR                                                                                                    | 😪 確定       | 二月 25 05:44:17 下午  | · 示響 (!)       |
|                              | Microsoft Office 365        | VM       | or and the                                                                                                    | ◎ 未受保護     | 永不                 | <b>F</b> 新增至群組 |
|                              | 未受管理的電腦                     | Ð        | Lab. Mandowski, T. 10844, etc.                                                                                                    | ◎ 未受保護     | 永不                 |                |
| ф                            | 計劃                          | Þ        | Dependences Processory                                                                                                    | ◎ 未受保護     | 永不                 |                |
|                              |                             | Ð        | Janua, ACHIMATIONA                                                                                                    | ◎ 未受保護     | 永不                 |                |
| Ē.                           | <b>軟體管理</b>                 | •        | parase press, respectively,                                                                                                    | ◎ 未受保護     | 永不                 |                |
| 採                            | 用 Acronis AnyData Engine 技術 | 田        | International Additional Addition | ◎ 未受保護     | 永不                 |                |

#### Step-2 請點選鉛筆的圖案自訂該計劃的名稱。

| Acr | onis Cyber Protect          | 所有裝置          | SVR20 | SVR2012DC                               |                         |          |  |
|-----|-----------------------------|---------------|-------|-----------------------------------------|-------------------------|----------|--|
|     | 儀表板                         | Q 搜尋          | ø     | 新的保護計劃                                  |                         | 在田       |  |
| Ţ   | 裝置                          | □ 類 ↑ 4<br>型  | 名稱 🗘  |                                         |                         |          |  |
|     | 所有裝置                        | - <u>vm</u> - |       | <b>備份</b><br>整台電腦 到 指定, 星期一至星期五 在 23:00 |                         | Ť        |  |
|     | 包含代理程式的電腦                   | VM            |       | 備份內容                                    | 整台電腦                    | ~        |  |
|     | VMware                      | VM            | Ċ     | 備份位置                                    | 指定                      |          |  |
|     | Microsoft SQL               | VM            |       | 排程                                      | 星期一至星期五 在 23:00         |          |  |
|     | Microsoft Office 365        | <b>W</b>      |       | 保留備份的時間長度                               | 每月:6月<br>每週:4週<br>每天:7天 |          |  |
|     | 未受管理的電腦                     | G             |       | 加密                                      |                         | 0        |  |
| ф   | 計劃                          | 6             |       | 轉換為 VM                                  | 已停用                     |          |  |
| €J∃ | 軟體管理                        |               | -     | 應用程式備份                                  | 已停用                     | <b>i</b> |  |
| 採   | 用 Acronis AnyData Engine 技術 | •             | _     | 備份選項                                    | 變更                      |          |  |

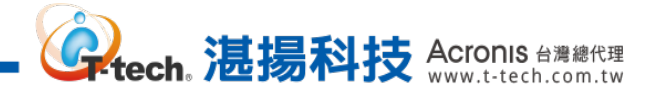

Step-3 請輸入計劃的名稱後,點選【確定】。

| 指定名稱         |   | ×         |  |
|--------------|---|-----------|--|
| 旧化和州         | 1 | 整台電腦      |  |
| 計劃名稱<br>Test |   | <b>辞定</b> |  |
|              |   | 量期一至星期五   |  |
|              |   | 取消 確定 4 8 |  |
|              |   |           |  |
|              |   |           |  |
|              |   |           |  |
|              |   |           |  |

Step-4 請點選【備份內容】下拉式選單選擇要備份該台機器的來源。

| Acronis Cyber Pr                                                                                                    | otect | 所有裝置     |       | SVR2012DC    |  |                             |                 | ×  |
|----------------------------------------------------------------------------------------------------|-------|----------|-------|--------------|--|-----------------------------|-----------------|----|
| 金融      金融      金融 |       | Q 搜尋     |       | Ф            |  | Test                        |                 | 套用 |
|                                                                                                    |       | □ 類<br>型 | 名稱    | ♪            |  |                             |                 | _  |
| 所有裝置                                                                                                    |       | M VM     | SVR2  |              |  | 備分<br>整台電腦到指定,星期一至星期五在23:00 |                 |    |
| 包含代理程式的電腦                                                                                                    | ŝ     | VM       |       |              |  | 備份内容                        | 整台電腦            | ^  |
| VMware                                                                                                    |       | VM       | -     | C            |  | 備份位置                        | 整台電腦            |    |
| Microsoft SQL                                                                                                    |       | VM       | -     | ()           |  | 排程                          | 磁碟/磁碟區          |    |
| Microsoft Office 36                                                                                                    | 5     | VM       | -     | Ŀ₽           |  | 保留備份的時間長度                   | 檔案/資料夾<br>每天:7天 |    |
| 未受管理的電腦                                                                                                    |       | e e      | 1     | $\bigotimes$ |  | 加密                          |                 | 0  |
|                                                                                                    |       | e<br>B   |       | 0            |  | 轉換為 VM                      | 已停用             |    |
| し 軟體管理                                                                                                    |       | Ð        | lan a |              |  | 應用程式備份                      | 已停用             | 0  |
| 採用 Acronis AnyData Engine                                                                                                    | 技術    | Ð        | -     |              |  | 備份選項                        | 變更              |    |

。 、 志易科技 Acronis 台灣總代理 www.t-tech.com.tw

## Step-5 請點選【備份位置】並選擇備份存檔存放的路徑。

| Acronis    | Cyber Protect     | 所有裝置    |       | SVR20        | 12DC                                    |                         | ×   |
|------------|-------------------|---------|-------|--------------|-----------------------------------------|-------------------------|-----|
| ④ 儀表板      | i                 | Q 搜尋    |       | Ф            | Test                                    |                         | 套用  |
|            |                   | 類<br>型  | 名稱    | ⊅            |                                         |                         |     |
| 所有裝        | <u>뽑</u>          | VM      | SVR2  |              | <b>備份</b><br>整台電腦 到 指定, 星期一至星期五 在 23:00 |                         | ) ~ |
| 包含代        | 理程式的電腦            | VM      |       |              | 備份內容                                    | 整台電腦                    | ~   |
| VMwa       | re                | VM      |       | G            | 備份位置                                    | 指定                      |     |
| Micros     | soft SQL          | VM      | -     | ()           | 排程                                      | 星期一至星期五 在 23:00         |     |
| Micros     | soft Office 365   | VM<br>⊡ | 1.00  | E⊋           | 保留備份的時間長度                               | 每月:6月<br>每週:4週<br>每天:7天 |     |
| 未受管        | 理的電腦              | e       | -     | $\bigotimes$ | 加密                                      |                         | 0   |
|            |                   | Ð       | 1-110 |              | 轉換為 VM                                  | 已停用                     |     |
| し 軟體管      | 理                 | Ð       | 1-10  |              | 應用程式備份                                  | 已停用                     | ()  |
| 採用 Acronis | AnyData Engine 技術 | Ð       | 1.000 |              | 備份選項                                    | 變更                      |     |

## Step-6 請點選【排程】設定備份的時間。

| Acronis Cyber Protect 所有裝置   |          |              | SVR2012DC                               |                         |    |
|------------------------------|----------|--------------|-----------------------------------------|-------------------------|----|
| ④ 儀表板                        | Q 搜尋     | Ф            | Test                                    |                         | 套用 |
|                              | □ 類 ↑ 名稱 | ♪            |                                         |                         |    |
| 所有裝置                         | SVR24    |              | <b>街份</b><br>整合電腦 到 指定, 星期一至星期五 在 23:00 |                         |    |
| 包含代理程式的電腦                    |          |              | 備份內容                                    | 整台電腦                    | ~  |
| VMware                       | VM.      | C            | 備份位置                                    | 指定                      |    |
| Microsoft SQL                | VM man   | ()           | 排程                                      | 星期一至星期五在23:00           | ×. |
| Microsoft Office 365         |          | Ē            | 保留備份的時間長度                               | 每月:6月<br>每週:4週<br>每天:7天 |    |
| 未受管理的電腦                      | <b>B</b> | $\bigotimes$ | 加密                                      |                         | 0  |
|                              |          |              | 轉換為 VM                                  | 已停用                     | ľ  |
| ● 軟體管理                       | De jana  |              | 應用程式備份                                  | 已停用                     | (j |
| 採用 Acronis AnyData Engine 技術 | •        |              | 備份選項                                    | 變更                      |    |

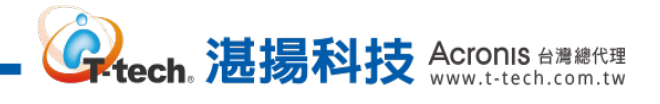

# Step-7 請點選【自訂】。

| Acronis Cyber Protect          | 所有裝置               | 排程                 |         |          |         |   |   | ×  |
|--------------------------------|--------------------|--------------------|---------|----------|---------|---|---|----|
| ④ 儀表板                          | 0. 授奉              | 關閉                 | 刷啟      |          |         |   |   | 0  |
|                                | 回 類 + 名稱<br>型 + 名稱 | 備份配置:<br>一律增量 (單一村 | 當案)     |          |         |   |   | ~  |
| 所有裝置                           |                    | 一律增量(單一            | -檔案)    |          |         |   |   |    |
| 包含代理程式的電腦                      |                    | 一律完整備份             |         |          |         |   |   |    |
| VMware                         |                    | 每週完整備份             | ,每天增量備份 | Ì        |         |   |   |    |
| Microsoft SQL                  |                    | 每月完整備份             | ,每週差異備份 | 〉,每日增量備  | 份 (GFS) |   |   |    |
| Microsoft Office 365           |                    | 自訂 📩               |         |          |         |   |   |    |
| 未受管理的電腦                        | 9                  |                    | ~       | ~        | ~       | ~ | ~ |    |
|                                |                    | 日                  | —       | <b>—</b> | Ξ       | 四 | 五 | ×  |
| 同前                             |                    | 開始時間·23:00         | ) 🗸     |          |         |   |   |    |
| 据用 Actorius Ang Diala Bagane指的 |                    |                    |         |          |         |   |   | 完成 |

Step-8 請點選現有排程或點選【新建排程】來自訂您的備份時間。

| Acronis Cyber Protect                                                                                           | 所有裝置             | 排程            | ×    |
|----------------------------------------------------------------------------------------------------|------------------|---------------|------|
| () are                                                                                                    | 0. 探告            | 關閉 開啟         | 0    |
|                                                                                                    | 類 中 名稱<br>型 中 名稱 | 備份配置:<br>自訂   | ~    |
| 所有装置                                                                                                    | SVR2             |               |      |
| 包含代理程式的電腦                                                                                                    |                  |               | 新增排程 |
| VMware                                                                                                    |                  | ▲ 星期五在23:00 公 |      |
| Microsoft SQL                                                                                                   |                  |               | 新增排程 |
| Microsoft Office 365                                                                                            |                  |               | 新增排程 |
| 未受管理的電腦                                                                                                    |                  |               |      |
| e and                                                                                                    |                  |               |      |
| El3                                                                                                    |                  |               |      |
| n arana arana arana arana arana arana arana arana arana arana arana arana arana arana arana arana arana arana a |                  |               | 完成   |

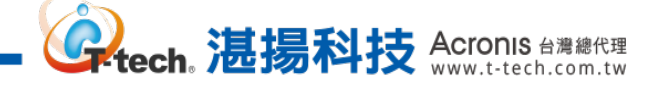

# Step-9 請勾選要執行該配置的星期和時間設定後·點選【完成】。

| Acronis Cyber Protect | 完整備份 ×                 |
|-----------------------|------------------------|
| ② 儒表版                 | 依時間排程                  |
| 東 東西                  | 每月 每週 每天 每小時           |
| 所有装置                  |                        |
| 包含代理程式的電腦             |                        |
| VMware                |                        |
| Microsoft SQL         |                        |
| Microsoft Office 365  | 開始時間: 23:00 🗸          |
| 未受管理的電腦               |                        |
| d an                  | ✿ 顯示更少                 |
| El3 atomismo          | 如果電腦關閉,則在電腦啟動時執行遺漏的工作。 |
|                       | 完成                     |

Step-10 若已經設定好備份的時間,請點選【完成】。

| 所有裝置        | 排程              | ×    |
|-------------|-----------------|------|
| 0, 25       | 關閉 開啟           | 0    |
| 菊 + 名稱<br>型 | 備份配置:<br>自訂     | ~    |
| SVR2        |                 |      |
| SVR2        | · 完整備份          | 新增排程 |
|             | L 星期一至星期五在23:00 |      |
| 121 me      | € 差異備份          | 新增排程 |
|             | <b>哈</b> 增量備份   | 新增排程 |
|             |                 |      |
|             |                 |      |
| <b>Q</b>    |                 |      |
|             |                 |      |
|             |                 | 完成   |

Step-11 請點選【保留備份的時間長度】。

| Acron  | <b>nis</b> Cyber Protect  | 所有裝置     |                 | SVR2012DC    |  |                                         |                 | × |
|--------|---------------------------|----------|-----------------|--------------|--|-----------------------------------------|-----------------|---|
| ÷ ۲    | 養表板                       | Q 搜尋     |                 | æ            |  | Test                                    | 套用              | 3 |
| L K    | 置                         | □ 類<br>型 | 名稱              | ⊅            |  |                                         |                 |   |
| 所      | 有裝置                       |          | SVR2            |              |  | <b>備份</b><br>整台電腦 到 指定, 星期一至星期五 在 23:00 |                 | ~ |
| 包      | 包含代理程式的電腦                 | VM       | Participant and |              |  | 備份內容                                    | 整台電腦            | • |
| VI     | Mware                     | VM       | -               | G            |  | 備份位置                                    | 指定              |   |
| М      | licrosoft SQL             | VM       | -               | ()           |  | 排程                                      | 星期一至星期五 在 23:00 | _ |
| М      | licrosoft Office 365      | THE REAL |                 | E⊋           |  | 保留備份的時間長度                               | 完整:6月           |   |
| 未      | 受管理的電腦                    |          | 1               | $\bigotimes$ |  | 加密                                      |                 | 0 |
|        | 計劃                        | e<br>A   |                 |              |  | 轉換為 VM                                  | 已停用             |   |
| ₽<br>₽ | <b>水體管理</b>               | Ģ        | -               |              |  | 應用程式備份                                  | 已停用             | 0 |
| 採用 A   | .cronis AnyData Engine 技術 | •        | -               |              |  | 備份選項                                    | 變更              |   |

**经**tech。 湛揚科技 Acronis 台灣總代理 www.t-tech.com.tw

# Step-12 若要依照時間進行備份的清理,請先點選【所有備份集皆轉換成單一規則】。

| Acronis Oyber Protect |  | 所有裝置             | 清理            | × |
|-----------------------|--|------------------|---------------|---|
| $\bigcirc$            |  | 0. ga            | 清理 根據備份存留時間 🖌 | 0 |
| Ļ                     |  | 菊中名稱             | 保留備份的時間長度     |   |
|                       |  | TW SVR2          | 完整 - 6 + 月    | * |
|                       |  | SVR2             | 所有備份集皆轉換成單一規則 |   |
|                       |  | Appl. The second | 開始清理: 備份後     | ~ |
|                       |  |                  |               |   |
|                       |  | E.A. see         |               |   |
|                       |  | <b>.</b>         |               |   |
| त्तन्त्र              |  |                  |               |   |
| "حا                   |  |                  |               |   |
| 60                    |  | <b>B</b>         |               |   |
| i.                    |  |                  | 完成            | 2 |

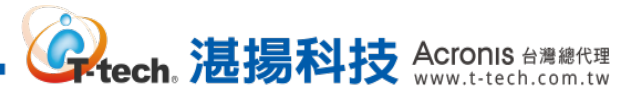

Step-13 請設定要保留備份存檔的時間。

| Acronis Cyber Protect                 | 清理                        | × |
|---------------------------------------|---------------------------|---|
| ② 儒表版                                 | 清理 根據備份存留時間 ~             | 0 |
| 日 漫画                                  | 保留備份的時間長度:<br>- 7 + 月 · · |   |
| 所有装置                                  | 每個備份集皆轉換成個別規則             |   |
| 包含代理程式的電腦                             | 開始清理: 備份後                 | ~ |
| VMiware                               |                           |   |
| Microsoft SQL                         |                           |   |
| Microsoft Office 365                  |                           |   |
| 未受管理的電腦                               |                           |   |
| dia and and a star                    |                           |   |
| Ela                                   |                           |   |
| 「「新聞新聞」<br>「「新春」」の11年1月1日に「「「「「「「「」」」 | 完成                        | 2 |

Step-14 使用者也可依照需求來進行備份清理規則條件的設定。

| Acronis Cyber Protect                 | 所有裝置 | 清理                                                                                                    | × |
|---------------------------------------|------|----------------------------------------------------------------------------------------------------|---|
| (二) 儀表板                               |      | 清理 根據備份存留時間 ✔                                                                                                    | ? |
| □ 装置                                  |      | <ul> <li>根據備份存留時間</li> <li>- 根據備份數目</li> </ul>                                                                                                    |   |
| 所有装置                                  |      | <ul> <li>依備份大小總計</li> <li></li> <li></li></ul> |   |
| 包含代理程式的電腦                             |      | 無限期地保留備份                                                                                                    | J |
| VMware                                |      |                                                                                                    |   |
| Microsoft SQL                         |      |                                                                                                    |   |
| Microsoft Office 365                  |      |                                                                                                    |   |
| 未受管理的電腦                               |      |                                                                                                    |   |
|                                       |      |                                                                                                    |   |
| 613                                   |      |                                                                                                    |   |
| 「「」「教職管理<br>我用Across AngOsia Soles 新聞 |      | 完成                                                                                                    |   |

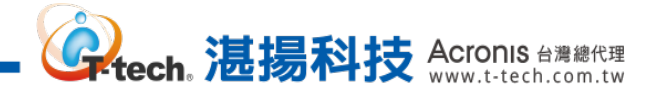

## Step-15 設定清理的規則後,請點選【完成】。

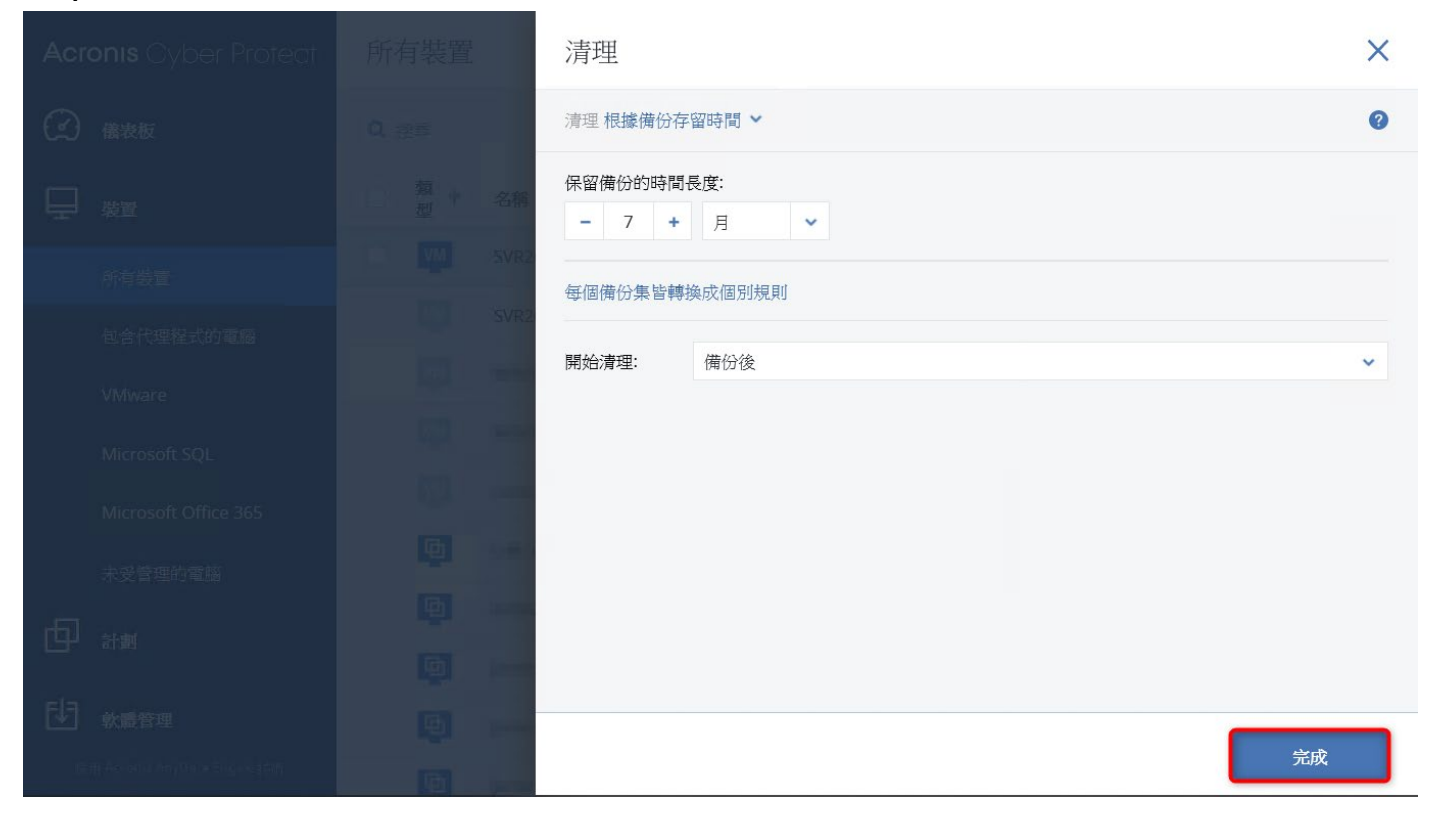

Step-16 請點選【套用】,即可創建該台的備份任務計劃。

| Acronis Cyber Protect 所有裝置      |                                            |                      | SVR2                      | SVR2012DC                                      |                                                       |   |  |
|---------------------------------|--------------------------------------------|----------------------|---------------------------|------------------------------------------------|-------------------------------------------------------|---|--|
| $\textcircled{\baselinetwidth}$ | 儀表板                                        | Q 搜尋                 | Ф                         | Test                                           |                                                       | H |  |
| Ð                               | 裝置                                         | □ <u>類</u> ↑ 名和<br>型 | § 📣                       | HELPS                                          |                                                       |   |  |
|                                 | 所有裝置                                       | SVF                  | 2                         | 1角127<br>整台電腦 到 SVR2012DC: D:\Local Disk 星期一至》 | 備份<br>整合電腦 到 SVR2012DC: D:\Local Disk 星期一至星期五 在 23:00 |   |  |
|                                 | 包含代理程式的電腦                                  | VM PR                |                           | 備份內容                                           | 整台電腦                                                  | ~ |  |
|                                 | VMware                                     | 備份位置                 | SVR2012DC: D:\Local Disk\ |                                                |                                                       |   |  |
|                                 | Microsoft SQL                              | VM                   | 1                         | 排程                                             | 星期一至星期五 在 23:00                                       |   |  |
|                                 | Microsoft Office 365                       | VM                   | Ea l                      | 保留備份的時間長度                                      | 7月                                                    |   |  |
|                                 | 未受管理的電腦                                    | •                    |                           | 加密                                             |                                                       | 0 |  |
| டு                              | 計劃                                         | •                    |                           | 轉換為 VM                                         | 已停用                                                   |   |  |
| FIE                             |                                            |                      |                           | 應用程式備份                                         | 已停用                                                   | 0 |  |
| - <b>▼</b>                      | <b>軟體管理</b><br>用 Acronis AnyData Engine 技術 | •                    |                           |                                                | 十 新增位置                                                |   |  |

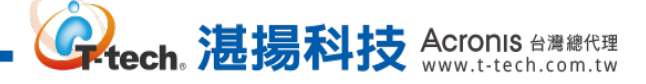

#### Acronis Cyber Protect **?** 動作 保護計劃 儀表板 ╋ 建立計劃 Q 已載入:1/全部:1 搜尋 📃 名稱 ↓ 裝置 ↓ 狀態 ↓ 單 € 匯入 Ē 裝置 🕑 Test 1 組 保護 備份複寫 驗證 清理 轉換成 VM VM 複寫 **し** 軟體管理

Step-17 建立完成的計劃會在【計劃】>【保護】會有相關設定資訊。

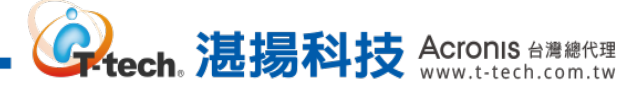

# 二、 備份計劃的創建-現有的計劃修改和執行

**Step-1** 請點選【計劃】>【保護】選擇要修改的計劃後,再點選【編輯】。

| Acronis Cyber Protect        | 保護計劃   |      | 0                                      | 動作              |
|------------------------------|--------|------|----------------------------------------|-----------------|
| (2) 儀表板                      | 授奉     | Q    | 已選擇:: 1 / 已載入: 1 / 全部 <mark>:</mark> 1 | ╋ 建立計劃          |
|                              | □ 名稱 ↓ | 裝置 ↓ | 狀態 ↓ 単                                 | 医 匯入            |
|                              | ☑ Test | 1    | 4                                      | ➡ 詳細資料          |
| 保護                           |        |      |                                        | 停止停止            |
| 備份複寫                         |        |      |                                        |                 |
| 驗證                           |        |      |                                        | ▲ 端村            |
| 清理                           |        |      |                                        | ▶ 活動            |
| 轉換成 VM                       |        |      |                                        | ① 警示            |
| VM 複寫                        |        |      |                                        |                 |
| 「軟體管理                        |        |      |                                        | <b>□□□</b> □ 複製 |
| 採用 Acronis AnyData Engine 技術 |        |      |                                        | ➡ 匯出            |

### Step-2 修改的計劃完成後,再點選下方的【儲存】即可完成設定。

| Acronis Cyber Protect        | 0 @    | 詳細  | 資料                                                 | ×                         |
|------------------------------|--------|-----|----------------------------------------------------|---------------------------|
| ④ 儀表板                        | 搜尋     | +   | ▶ 將套用至: SVR2012DC                                  | 管理装置                      |
|                              | 名稱 ↓   | Ē   | Tost                                               | THINK AT                  |
|                              | 🕑 Test |     | Test                                               | AX/P]                     |
| 保護                           |        |     | <b>備份</b><br>整台電腦 到 SVR2012DC: D:\Local Disk 星期一至』 | 屋期五在 23:00 ✔              |
| 備份複寫                         |        |     | 備份內容                                               | 整台電腦                      |
| 驗證                           |        |     | 備份位置                                               | SVR2012DC: D:\Local Disk\ |
| 清理                           |        | (L) | 排程                                                 | 星期一至星期五在23:00             |
| 轉換成 VM                       |        | (!) | 保留備份的時間長度                                          | 7月                        |
| VM 複寫                        |        |     | 加密                                                 | 0                         |
|                              |        | Ē   | 轉換為 VM                                             | 已停用                       |
| 採用 Acronis AnyData Engine 技術 |        | Ð   | 應用程式備份                                             | 已停用 ①                     |

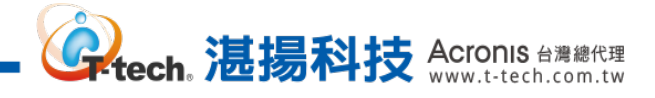

| Acronis Cyber Protect        | 保護計劃     |      | ? @                  | 動作                |
|------------------------------|----------|------|----------------------|-------------------|
| ④ 儀表板                        | 搜尋       | Q    | 已選擇:: 1/已載入: 1/全部: 1 | + 建立計劃            |
|                              | □ 名稱 ↓   | 裝置 ↓ | 狀態 ↓ 單               | t 💽 <sub>匯入</sub> |
|                              | 🗆 🕑 Test | 1    | <b>───</b> ● €       | 📄 詳細資料            |
| 保護                           |          |      |                      | ● 停止              |
| 備份複寫                         |          |      |                      |                   |
| 驗證                           |          |      |                      | ✓」編輯              |
| 清理                           |          |      |                      | ▶ 活動              |
| 轉換成 VM                       |          |      |                      | ① 警示              |
| VM 複寫                        |          |      |                      |                   |
| 「「「「「「「」」」を読む                |          |      |                      | ■ [王]J 複製         |
| 採用 Acronis AnyData Engine 技術 |          |      |                      | ▶ 匯出              |

# Step-3 若要立即執行計劃內的備份,點選【詳細資料】。

# Step-4 單擊【備份】後請點選下引號(如紅框處所示)執行計劃內的備份方式。

| 理裝置 |
|-----|
|     |
|     |
| ~   |
|     |
|     |
|     |
|     |
|     |
|     |
| >   |
|     |

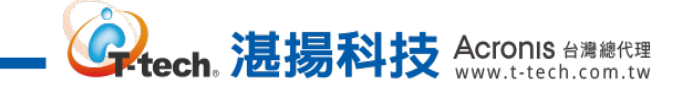

## 二、 備份計劃的創建-常用備份參數設定

Step-1 請於計劃設定內點選備份選項的【變更】來進行備份計劃的詳細設定。

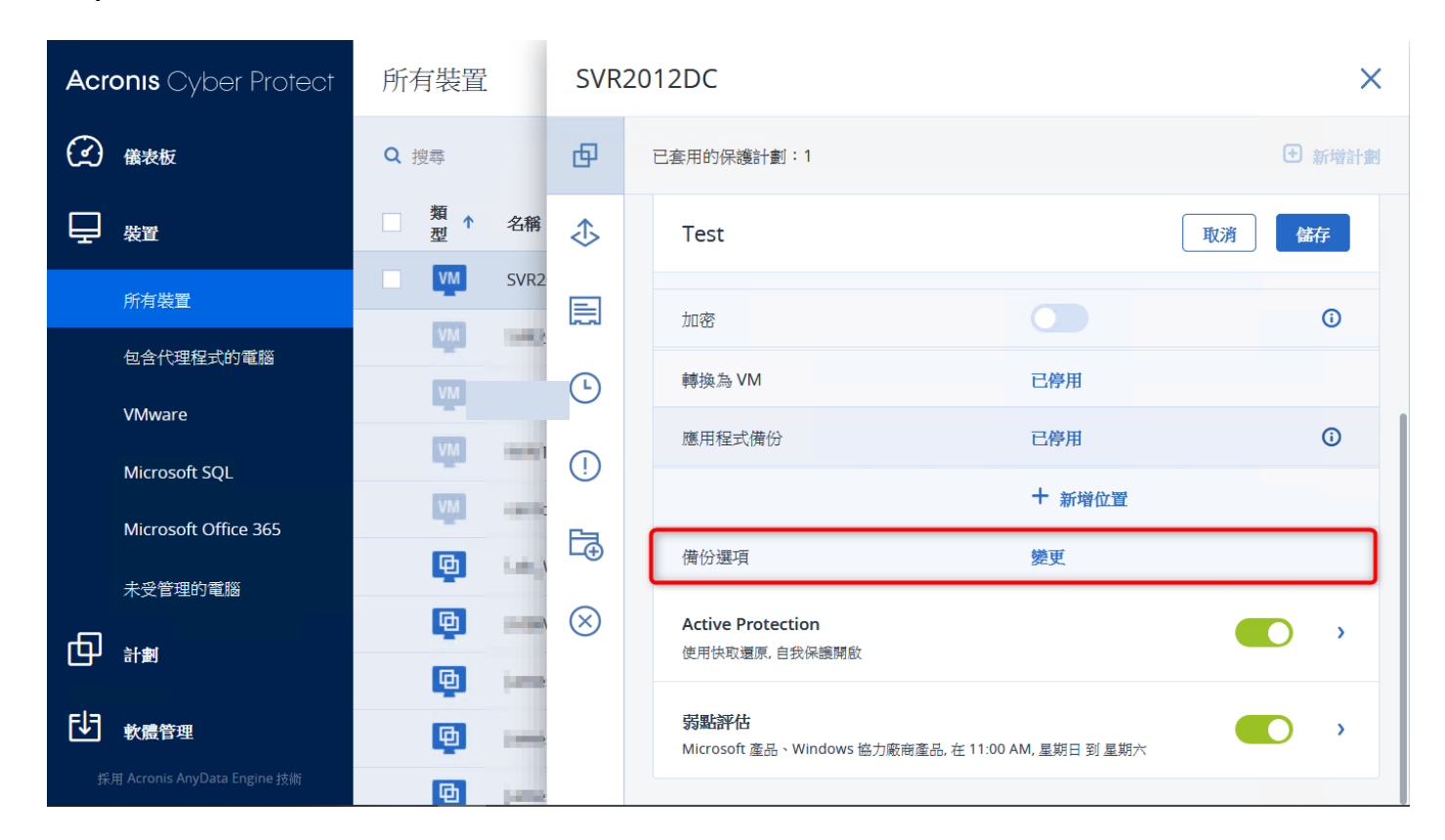

Step-2 請點選【備份檔案名稱】,預設檔案名稱設定如下圖所示。

| 所有裝置  | 備份選項         | $\odot$ $\times$                                                                                |
|-------|--------------|-------------------------------------------------------------------------------------------------|
| 0. 誤專 | Q 以名稱搜尋      | 檔案名稱範本                                                                                          |
| 相     | Windows 事件記錄 | [Machine Name]-[Plan ID]-[Unique ID]A 選擇                                                        |
|       | 事前/事後命令      | 若變更檔案名稱範本,則下一個備份將成為完整備份。                                                                        |
|       | 備份合併         | 系統可能會使用下列變數:<br>[Machine Name] - 電腦名稱                                                           |
|       | 備份檔案名稱       | [Plan ID] - 計劃 ID<br>[Plan name] - 計劃名稱                                                         |
|       | 備份驗證         | [Unique ID] - 唯一 ID<br>[Virtualization Server Type] - 虛擬化伺服器類型                                  |
|       | 分割           | 範例                                                                                              |
|       | 壓縮程度         | machine_name-8A77A5C2-BE8C-4475-B0F3-67B7B79EB1E7-<br>B082122A-A300-4C5A-911B-03EDC17CDEC9A.tib |
| 8     | 多重磁碟區快照      |                                                                                                 |
|       | 工作失敗處理       |                                                                                                 |
|       | 工作開始條件       |                                                                                                 |
| •     |              |                                                                                                 |
| e     |              | 完成                                                                                              |

tech。湛揚科技 Acronis 台灣總代理 www.t-tech.com.tw

Step-3 請於【檔案名稱副本】將只留下[Machine name]-參數即可,從範例可以查看到設定過後的存檔名稱。

|                 |                                       | 所有裝置      | 備份選項                    |                                                                | ?  | ×           |
|-----------------|---------------------------------------|-----------|-------------------------|----------------------------------------------------------------|----|-------------|
|                 |                                       | 0. 授辱     | Q 以名稱搜尋<br>Windows 事件記錄 | 檔案名稱範本                                                         | _  | Laste desar |
|                 |                                       | 型↑        | 事前/事後命令                 | 若變更檔案名稱範本,則下一個廣份將成為完整備份。                                       | _  | 医障          |
|                 |                                       | <u>vv</u> | 備份合併                    | 系統可能會使用下列變數:<br>[Machine Name] - 電腦名稱                          |    |             |
|                 |                                       |           | 備份檔案名稱                  | [Plan ID] - 計劃 ID<br>[Plan name] - 計劃名稱                        |    |             |
|                 |                                       |           | 備份驗證                    | [Unique ID] - 唯一 I[<br>[Virtualization Server Type] - 虛擬化伺服器類型 |    |             |
|                 |                                       | <b>4</b>  | 分割                      | 範例                                                             |    |             |
|                 |                                       |           | 壓縮程度                    | machine_nametib                                                |    |             |
|                 |                                       | 9         | 多重磁碟區快照                 |                                                                |    |             |
|                 |                                       | <b>E</b>  | 工作失敗處理                  |                                                                |    |             |
|                 |                                       | 9         | 工作開始條件                  |                                                                |    |             |
| - <b>⊡</b><br>≉ | 軟體管理<br>H Actions AnyOnConting Action | <b>e</b>  |                         |                                                                | 完成 |             |

**Step-4** 請點選【效能和備份時窗】·開啟自訂效能和備份時窗設定後·可依日期時間在備份視窗指 定代理程式使用的系統資源。

|  | 備份選項 ⑦ ×                                                                                                    |
|--|----------------------------------------------------------------------------------------------------|
|  | Q 以名稱搜尋 自訂效能和備份時窗設定<br>字集製新馬 (50%)                                                                                                    |
|  | 工作失敗處理                                                                                                    |
|  | AM         PM         AM           工作開始條件         12         03         06         09         12         03         06         09         12                                                                                                    |
|  | 快速增量/差異備份 四                                                                                                    |
|  | 非程中 1 1 1 1 1 1 1 1 1 1 1 1 1 1 1 1 1 1 1                                                                                                    |
|  | 效能和備份時窗 11 11 11 11 11 11 11 11 11 11 11 11 11                                                                                                    |
|  | 檔案飾選業<br>E                                                                                                    |
|  |                                                                                                    |
|  | 磁帶管理 化                                                                                                    |
|  | 磁碟區陰影複製服務 (VSS)                                                                                                    |
|  | 警示 警示 輸出速度 - 100 + % ∨                                                                                                    |
|  | 資料類取前/後命令                                                                                                    |
|  | 逐一磁區備份 CPU 優先順序 他                                                                                                    |
|  | 諸洪處理     日本1/20/ス     日本1/20/ス     日本1/20/20/ス     日本1/20/ス     日本1/20/20/20/20/20/20/20/20/20/20/20/20/20/ |
|  | 電子郵件通知 未備份                                                                                                    |
|  | 完成                                                                                                    |

—— <sup>Crech</sup>. 湛揚科技 Acronis 台灣總代理

Step-5 參照備份時窗定義的顏色,指定代理程式在備份傳輸時,依照設定,使用不同的網路流量及 CPU 優先順序,可使用 % 或者 KB/秒 與低、中或高的設定。

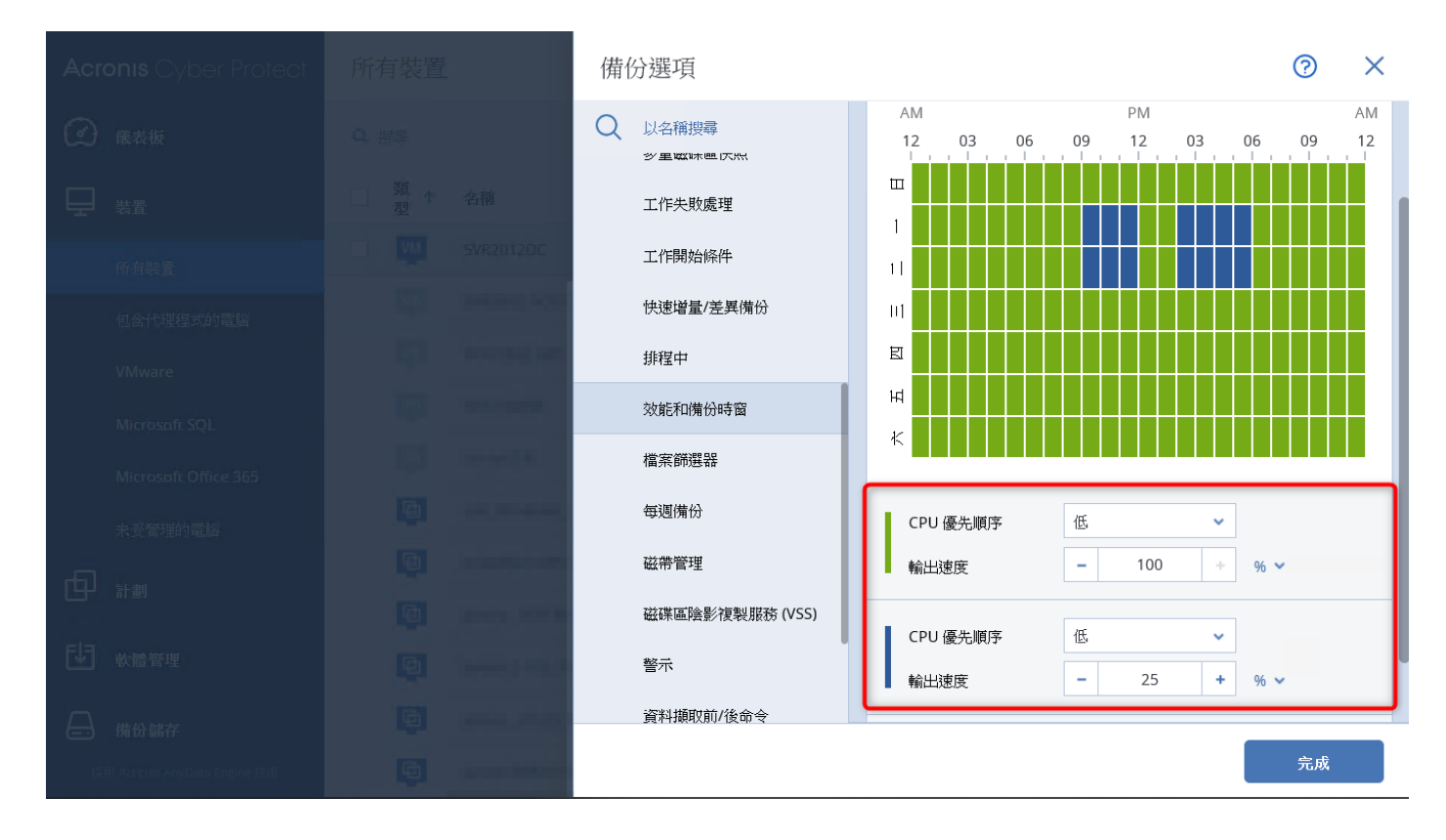

Step-6 點選【檔案篩選器】可排除在該計劃內需要備份或不要備份的檔案。

| Acronis Cybe         |  | 備 | 分選項                 |                                                                                  | ?  | × |
|----------------------|--|---|---------------------|----------------------------------------------------------------------------------|----|---|
| (二) 儀表板              |  | Q | 以名稱搜尋<br>変異噬味 座 広 照 | 僅備份符合以下準則的檔案                                                                     |    |   |
|                      |  |   | 工作失敗處理              | 新增福条沿佛、哈径玖巡卓                                                                     |    |   |
| 所有裝置                 |  |   | 工作開始條件              | 不要備份符合以下準則的檔案                                                                    |    |   |
| 包合代理程式的              |  |   | 快速增量/差異備份           | 新增檔案名稱、路徑或遮罩                                                                     |    |   |
| VMware               |  |   | 排程中                 | 排除隱藏的檔案和資料夾                                                                      |    |   |
| Microsoft SQI        |  | _ | 效能和備份時窗             | □ 排除系統檔案和資料夾                                                                     |    |   |
| Microsoft Off        |  |   | 檔案篩選器               | 範例:                                                                              |    |   |
| 未受管理的電               |  |   | 每週備份                | F???.log<br>*.log                                                                |    |   |
|                      |  |   | 磁帶管理                | C:\Data\Finance\F.log<br>C:\Data\Finance (C:/Data/Finance)<br>/home/user/Finance |    |   |
|                      |  |   | 磁碟區陰影複製服務 (VSS)     | /home/user/Finance/F.log                                                         |    |   |
| し 軟體管理               |  |   |                     |                                                                                  |    |   |
| 採用 Actions: MryDiala |  |   |                     |                                                                                  | 完成 |   |

※設定後請點選右下方的【完成】即可繼續計劃的設定和編輯。

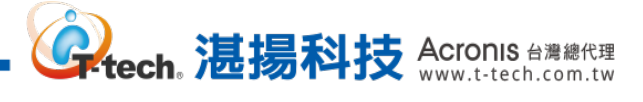

## 三、 還原操作-還原位置設定

Step-1 請至中控台點選【備份儲存】內的【位置】並【+新增位置】。

| Acronis Cyber Protect        | <                                                       | 位置                    | 0 @    |
|------------------------------|---------------------------------------------------------|-----------------------|--------|
| (2) 儀表板                      | Q 以名稱和路徑搜尋                                              | Q 搜尋 已載入: 6/總計: 6     | ┿ 新增位置 |
|                              | Е 位置                                                    | 類型 名稱↑ 位置 🗘           |        |
| ting and an                  | 27813                                                   | //192.168.70.80/SQL-5 |        |
| 同,教授管理                       | CHER INCOM                                              | F/Backup/             |        |
|                              | 3400 There                                              | D:/Local Disk/        |        |
| → 備份儲存                       | TRUE LICES                                              | S:/50G/               |        |
| ₩告                           | BRORORC                                                 | S:/Backup/            |        |
| (众)】 <sup>設定</sup>           | 10-Cardel Denvil<br>Anthropolitic Denville<br>TOTALINA  |                       |        |
|                              | Westing APT<br>1 Marty/<br>27528 Article<br>Color In-Or |                       |        |
|                              | WINT ALSO                                               |                       |        |
| 採用 Acronis AnyData Engine 技術 | 十 新增位置                                                  |                       |        |

### Step-2 存放目的地可以是本機資料夾、網路資料夾等...資訊,設定存放位置後請點選【完成】。

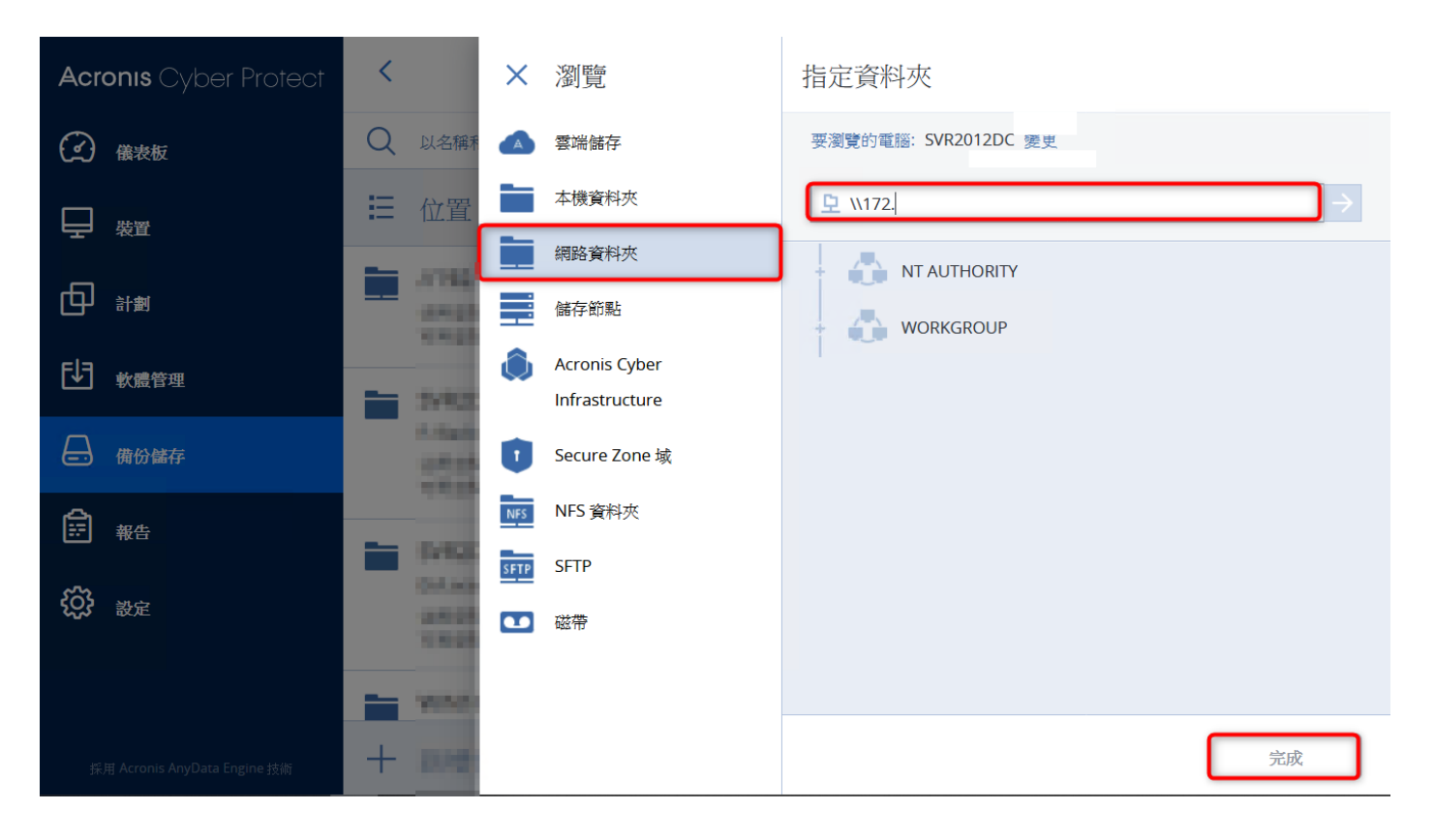

| Step-3 如備份的位置                | 【需要認證,<br>           | 請輸入可存取的權[                      | <b>狠帳戶並按【確定】即可。</b>  |  |
|------------------------------|----------------------|--------------------------------|----------------------|--|
| Acronis Cyber Protect        | ■ 位置                 | ★ 瀏覽                           | 指定資料夾                |  |
| (2) 儀表板                      | Q 搜尋                 | 🔺 雲端儲存                         | 要瀏覽的電腦: SVR2012DC 變更 |  |
|                              | 類型                   | 本機資料夾                          |                      |  |
|                              |                      | <b>二</b> 網路資料夾                 |                      |  |
|                              | 指定認證                 |                                | WORKGROUP            |  |
| ▶ 軟體管理                       | 指定 1//1<br>使用者名稱必須採) | // 的認證。<br>用 'domain\user' 格式。 |                      |  |
| → 備份儲存                       | 使用者名稱                |                                |                      |  |
| ₩ 報告                         | 密碼                   |                                |                      |  |
| <b>谈</b> 設定                  | 確定                   | 取消                             |                      |  |
|                              |                      |                                |                      |  |
|                              |                      |                                |                      |  |
| 採用 Acronis AnyData Engine 技術 |                      |                                | 完成                   |  |

www.t-tech。 這揚科技 Acronis 台灣總代理 www.t-tech.com.tw

# Step-4 完成後在位置清單會顯示您設定的存放內容顯示和資訊。

| Acronis Cyber Protect                                                                                                    | <                                        | 位置 → \\172.          | ? |
|----------------------------------------------------------------------------------------------------|------------------------------------------|----------------------|---|
| 金衣板     金衣板     金衣     金衣     金衣 | Q. 以名稱和路徑搜尋                              | 要瀏覽的電腦: SVR2012DC 變更 |   |
|                                                                                                    | ☱ 位置                                     |                      |   |
|                                                                                                    | 可用空間: 1.16 GB                            |                      |   |
| ●●●●●●●●●●●●●●●●●●●●●●●●●●●●●●●●●●●●●●                                                                                                    | 1-0x440<br>2-0x440<br>2-000              |                      |   |
| → 備份儲存                                                                                                    | -                                        |                      |   |
| ₩<br>₩<br>₩<br>₩<br>₩                                                                                                    | 1.400                                    |                      |   |
| <b>谈 <sup>設定</sup></b>                                                                                                    |                                          | 沒有備份。                |   |
|                                                                                                    | 1.000 (1.1.00)<br>(1.1.00)               | 重新整理                 |   |
|                                                                                                    | //172.<br>仏用空間: 0 bytes<br>可用空間: 1.16 GB |                      |   |
| 採用 Acronis AnyData Engine 技術                                                                                                    | 十 新增位置                                   |                      |   |

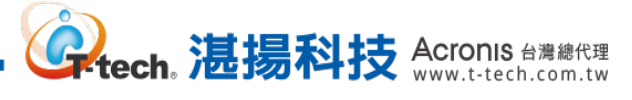

## 三、 還原操作-磁碟層級還原操作

Step-1 請勾選需要還原該儲存位置內的備份存檔後,點選【顯示備份】。

| Acronis Cyber Protect        | <                                            |                            | ? @                      |
|------------------------------|----------------------------------------------|----------------------------|--------------------------|
| ④ 儀表板                        | Q 以名稿和路徑搜尋                                   | 要瀏覽的電腦: SVR2012DC 變更       |                          |
|                              | Е 位置                                         | Q 搜尋 已選擇: 1/已載入: 2/總計: 2 📀 | <b>心</b> <sup>顯示備份</sup> |
|                              | 可用空間: 1.16 GB                                | □ 類型 名稱↑ 大小 <sup>5</sup> ♀ | <b>美</b> 詳細資料            |
| FJF <sub>軟體管理</sub>          | 1-Beller                                     | SVR2012DC - Test 22.2 GB   | 🛞 刪除                     |
|                              | 2010 11-14                                   | SVR2012DC-test-A 29.9 GB   |                          |
|                              | 1-102                                        |                            |                          |
|                              | CAUSE INCOME.                                |                            |                          |
| (こ) 設定                       | www.aas                                      |                            |                          |
|                              | 00000000                                     |                            |                          |
|                              | //172.1 GB<br>佔用空間: 52.1 GB<br>可用空間: 1.16 GB |                            |                          |
| 採用 Acronis AnyData Engine 技術 | 十 新增位置                                       |                            |                          |

#### Step-2 請點選【復原】>【整台電腦】。

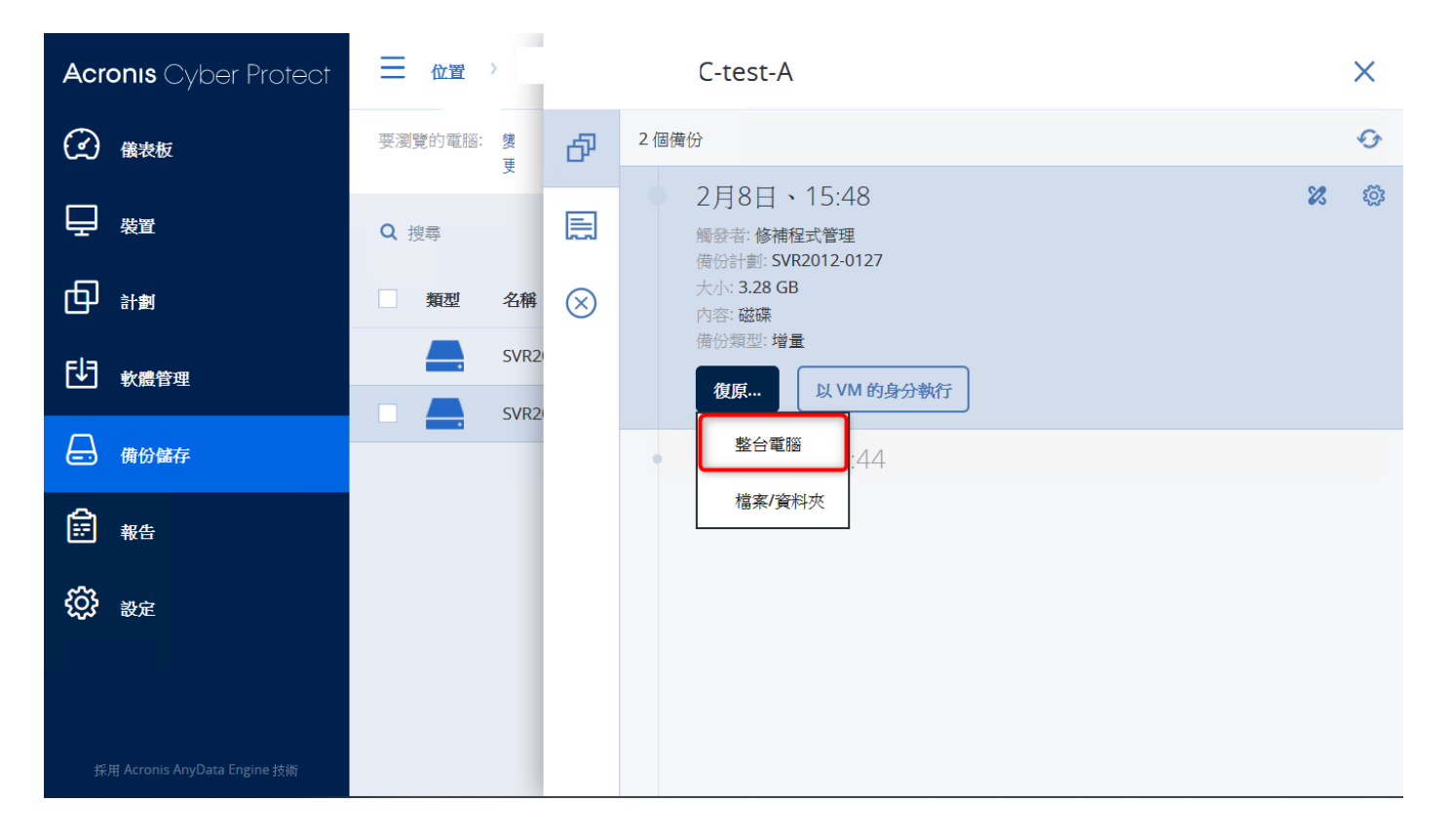

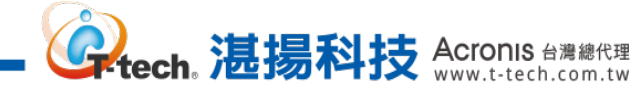

Step-3 【目標電腦】系統預設是原本備份的電腦,請點選【啟動復原】即可復原備份至原電腦。

| Acronis Cyber Protect        |                       | 復原電腦                    | ? | × |
|------------------------------|-----------------------|-------------------------|---|---|
| (2) 儀表板                      | 要瀏覽的電腦: <b>援</b><br>更 | 復原至                     |   |   |
|                              | Q 搜尋                  | 目標電腦<br>SVR2012DC       |   |   |
|                              | 類型 名稱                 | 磁碟對應<br>thtml 1、thtml 1 |   |   |
| <b>时</b> <sub>軟體管理</sub>     | SVR2                  |                         |   |   |
| 備份儲存                         |                       | <u>取到的</u> 使序<br>(東京法学員 |   |   |
| ₩告 報告                        |                       |                         |   |   |
| <b>谈</b> 設定                  |                       |                         |   |   |
|                              |                       |                         |   |   |
| 採用 Acronis AnyData Engine 技術 |                       |                         |   |   |

## Step-4 使用者也可點選【目標電腦】選擇復原至其他代理程式的電腦,如下圖所示。

| Acronis Cyber Protect        | 一 位置    | 選擇電腦      | ×          |
|------------------------------|---------|-----------|------------|
| ③ 儀表板                        | 要瀏覽的電腦: | Q 以名稱搜尋   |            |
|                              |         | 類型 名稱 ↑   | 代理程式版本     |
|                              | く接琴     | SVR2012DC | 15.0.26172 |
|                              | 類型      | WIN10     | 15.0.26172 |
| <b>しう</b> 軟體管理               |         |           |            |
| ☐ 備份儲存                       | _       |           |            |
| ₩告                           |         |           |            |
| <b>谈</b> 設定                  |         |           |            |
|                              |         |           |            |
| 採用 Acronis AnyData Engine 技術 |         | 確定取消      |            |

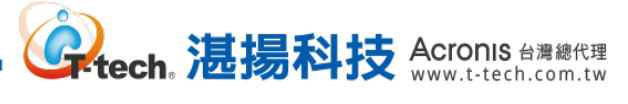

## 三 🌜 還原操作-還原至 VM 操作

Step-1 請勾選需要還原該位置內的備份存檔後,點選【顯示備份】。

| Acronis Cyber Protect        | <                                            | 位置 > \\1                   | ? @                      |
|------------------------------|----------------------------------------------|----------------------------|--------------------------|
| ④ 儀表板                        | Q. 以名稱和路徑搜尋                                  | 要瀏覽的電腦: S 變更               |                          |
|                              | Е 位置                                         | Q 搜尋 已選擇: 1/已載入: 2/總計: 2 📀 | <b>企</b> <sub>顯示備份</sub> |
|                              | 可用空間: 1.16 GB                                | 如 類型 名稱↑ 大小 5 ♥            | 三 詳細資料                   |
| FJF <sub>軟體管理</sub>          | 0.000                                        | SVR2012DC - Test 22.2 GB   | 🛞 刪除                     |
|                              | CARR CLOS                                    | SVR2012DC-test-A 29.9 GB   |                          |
|                              | 1/102                                        |                            |                          |
| ■ 一 報告                       | COURSE INCOME.                               |                            |                          |
| く いい 一般定                     | Normal Street                                |                            |                          |
|                              | AND CON                                      |                            |                          |
|                              | //172.1 GB<br>6用空間: 52.1 GB<br>可用空間: 1.16 GB |                            |                          |
| 採用 Acronis AnyData Engine 技術 | 十 新增位置                                       |                            |                          |

#### Step-2 請點選【復原】>【整台電腦】。

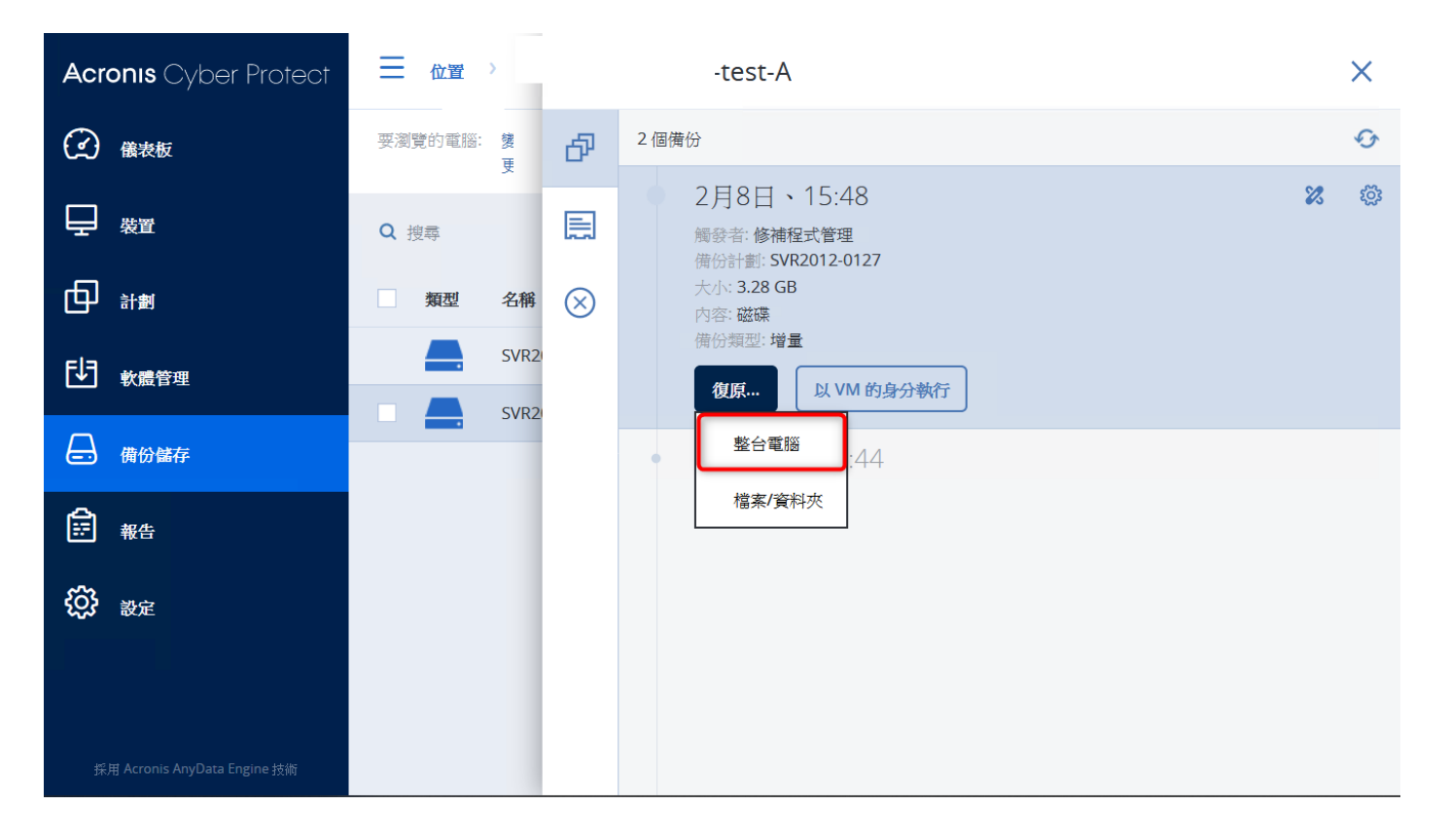

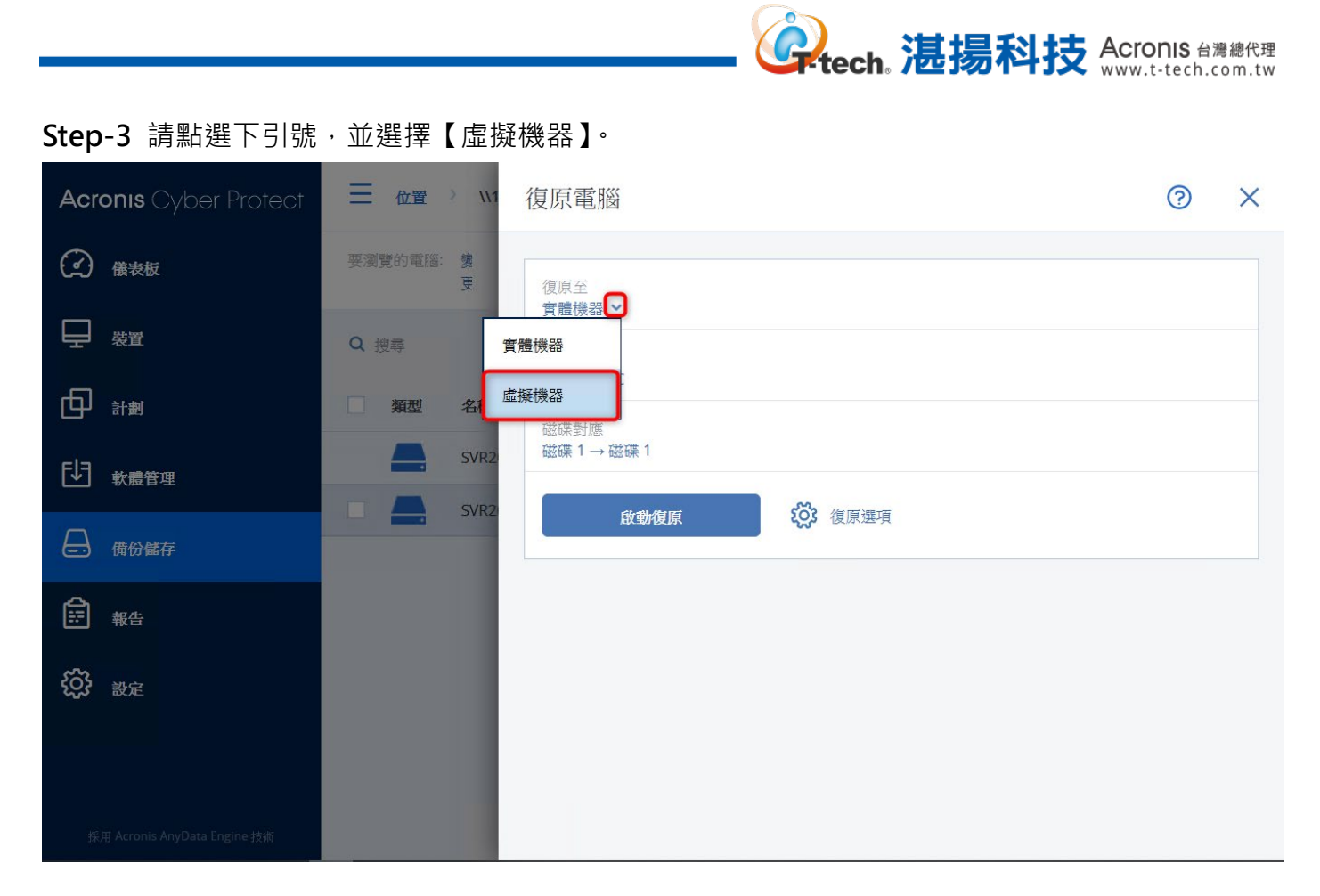

#### Step-4 請點選【目標電腦】,選擇要復原至哪個虛擬平台。

| Acronis Cyber Protect        | ──────────────────────────────────── | SVR2012DC                          | ? | × |
|------------------------------|--------------------------------------|------------------------------------|---|---|
| 儀表板                          | 要瀏覽的電腦: 數<br>更                       | 復原至                                |   |   |
|                              | Q 搜尋                                 | 盧擬機器 ~                             |   |   |
|                              | 類型 名稱                                | 選擇電腦或建立新的                          |   |   |
| ● 軟體管理                       | SVR2                                 | 211 設定<br>記憶體: 4.00 GB<br>網路介面卡: 1 |   |   |
| 日 街份儲存                       | SVR2                                 | 啟動復原 復原選項                          |   |   |
| ₩ ##                         |                                      |                                    |   |   |
| <b>谈</b> 設定                  |                                      |                                    |   |   |
|                              |                                      |                                    |   |   |
| 採用 Acronis AnyData Engine 技術 |                                      |                                    |   |   |

| Acronis Cyber Protect        |                | 選擇目標電腦                                  | × |
|------------------------------|----------------|-----------------------------------------|---|
| ④ 儀表板                        | 要瀏覽的電腦: 赞<br>更 | VMware ESXi 👻                           |   |
|                              | Q 搜尋           | <ul> <li>新的電腦</li> <li>現有的電腦</li> </ul> |   |
|                              | 如 類型 名稱        | - 🚼 112.500 M.200                       |   |
| ● 軟體管理                       | SVR2           |                                         |   |
| 備份儲存                         |                |                                         |   |
| <b>能</b> #告                  |                |                                         |   |
| <b>於</b> 設定                  |                | 電腦名稱:                                   |   |
|                              |                | test-vm                                 |   |
| 採用 Acronis AnyData Engine 技術 |                | 確定取消                                    |   |

Step-5 請輸入新虛擬機的名稱,點選【確定】。

Step-6 系統會自動帶入資料存放區等虛擬機設定,請點選【啟動復原】即開始復原至新虛擬機。

| Acronis Cyber Protect        | ──────────────────────────────────── | SVR2012DC                                     | ? | × |
|------------------------------|--------------------------------------|-----------------------------------------------|---|---|
| ④ 儀表板                        | 要瀏覽的電腦: 數<br>更                       | 復原至                                           |   |   |
| ₩ 表置                         | Q 搜尋                                 | ■ 旗儀 (5 部 ◆)                                  |   |   |
|                              | 類型名稱                                 | 1 新增 上的 test-vm                               |   |   |
| し 軟體管理                       | SVR2                                 | SSD-256G - 2                                  |   |   |
| → 備份儲存                       | SVR2                                 | 磁碟對應<br>磁碟 1 → SSD-256G - 2, 80.0 GB          |   |   |
| ₩告                           |                                      | VM 設定<br>記憶體: 4.00 GB<br>虛擬處理器: 4<br>網路介面卡: 1 |   |   |
| 袋 設定                         |                                      | 啟動復原 後原選項                                     |   |   |
|                              |                                      |                                               |   |   |
| 採用 Acronis AnyData Engine 技術 |                                      |                                               |   |   |

## 三、 還原操作-檔案層級還原操作

Step-1 請勾選需要還原位置內的備份存檔,點選【顯示備份】。

| Acronis Cyber Protect                                                                                                    | <                                                                                                    | 位置 〉 111                                      | ? @                      |
|----------------------------------------------------------------------------------------------------|----------------------------------------------------------------------------------------------------|-----------------------------------------------|--------------------------|
| 金表板     金表板     金表     金表      金表      金表      金表 | Q 以名稱和路徑搜尋                                                                                                    | 要瀏覽的電腦:S C 變更                                 |                          |
|                                                                                                    |                                                                                                    | Q 搜尋 已選擇: 1/已載入: 2/總計: 2 📀                    | <b>企</b> <sub>顯示備份</sub> |
|                                                                                                    | 可用空間: 1.16 GB                                                                                                    | 類型         名稱↑         大小         う         ○ | ▶ 詳細資料                   |
| 同意                                                                                                    | t-monet                                                                                                    | SVR2012DC - Test 22.2 GB                      | 🛞 刪除                     |
|                                                                                                    | CASE OF R                                                                                                    | SVR2012DC-test-A 29.9 GB                      |                          |
|                                                                                                    | 10000 (minute                                                                                                    |                                               |                          |
| ■□□□                                                                                                    | CHIEF INC.                                                                                                    |                                               |                          |
| (交) <sup>111</sup> 11                                                                                                    | NAME AND A DESCRIPTION OF A DESCRIPTION OF A DESCRIPTIONO |                                               |                          |
|                                                                                                    | //172.104 年10月2日 (A)<br>協用空間: 52.1 GB<br>可用空間: 1.16 GB                                                                                                    |                                               |                          |
| 採用 Acronis AnyData Engine 技術                                                                                                    | 十 新增位置                                                                                                    |                                               |                          |

**译在了一次,法**易科技 Acronis 台灣總代理 www.t-tech.com.tw

#### Step-2 請點選【復原】>【檔案/資料夾】。

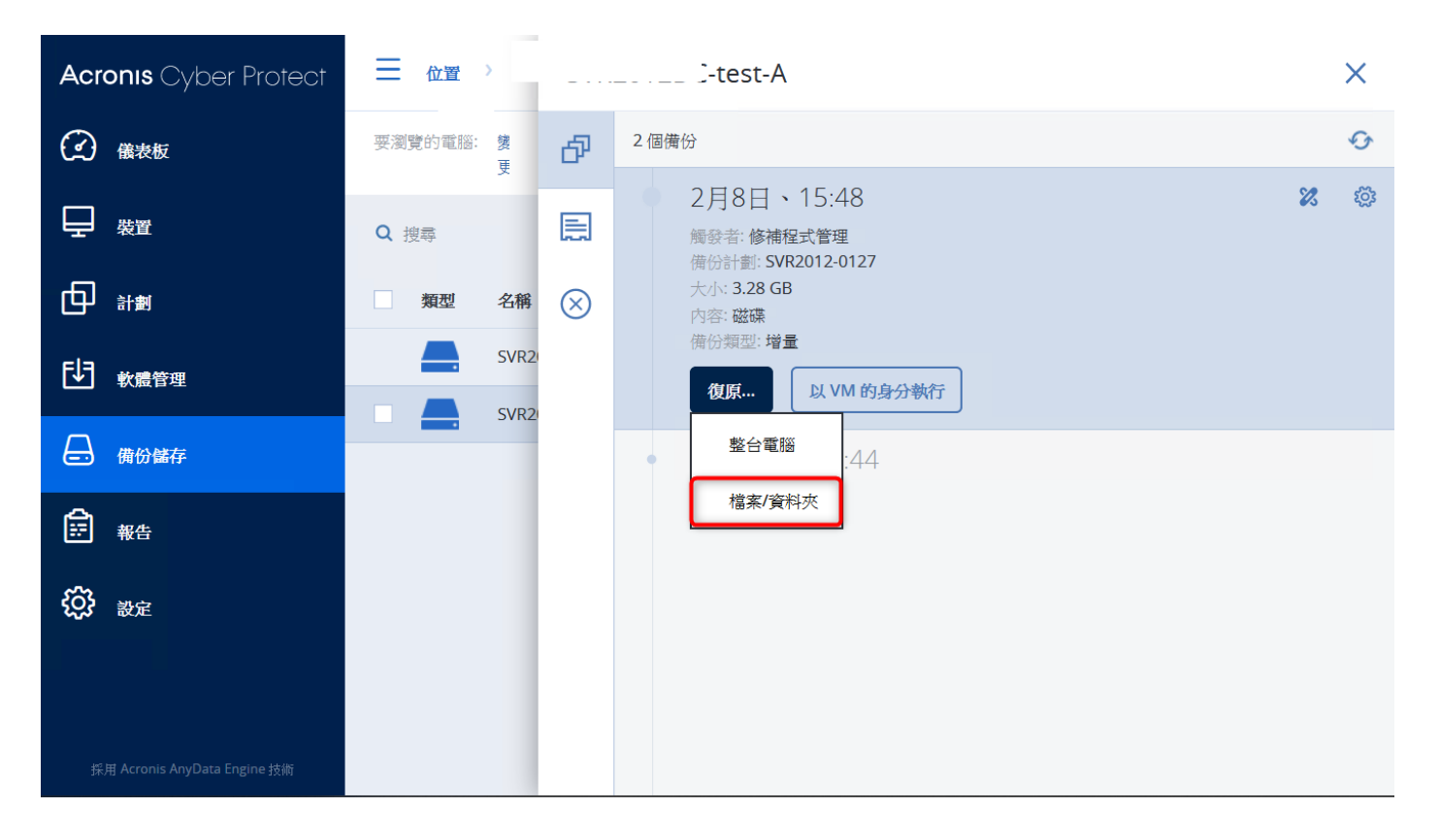

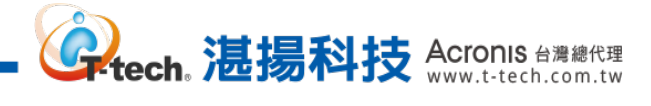

# Step-3 勾選要復原的資料夾,並點選【復原】。

| Acronis Cyber Protect             | 12DC                                                                                                    |                 |    |      | 0    | 0 |
|-----------------------------------|----------------------------------------------------------------------------------------------------|-----------------|----|------|------|---|
| ← 後退                              | Q搜尋                                                                                                    |                 |    |      | ひ 復原 |   |
| 2021                              | □ 類 ↑<br>型                                                                                                    | 名稱              | 大小 | 上次變更 | → 下載 |   |
| 二月                                | Image: Second second second | C:              |    |      |      |   |
| 8 星期一                             |                                                                                                    | System Reserved |    |      |      |   |
| 15:48                             |                                                                                                    |                 |    |      |      |   |
| 一月                                |                                                                                                    |                 |    |      |      |   |
|                                   |                                                                                                    |                 |    |      |      |   |
|                                   |                                                                                                    |                 |    |      |      |   |
|                                   |                                                                                                    |                 |    |      |      |   |
|                                   |                                                                                                    |                 |    |      |      |   |
|                                   |                                                                                                    |                 |    |      |      |   |
| Powered by Acronis AnyData Engine |                                                                                                    |                 |    |      |      |   |

#### Step-4 點選【啟動復原】即可復原至原始資料存放位置,也可自訂復原至其他位置。

| Acronis Cyber Protect             | SVR2012DC | 復原檔案                                                  | ? | × |
|-----------------------------------|-----------|-------------------------------------------------------|---|---|
| ∠ 後退                              | Q 搜尋      | 復原至<br>SVR2012DC                                      |   |   |
| 二月<br>8 星期一                       | C:        | 路徑 <ul> <li>原始位置 <ul> <li>自訂位置</li> </ul> </li> </ul> |   |   |
| 15:48                             |           |                                                       |   | _ |
| —月                                |           |                                                       |   |   |
| Powered by Acronis AnyData Engine |           |                                                       |   |   |

### 四、 通知和儀表板設定-郵件通知設定

Step-1 請點選【設定】>【系統設定】後再點選【電子郵件伺服器】進行設定,可自訂為內部的 SMTP 伺服器,輸入位址及寄件者顯示之名稱後,點選【儲存】完成設定。

。 **建**揚科技 Acronis 台灣總代理 www.t-tech.com.tw

| Acr | onis Cyber Protect          | < |         | 電子郵件伺服器          |          |       | ? | 0 |
|-----|-----------------------------|---|---------|------------------|----------|-------|---|---|
| A   | 備份儲存                        | Q | 以名稱搜尋   | 電子郵件服務           |          |       |   |   |
| æ   |                             |   | 電子郵件通知  | 自訂               |          |       |   | ~ |
| E   | 報告                          |   | 電子郵件伺服器 | SMTP 伺服器         | SMT      | P 連接埠 |   |   |
| ŝ   | 設定                          |   | 安全性     | 加密               |          | 25    |   | Ŧ |
|     | SAN 存放區                     |   | 更新      | SSL TLS ● 無      |          |       |   |   |
|     | 代理程式                        | + | 預設備份選項  | SMTP 伺服器需要驗證     |          |       |   |   |
|     | 儲存節點                        |   |         | 寄件者(顯示在[寄件者]欄位中) |          |       |   |   |
|     | 帳戶                          |   |         | acronis@test     |          |       |   |   |
|     | 磁帶管理                        |   |         | 傳送測試訊息           |          |       |   |   |
|     | 系統設定                        |   |         |                  |          |       |   |   |
|     | 授權                          |   |         |                  |          |       |   |   |
| 採   | 用 Acronis AnyData Engine 技術 |   |         | 儲存 捨             | <b>K</b> | ]     |   |   |

Step-2 點選【電子郵件通知】>【設定】·收件者、主旨及勾選需要通知的類型·完成後點選【儲存】。

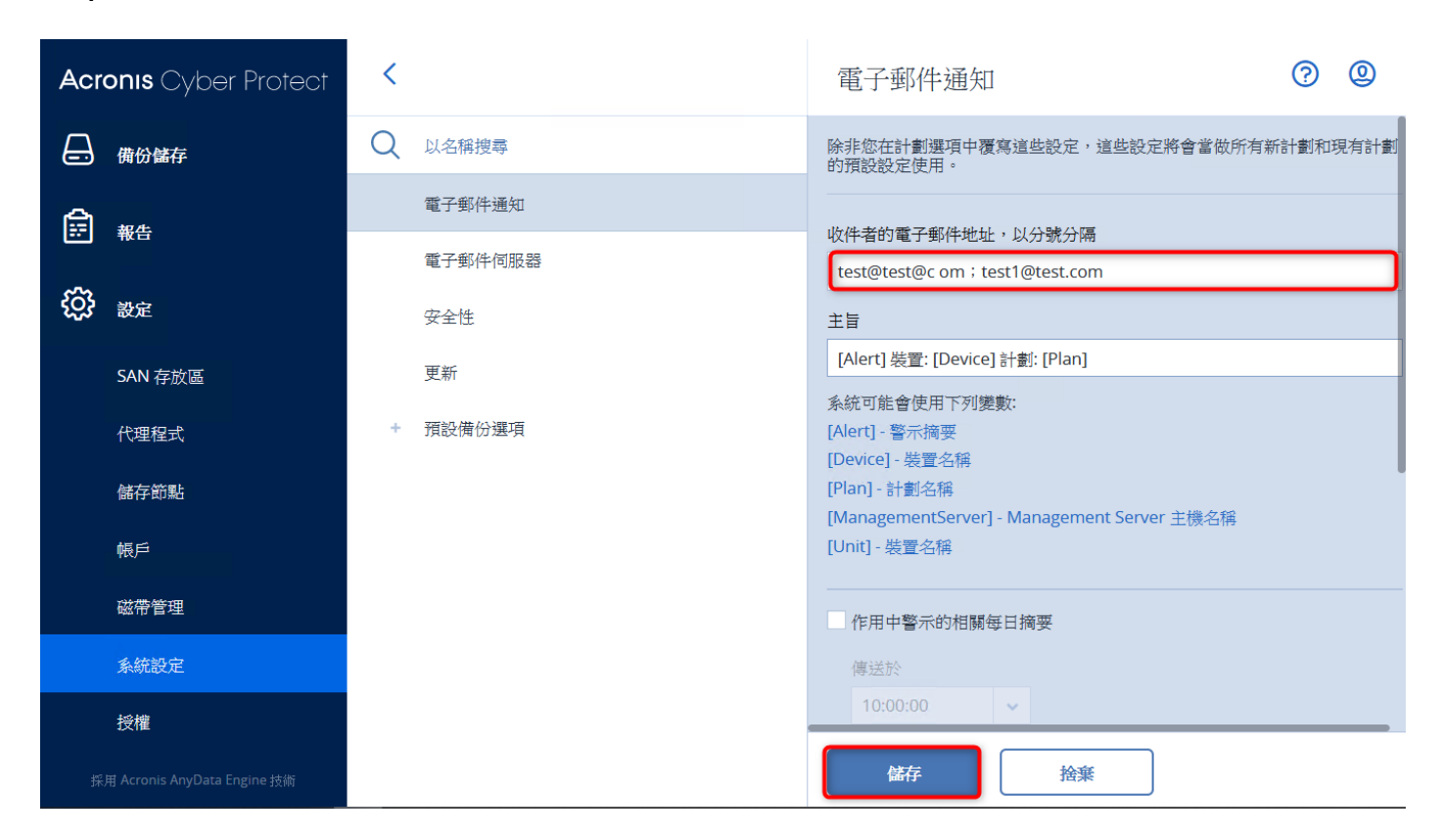

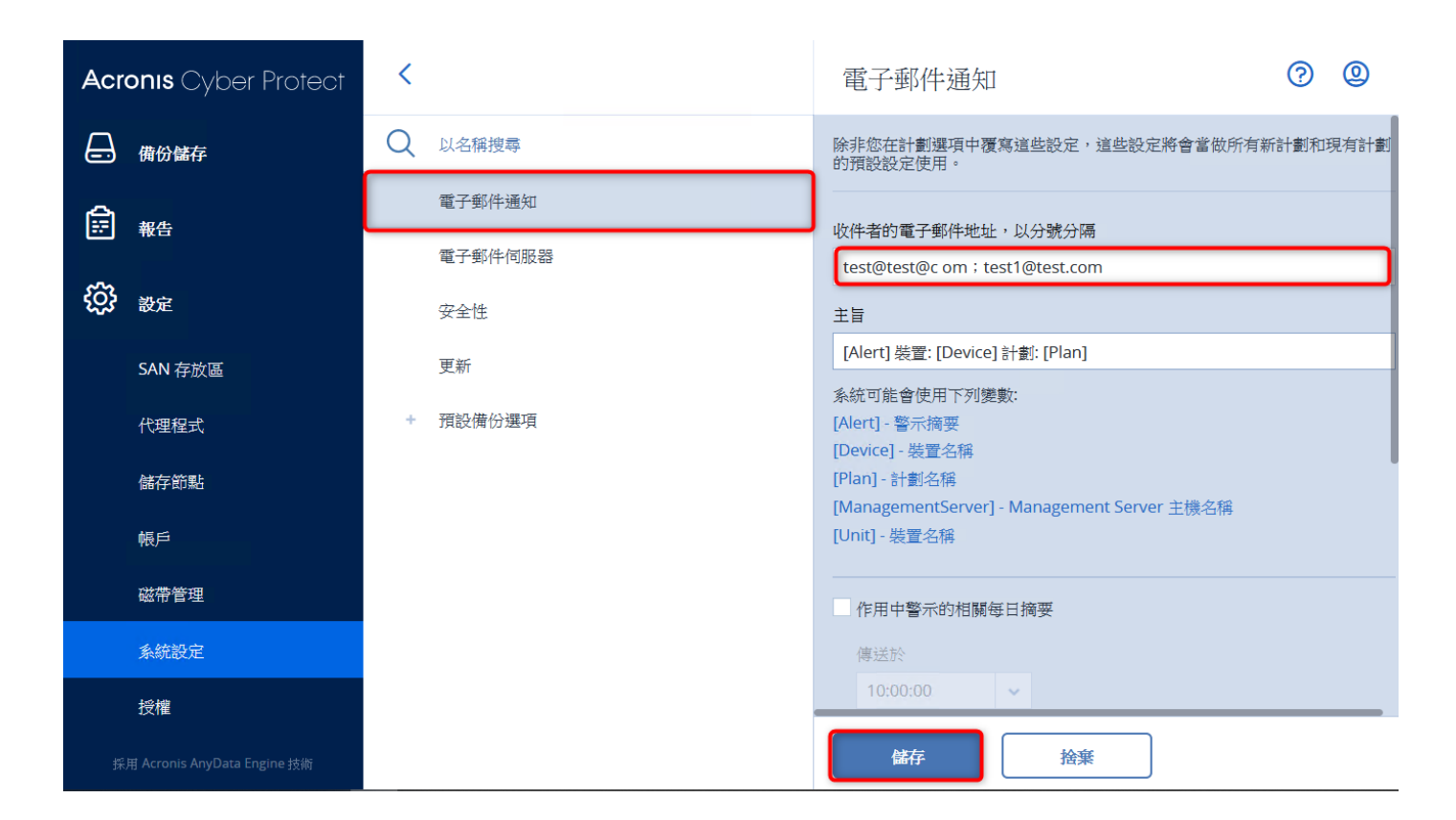

。 **这**最多科技 Acronis 台灣總代理 www.t-tech.com.tw

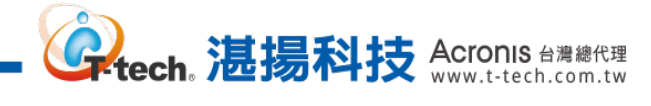

#### 四、 通知和儀表板設定-儀表板的新增和調整

**Step-1** 點選【儀表板】>【概觀】可看到預設的資訊圖表,可點選右上方【新增桌面小工具】新增 其他自訂圖表。

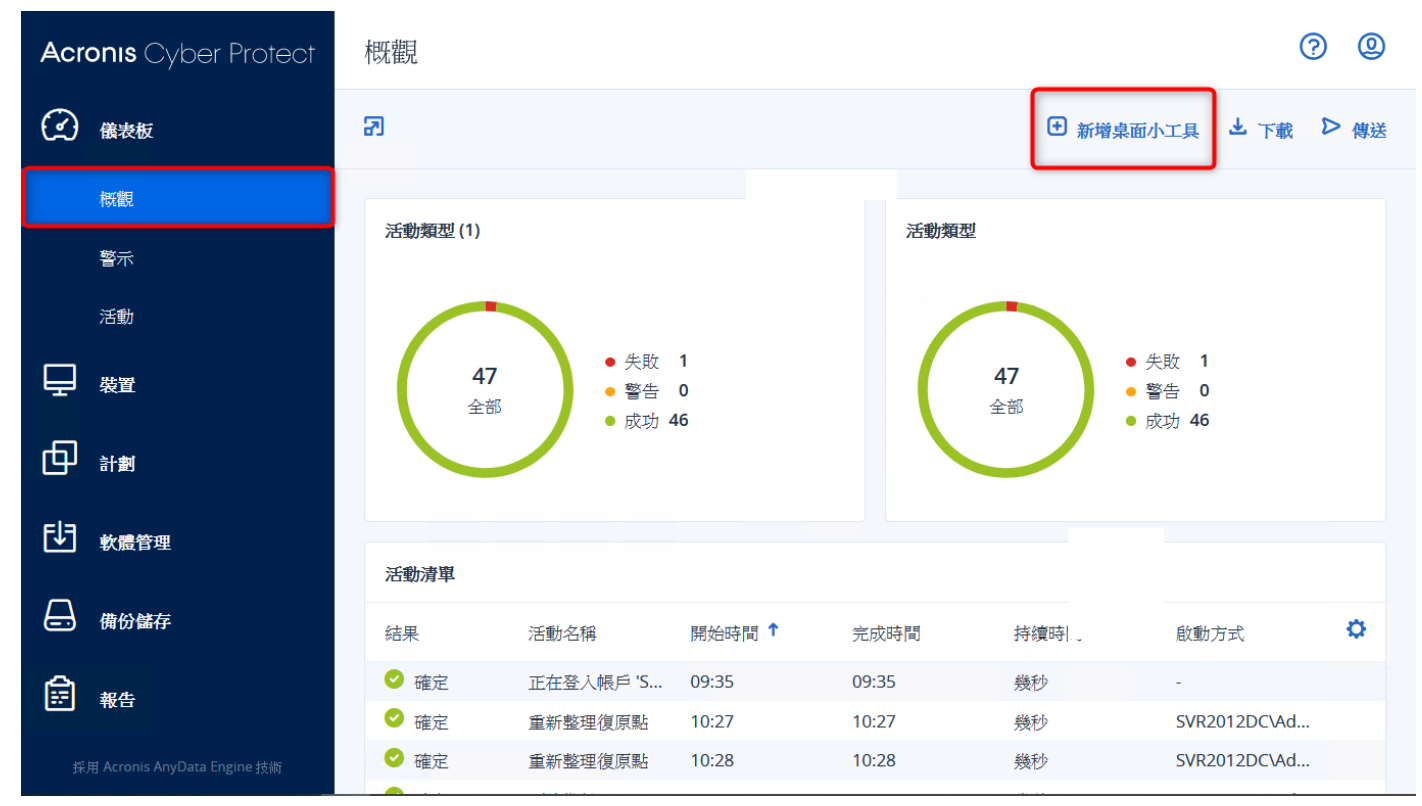

Step-2 有超過 20 個工具可自行調整運用,點選後即新增至概觀。

| Acronis Cyber Protect        | 概觀                            | 00                |
|------------------------------|-------------------------------|-------------------|
| ④ 儀表板                        | 新增桌面小工具 ×                     | 面小工具 占 下載 ▷ 傳感    |
| 極觀                           | Q 搜尋 類別: > 所有桌面小工具            |                   |
| 警示                           | 活動                            |                   |
| 活動                           | 活動                            | ,失敗 1             |
|                              |                               | 警告 0<br>成功 46     |
|                              | 關示指定期間執行的活動結果                 |                   |
| [★] 軟體管理                     | 活動清單<br>顯示指定期間執行的活動結果         |                   |
| ☐ 備份儲存                       | 江動類刑                          | 啟動方式              |
| (1) 報告                       | (1)30/35/35/<br>顕示指定期間執行的活動結果 | -<br>SVR2012DC\Ad |
| 採用 Acronis AnyData Engine 技術 |                               | SVR2012DC\Ad      |

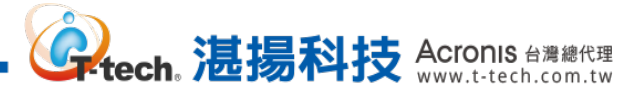

### 四、 通知和儀表板設定-儀表板報告下載

Step-1 請點選概觀上方的【下載】·即可下載目前儀表板上的介面資訊。

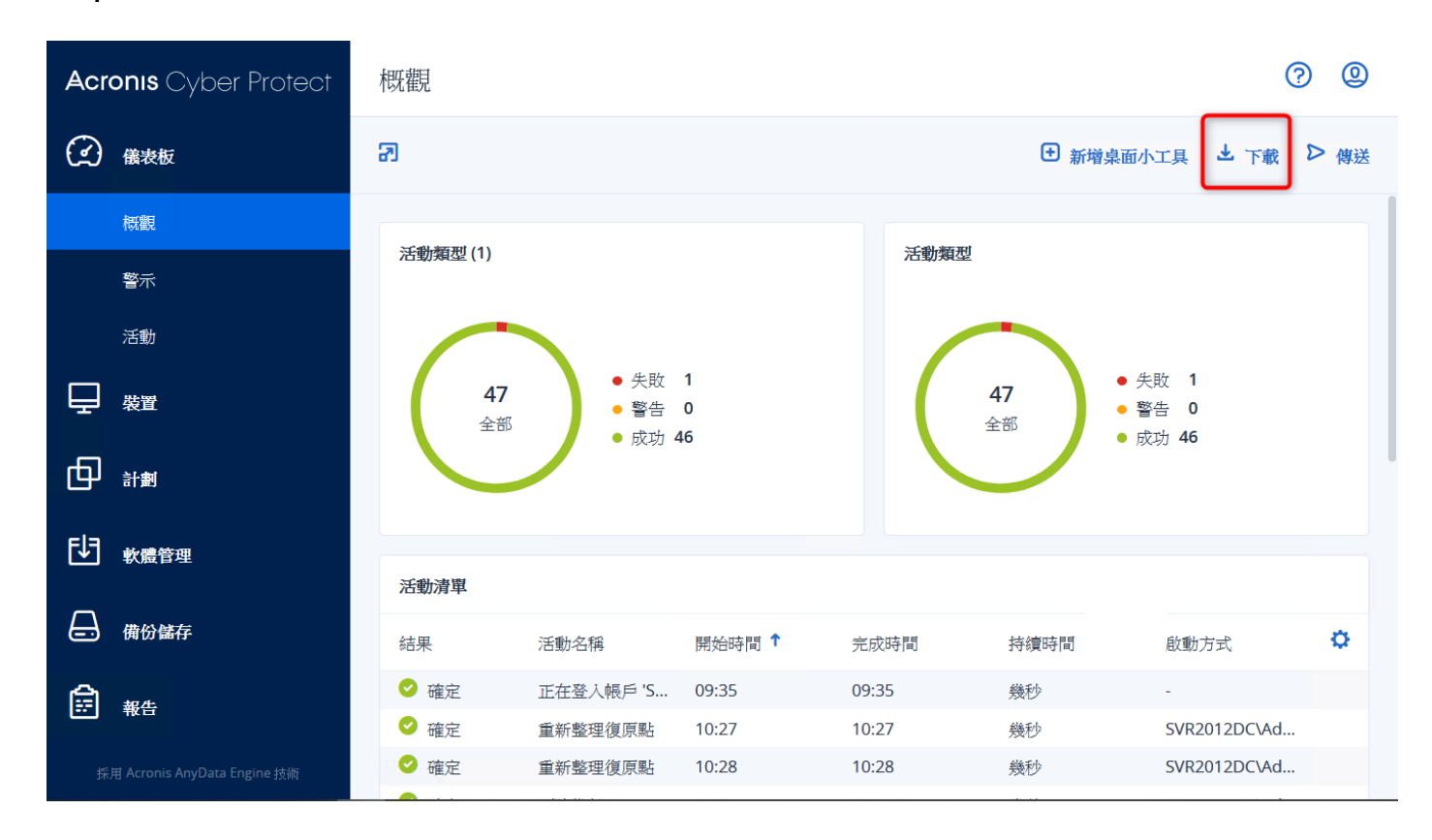

Step-2 請選擇要下載的檔案類型,直接點選並等待些許時間即會進行下載。

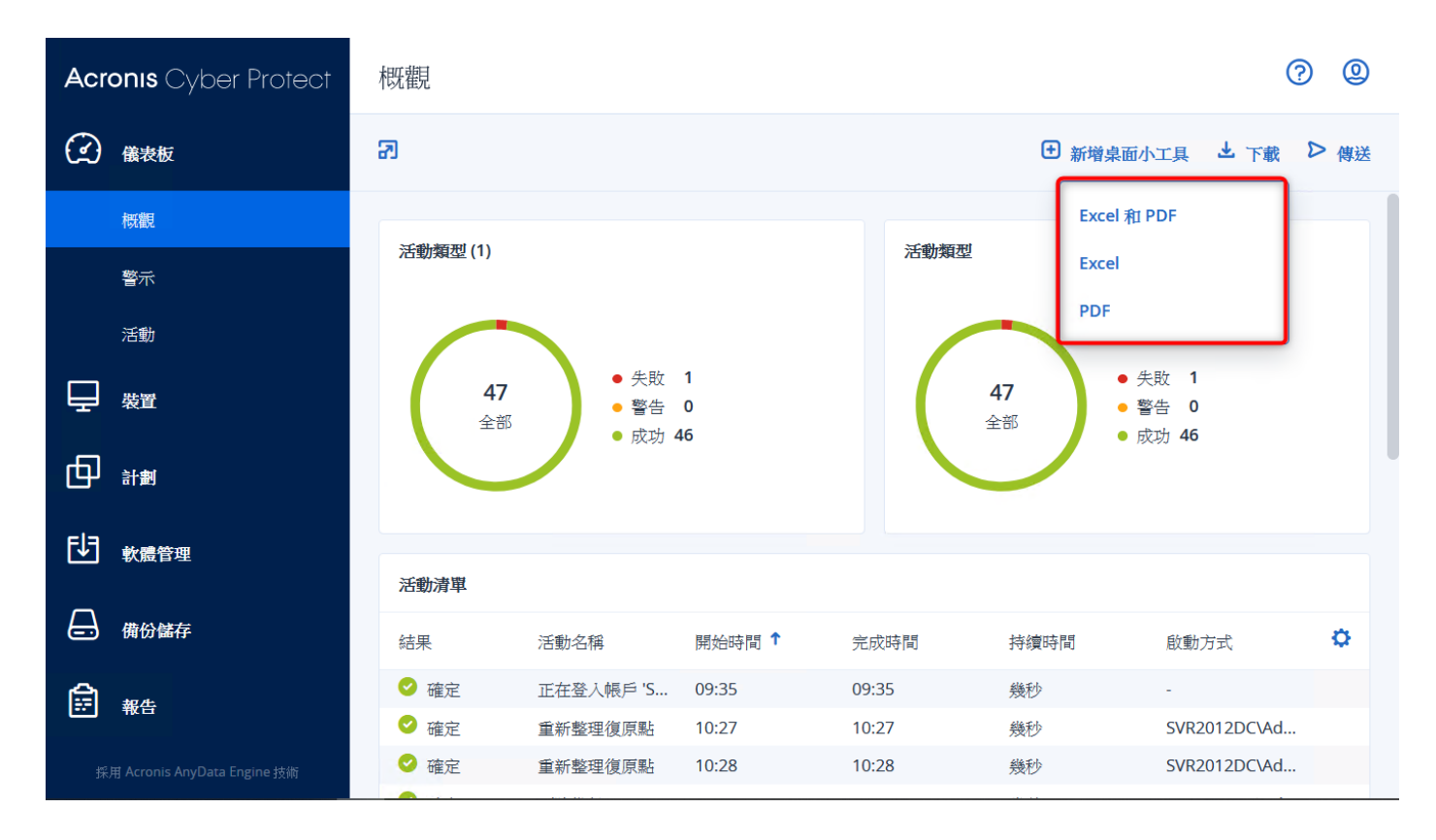

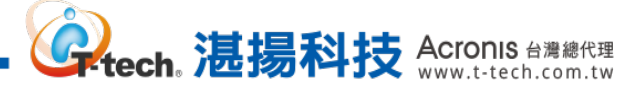

# 四、 通知和儀表板設定-報告排程寄發設定

Step-1 選擇指定要寄發的報告後,再點選右方的【設定】。

| Acronis Cyber Protect        | <                                                                    | 報告                                             |                        |        |                  | ?                  | 0     |
|------------------------------|----------------------------------------------------------------------|------------------------------------------------|------------------------|--------|------------------|--------------------|-------|
| ④ 儀表板                        | 搜尋 Q                                                                 | 備份                                             |                        | 面小工具   | * 下載 🗘           | 設定 > 傳送            | * * * |
|                              | C 位置                                                                 | 備份                                             |                        |        |                  | Ľ                  | ×     |
|                              | <ul> <li>修補程式管理摘要</li> <li>信測到的感發</li> </ul>                         | 備份大小                                           | 最後復原點                  | 復原點數量  | 位置名稱             | 位置路徑               | ¢     |
| も、軟體管理                       | <b>同</b> 備份                                                          | <ul> <li>✓ SVR2012</li> <li>0.00 GB</li> </ul> | 2021/01/2              | 0      | J102108-         | 1107M-             |       |
| ☐ 備份儲存                       | <ul> <li>         · 備份掃描詳細資料         ·         ·         ·</li></ul> | 29.91 GB                                       | 2021/02/0<br>2021/02/0 | 2      | 88801.<br>171278 | Mark-              |       |
| ₩                            |                                                                      | 22.23 GB                                       | 從未<br><b>P-1903</b>    | 0      | 110.16           | 110.08             |       |
| <b>(於)</b> <sub>設定</sub>     | <ul> <li>「採系到的電腦</li> <li>」摘要</li> </ul>                             | 0.00 GB                                        | 2021/01/2<br>2-ACR15   | 3      | 1718.108         | 1762.108           |       |
|                              | 曲 毎日活動                                                               | 17.46 GB                                       | 2021/02/0<br>2021/02/1 | 3<br>1 | M000             | Filebol<br>Effekçi |       |
|                              |                                                                      | VIN10H                                         | 2-GPT                  |        |                  |                    |       |
| 採用 Acronis AnyData Engine 技術 | ● 新增報告                                                               | 10.20 GB                                       | 2021/02/2              | 1      | 100000-          | (Charles)          |       |

Step-2 開啟【已排定】的功能,可選擇以電子郵件傳送或儲存至指定路徑,傳送排程調整完成後請 點選【儲存】完成排程寄發設定。

| Acronis Cyber Protect                      | 報告                                    |  |
|--------------------------------------------|---------------------------------------|--|
| ② 菌表板                                      | 報告設定                                  |  |
| ₩                                          | 名字<br>備份                              |  |
| o in                                       | 範囲<br>7天 ・                            |  |
| 「「「「秋濃管理」                                  |                                       |  |
| □<br>□ ● ● ● ● ● ● ● ● ● ● ● ● ● ● ● ● ● ● |                                       |  |
|                                            | 按排程以電子郵件傳送                            |  |
| É as                                       | 將檔案依照排程儲存到本機資料夾中                      |  |
| 🔅 ar                                       | 宿窯格式<br>Excel 和 PDF ・                 |  |
|                                            |                                       |  |
|                                            | 每月  每天  每小時                           |  |
|                                            | 天 💼                                   |  |
|                                            | 4229.85                               |  |
|                                            | ····································· |  |
|                                            |                                       |  |
|                                            | 取消                                    |  |
| walaneo lapano goran                       |                                       |  |

## 五、 製作開機媒體

Step-1 請至中控台的電腦搜尋【Run Bootable Media Builder】並執行。

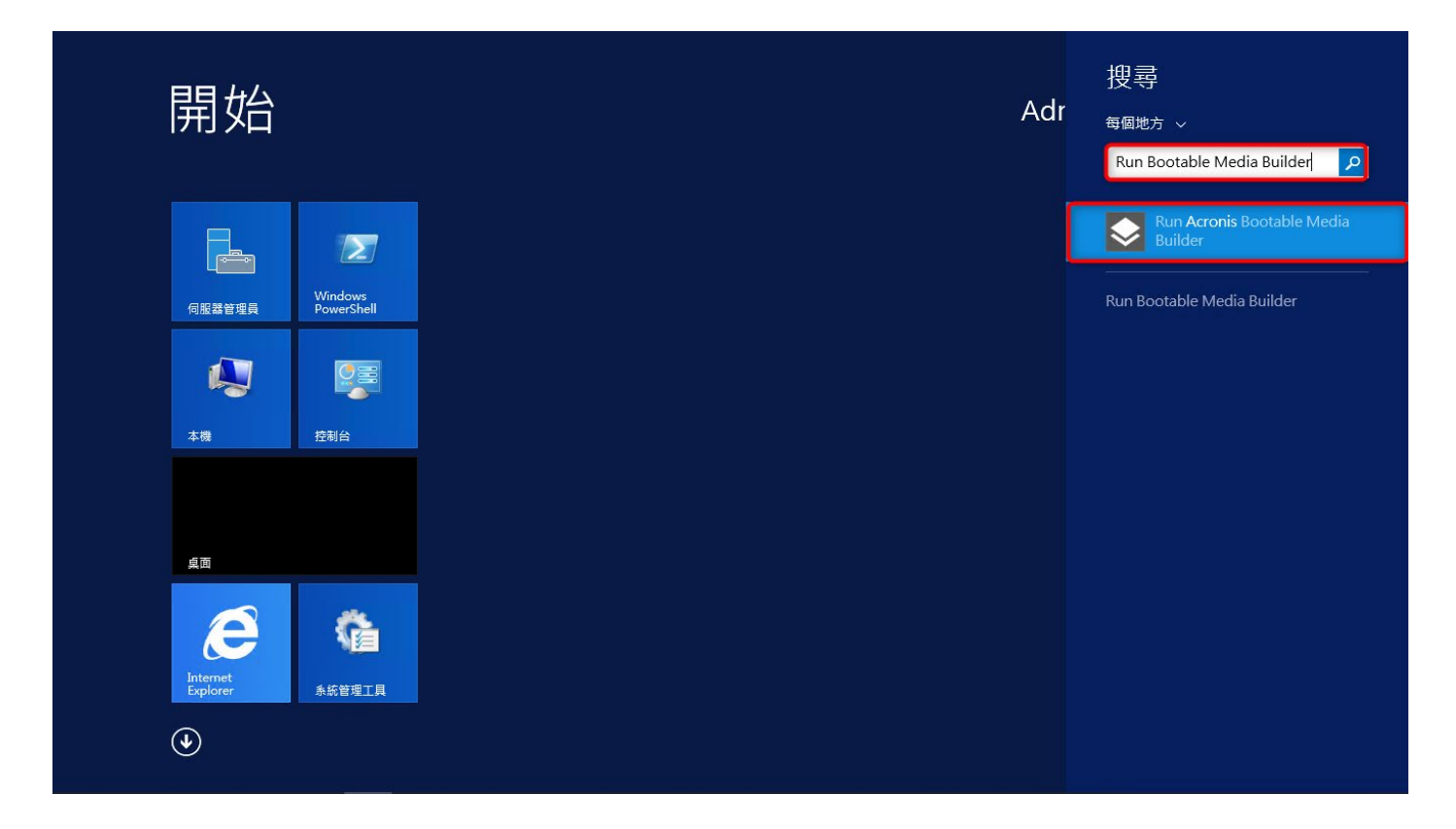

。 **建揚科技** Acronis 台灣總代理 www.t-tech.com.tw

Step-2 請點選【下一步】。

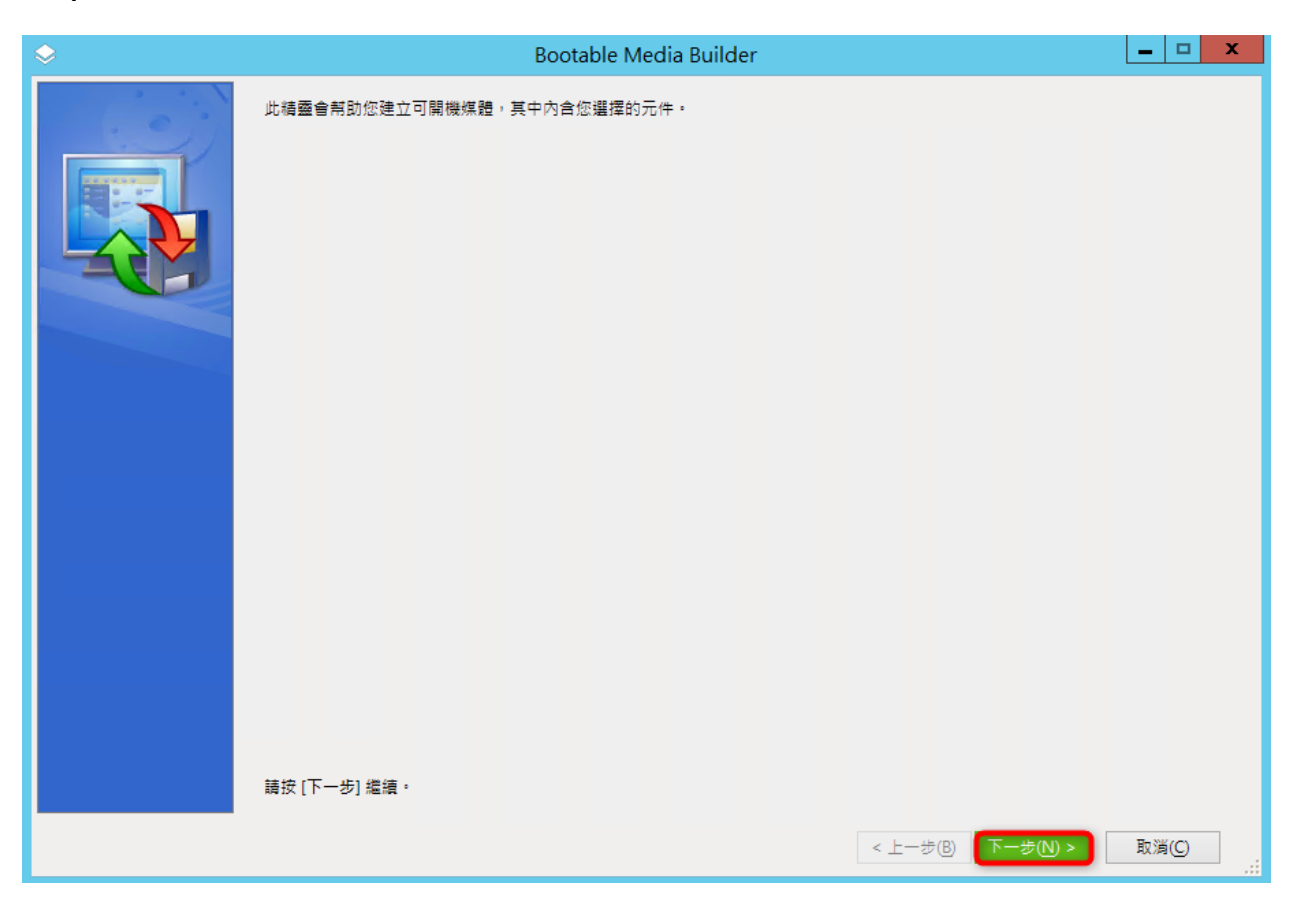

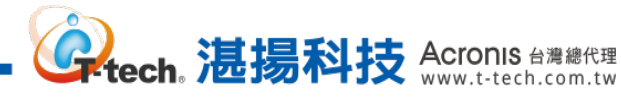

| Step-3 請點選【我要手動指定金鑰】·並於下方輸入一組 64 碼產品啟動序號                                              | ,點選【下          | 一步】。 |
|---------------------------------------------------------------------------------------|----------------|------|
| Section Bootable Media Builder                                                        | _ 🗆 X          |      |
| 所建立媒體的功能視您提供的授權金鑰而定                                                                   |                |      |
| <ul> <li>○ 在不指定授權金鑰的情況下建立媒體(只有復原可用)。</li> <li>● 表要手動指定金鑰</li> <li>○ 後要運入金鑰</li> </ul> |                |      |
|                                                                                       |                |      |
|                                                                                       |                |      |
|                                                                                       |                |      |
|                                                                                       |                |      |
| 系統不會指派或重新指派授權金鑰。授權金輪有助於決定要為建立的媒體啟用的功能。                                                |                |      |
| < 上一步(B) 下一步(N) >                                                                     | 取消( <u>C</u> ) |      |

Step-4 此時會顯示您輸入的授權類型,請點選【下一步】。

| \$                         | Bootable Media Builder                | _ □   | x |
|----------------------------|---------------------------------------|-------|---|
| 要在媒體上使用的授權。                | 金鑰                                    |       |   |
| 要使用的授權金鑄:                  |                                       |       |   |
| Acronis Cyber Backup 15 Ac | dvanced Server License (Subscription) |       |   |
| 1                          |                                       |       |   |
|                            |                                       |       |   |
|                            |                                       |       |   |
|                            |                                       |       |   |
|                            |                                       |       |   |
|                            |                                       |       |   |
|                            |                                       |       |   |
|                            |                                       |       |   |
|                            |                                       |       |   |
|                            |                                       |       |   |
|                            |                                       |       |   |
|                            |                                       |       |   |
|                            | < 上一歩(B) 下一步(N) >                     | 取消(C) |   |

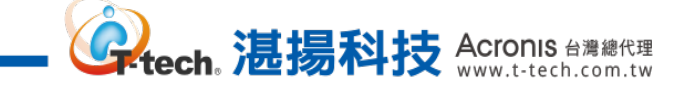

# Step-5 可開機媒體類型請選擇【預設 (Linux 媒體)】·再點選【下一步】·

| $\diamond$ | Bootable Media Builder                                           | _ □   | x |
|------------|------------------------------------------------------------------|-------|---|
| 選擇要建立的     | り可開機媒體類型                                                         |       |   |
| 可開欉煤體類型    | 預設 (Linux 煤體)                                                    |       |   |
| 選擇磁碟、磁碟    | 區和網路共用將使用的顯示方式。                                                  |       |   |
| 〇 類似 Linux | 的願示方式                                                            |       |   |
| 範例: hda1   | sdb2 · md1 · smb://server/share · nfs://my_box/my_exported_dir • |       |   |
| ◉ 類似 Winde | ows 的顯示方式                                                        |       |   |
| 範例:C:、D    | : \\server\share •                                               |       |   |
|            |                                                                  |       |   |
|            |                                                                  |       |   |
|            |                                                                  |       |   |
|            |                                                                  |       |   |
|            |                                                                  |       |   |
|            |                                                                  |       |   |
|            |                                                                  |       |   |
|            |                                                                  |       |   |
|            |                                                                  |       |   |
|            |                                                                  |       |   |
|            |                                                                  |       |   |
|            |                                                                  |       |   |
|            |                                                                  |       |   |
|            | < 上一步(B) 下一步(N) >                                                | 取消(C) |   |
|            |                                                                  |       |   |

# Step-6 請確認下方的韌體介面選項是【如同在目標電腦上】·再點選【下一步】·

| ٢ | Bootable Media Builder                                                              | -  |      | x |
|---|-------------------------------------------------------------------------------------|----|------|---|
| Т | 進階設定                                                                                |    |      |   |
| Ľ |                                                                                     |    |      |   |
|   | Linux 核心参到:                                                                         |    |      |   |
|   |                                                                                     |    |      |   |
|   | 繁體中文 (Traditional Chinese, zh_TW)                                                   |    |      |   |
|   |                                                                                     |    |      |   |
|   | 選取 Windows 將在復原後使用的劃塑介面。<br>僅在您清楚了解結果的情況下,才變更此設定。非預設設定可能會導致系統無法開機,或者需要手動設定目標電腦開機模式。 |    |      |   |
|   | ◎ 如同在目標電腦上                                                                          |    |      |   |
|   | ○ 如同在已備份的電腦上                                                                        |    |      |   |
|   | O BIOS                                                                              |    |      |   |
|   |                                                                                     |    |      |   |
|   |                                                                                     |    |      |   |
|   |                                                                                     |    |      |   |
|   |                                                                                     |    |      |   |
|   |                                                                                     |    |      |   |
|   |                                                                                     |    |      |   |
|   |                                                                                     |    |      |   |
|   |                                                                                     |    |      |   |
|   | < 上一步(B) 下一步(B) 下一步(B) >                                                            | 取淵 | í(C) |   |
|   |                                                                                     |    |      |   |

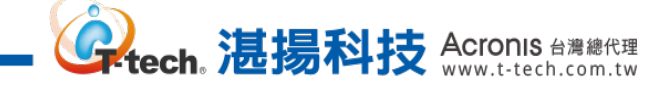

## Step-7 請勾選下列紅框處的開機媒體工具後,再點選【下一步】。

| Second Bootable Media Builder                                                                                                    |                                                                                                    |                                                   |    |   | x |
|----------------------------------------------------------------------------------------------------|----------------------------------------------------------------------------------------------------|---------------------------------------------------|----|---|---|
| 選擇要放置在可                                                                                                    | JI開機煤體上的元件                                                                                                    |                                                   |    |   |   |
| Image: Control of Control of Contro | Cyber Protect<br>anis Cyber Protect (64-bit with UEFI support)<br>anis Cyber Protect (32-bit)<br>anis Universal Restore (32-bit)<br>anis Universal Restore (64-bit with UEFI support) | www.interfactors<br>版本: 15.0.26172<br>語言: English |    |   |   |
| ☐ 使用下列指令码<br>Backup to<br>Backup to<br>Backup to<br>Backup to<br>Recovery to<br>需要空間: 654.0 M                                                                                                    | nd recovery from the cloud storage<br>and recovery from the bootable media<br>and recovery from a network share<br>from the cloud storage                                             |                                                   |    |   |   |
|                                                                                                    |                                                                                                    | < 上一步(B) 下一步(N) >                                 | 取消 | C |   |

# Step-8 請於【Network settings】勾選【Configure the settings automatically】再點選【下一步】。

| ×                                                                |                                                              | Bootable Media Builder                                                    |                                                   |         |
|------------------------------------------------------------------|--------------------------------------------------------------|---------------------------------------------------------------------------|---------------------------------------------------|---------|
| 檢閱選項並在必要時變更設定                                                    |                                                              |                                                                           |                                                   |         |
| Common settings  Management server  Network settings  Resuscence | Network se<br>Set up TCP/IP setting<br>connections that will | attings<br>s to be assigned to the maching<br>be used by the bootable age | ne network adapters. You can pre-configure<br>nt. | network |
| ······································                           | Network interface a                                          | ard:                                                                      | NIC1: Ethernet                                    | •       |
|                                                                  | Hardware address:                                            |                                                                           | 00:50:56:85:53:52                                 |         |
|                                                                  | ✓ Configure the set                                          | ttings automatically                                                      |                                                   |         |
|                                                                  | IP address:                                                  | 192.168.70.77                                                             |                                                   |         |
|                                                                  | Subnet mask:                                                 | 255.255.255.0                                                             |                                                   |         |
|                                                                  | Default gateways:                                            | 192.168.70.253                                                            |                                                   |         |
|                                                                  | DNS servers:                                                 | 168.95.1.1 8.8.8.8                                                        |                                                   |         |
|                                                                  | DNS suffix:                                                  |                                                                           |                                                   |         |
|                                                                  | WINS servers:                                                |                                                                           |                                                   |         |
|                                                                  | VLAN ID:                                                     |                                                                           |                                                   |         |
|                                                                  |                                                              |                                                                           |                                                   |         |
|                                                                  |                                                              |                                                                           |                                                   |         |
|                                                                  |                                                              |                                                                           |                                                   |         |
|                                                                  |                                                              |                                                                           | < 上一步(B) 下一步(N) >                                 | 取消(C)   |

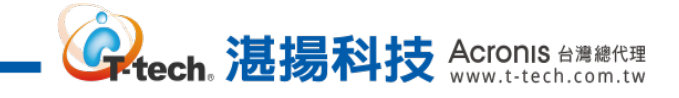

| Step-9 | ) 請選擇開機媒體的輸出媒介後 | ,再點選【下一步】。 |
|--------|-----------------|------------|
|--------|-----------------|------------|

| \$            | Bootable Media Builder                               |      | 2 | x |
|---------------|------------------------------------------------------|------|---|---|
| 選擇媒體輸出        |                                                      |      |   |   |
|               |                                                      |      |   |   |
| 您可建立 CD、DVD ş | 战其他可開機媒體、建立可開機光碟的 ISO 影像,或上傳所攫元件至 Microsoft RIS 伺服器。 |      |   |   |
| 名稱            | 類型                                                   |      |   | 1 |
| <sub></sub>   | ) NECVMWar VMwareIDE CDR101.00                       |      |   |   |
| 😬 ISO 影像      | ISO 影像檔                                              |      |   |   |
| 😡 PXE 伺服器     | 已設定 Acronis PXE 的伺服器                                 |      |   |   |
| ma RIS 伺服器    | 具有遠端安裝服務 (RIS) 的伺服器                                  |      |   |   |
| leg ZIP 檔案    | ZIP 封存檔案                                             |      |   |   |
| 퉳 軟碟機 (A:)    | 軟碟機                                                  |      |   |   |
|               |                                                      |      |   |   |
|               |                                                      |      |   |   |
|               |                                                      |      |   |   |
|               |                                                      |      |   |   |
|               |                                                      |      |   |   |
|               |                                                      |      |   |   |
|               |                                                      |      |   |   |
|               |                                                      |      |   |   |
|               |                                                      |      |   |   |
|               |                                                      |      |   |   |
|               |                                                      |      |   |   |
|               |                                                      |      |   |   |
|               |                                                      |      |   |   |
|               |                                                      |      |   |   |
|               |                                                      |      |   |   |
|               |                                                      |      |   |   |
|               | < 上一步(B) 下一步(N) >                                    | 取消(C | ) |   |

Step-10 若無大型驅動需要新增至開機媒體內,請直接點選【下一步】。

| ÷                        | Bootable Media Builder         | _ <b>□</b> X     |
|--------------------------|--------------------------------|------------------|
| 指定 Windows 驅動程式作為新增至媒體的大 | 型存放裝置。這些驅動程式將由 Universal Resto | re 使用。           |
| 驅動程式 🔺                   |                                |                  |
| 此檢視沒有可顯示的項目 •            |                                |                  |
|                          |                                |                  |
|                          |                                |                  |
|                          |                                |                  |
|                          |                                |                  |
|                          |                                |                  |
|                          |                                |                  |
|                          |                                |                  |
|                          |                                |                  |
|                          |                                |                  |
|                          |                                |                  |
|                          |                                |                  |
|                          |                                |                  |
| <b>新増</b> 移除             |                                |                  |
|                          | < ±                            | -步图 下-步№ > 取消(C) |

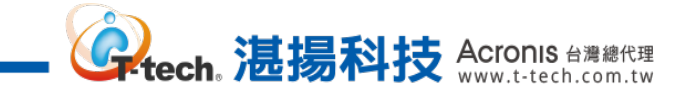

Step-11 確認開機媒體的製作資訊後,請點選【繼續】。

| \$<br>Bootable Media Builder                                                                                                    | -   |   | x |
|----------------------------------------------------------------------------------------------------|-----|---|---|
| Bootable Media Builder 已準備好啟動媒體建立程序。以下是要執行之作業的完整清單:                                                                                                    |     |   |   |
| Bootable Media Builder 已達倫好戲劇保證達並程序,以下是装軌行之作果的完整清单:<br>「開機保證預部: 預設 (Linux 保證) 可開機保證<br>内容:<br>可開機保證元件:<br>在ronis Cyber Protect<br>Tools<br>運頂:<br>遺精連線: 允許匿名存取<br>網路設定:<br>NIC1: Ethernet<br>硬體位址00:50:56:85:53:52<br>自動設定:開設<br>網路速定:<br>Universal Restore 用驅動程式: 無驅動程式:<br>其他檔案: 無檔案<br>目的說:<br>目標保題: ISO 影像<br>需要的空間: 654.4 MB<br>路徑: C\Users\Administrator\Downloads\ACR15ADV.iso |     |   |   |
|                                                                                                    |     |   |   |
| < 上一步(B)                                                                                                    | 取消( | 9 |   |

Step-12 開機媒體製作完成,請點選【確定】。

| <b>\$</b> | Bootable Media Builder | - 🗆 X        |
|-----------|------------------------|--------------|
|           |                        | <b>取消(C)</b> |
|           |                        | d            |

## 六、 異機還原操作

Step-1 請將製作好的開機媒體放在新的機器上,開機後請點選下圖紅框處。

tech。 湛揚科技 Acronis 台灣總代理 www.t-tech.com.tw

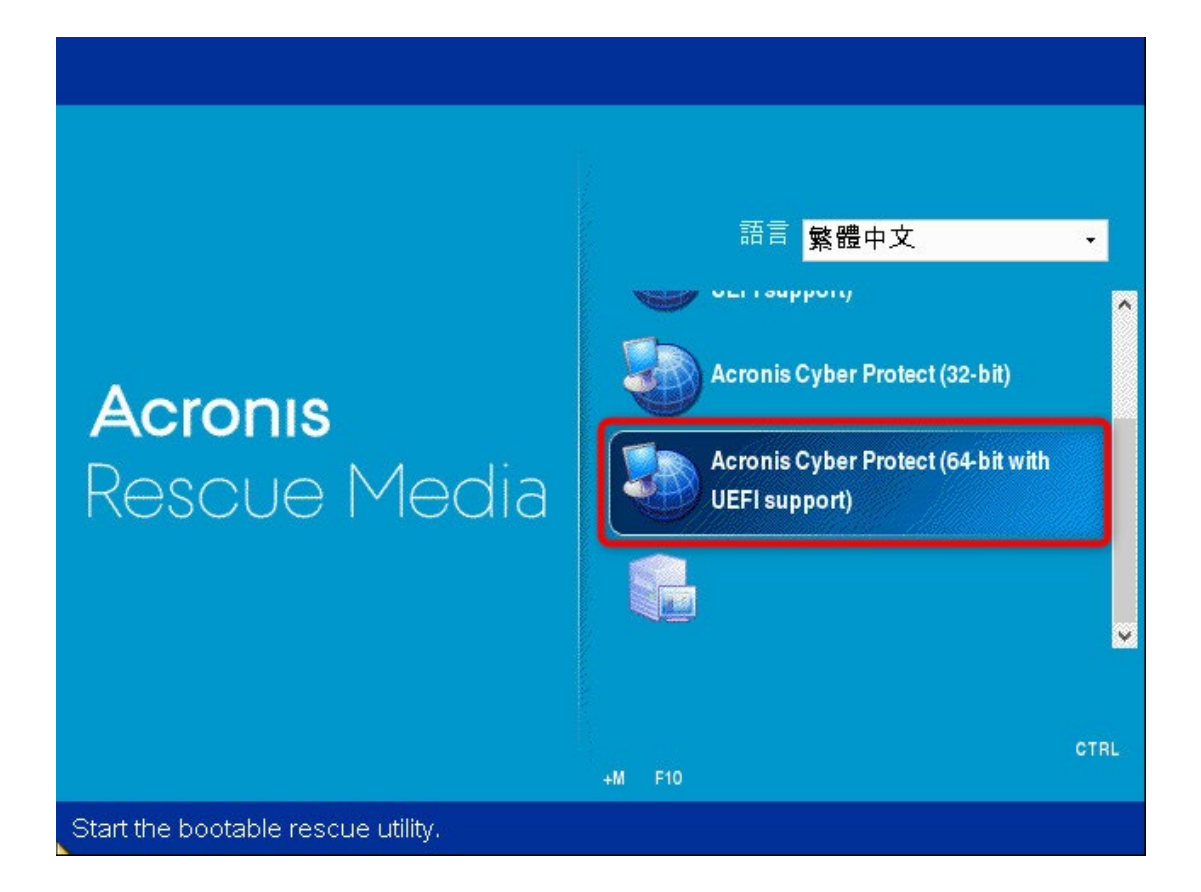

Step-2 若要透過網路存取備份存檔,請點選【設定網路】。

| ◇ Acronis 可開機代                                              | <b>〕理程式</b>  |          |  |  |
|-------------------------------------------------------------|--------------|----------|--|--|
| Acronis 可開機代理                                               | 程式           |          |  |  |
| 正 在本機管理                                                     | 這部電腦         |          |  |  |
| 管理伺服器: 未指                                                   | 定            | 設定網路     |  |  |
| 電腦名稱:                                                       | 未指定          | Mi-Fi 設定 |  |  |
| 使用者名稱:                                                      | 未指定          |          |  |  |
|                                                             | 編輯           |          |  |  |
| DHCP 主機名稱:                                                  | localhost    |          |  |  |
| IP 位址:                                                      | 100.008.0007 |          |  |  |
|                                                             | 10.10.7028   |          |  |  |
|                                                             |              |          |  |  |
| 您可以開啟滑鼠鍵,以使用數字鍵台控制滑鼠指標。按下 CTRL+M 或 F10,即可使用數字<br>鍵台的鍵來控制指標。 |              |          |  |  |
|                                                             |              | 關閉 重新開機  |  |  |

Step-3 若要還原的機器已經有接上網路,請於下方設定 IP 位址、子網路遮罩、預設閘道和 DNS 伺服器的資訊,如果網路有 DHCP 則勾選自動設定,完成設定後請點選【確定】。

ech。 湛揚科技 Acronis 台灣總代理 www.t-tech.com.tw

| ◇ 網路設定                                                  |                                                                                                    |                                           | ×  |
|---------------------------------------------------------|----------------------------------------------------------------------------------------------------|-------------------------------------------|----|
| 您可以變更網路連線的設定。                                           |                                                                                                    |                                           |    |
| 您可以變更網路連線的設定。<br>■ eth0<br>■ eth1<br>● 新增 VLAN ※移除 VLAN | eth0<br>網路介面卡:<br>VLAN ID:<br>硬體位址:<br>狀況:<br>媒體類型:<br>日白CP:<br>IP 位址:<br>子網路闡道:<br>DNS 尾碼:<br>DNS 伺服器<br>WINS 伺服 | 00:50:56:85:5C:28<br>已連線<br>使用自動協商<br>未使用 |    |
|                                                         |                                                                                                    | 確定                                        | 取消 |

Step-4 請點選【在本機管理這部電腦】。

| ◇ Acronis 可開機化        | 代理程式                                   |                    |  |  |  |  |
|-----------------------|----------------------------------------|--------------------|--|--|--|--|
| Acronis 可開機代理         | Acronis 可開機代理程式                        |                    |  |  |  |  |
| 在本機管理                 | 這部電腦                                   |                    |  |  |  |  |
| 管理伺服器: 未指             | 定                                      | 設定網路               |  |  |  |  |
| 電腦名稱:                 | 未指定                                    | Proxy 伺服器          |  |  |  |  |
| 使用者名稱:                | 未指定                                    | WITT BOAL          |  |  |  |  |
|                       | 編輯                                     |                    |  |  |  |  |
| DHCP 主機名稱:            | localhost                              |                    |  |  |  |  |
| IP 位址:                | radional Review                        |                    |  |  |  |  |
|                       | 1011.7038                              |                    |  |  |  |  |
| 您可以開啟滑鼠鍵<br>鍵台的鍵來控制指4 | ,以使用數字鍵台控制滑鼠指標。按下 CT<br><sup>票</sup> 。 | FRL+M 或 F10,即可使用數字 |  |  |  |  |
|                       |                                        | 關閉 重新開機            |  |  |  |  |

52 本文件係屬湛揚科技股份有限公司所有,非經同意不得將全部或部分內容揭露於第三人。 Step-5 請點選【復原】·

| ● ● 動作 ↓ 工具 ↓ ↓                        | □ 導覧~ □ 說明~                     |       |  |  |  |  |  |  |
|----------------------------------------|---------------------------------|-------|--|--|--|--|--|--|
| 歡迎使用 '7PROX64-65-PC'<br>主控台已連線至受管理的電腦。 | 選擇要執行的動作或要使用                    | 引的工具。 |  |  |  |  |  |  |
| <b>立即備份</b><br>指定備份位置並立即開              | <b>立即備份</b><br>指定備份位置並立即開始備份電腦。 |       |  |  |  |  |  |  |
| 復原<br>從先前建立的備份復即                       | 原資料。                            |       |  |  |  |  |  |  |
|                                        |                                 |       |  |  |  |  |  |  |
| 動作                                     |                                 |       |  |  |  |  |  |  |
| 🚯 套用 Universal Restore                 | ❤️ 驗證                           |       |  |  |  |  |  |  |
| <b>於</b> 瀏覽儲藏庫                         | 匯出備份                            |       |  |  |  |  |  |  |
| 導覽                                     |                                 |       |  |  |  |  |  |  |
| ▲ 磁带管理                                 | 🕹 磁碟管理                          | 記錄    |  |  |  |  |  |  |
|                                        |                                 |       |  |  |  |  |  |  |
|                                        |                                 |       |  |  |  |  |  |  |
|                                        |                                 |       |  |  |  |  |  |  |
|                                        |                                 |       |  |  |  |  |  |  |

www.t-tech。 這揚科技 Acronis 台灣總代理 www.t-tech.com.tw

Step-6 請點選【選擇資料】。

| 動作       工具、 導業、 説明、         御原資料       没原魚常         没原肉草       必選         正作参數          復原選項       預設              | 📀 Acronis Cyber Protect - 以 r             | root 的身份連線至此電腦 (本機連線) |        |       | ×     |
|----------------------------------------------------------------------------------------------------|-------------------------------------------|-----------------------|--------|-------|-------|
| <ul> <li>復原資料</li> <li>設定復原作業(作業將在您按一下頁面原部的[確定]後立即開始)。</li> <li>復原改 (作業数)</li> <li>正作参数</li> <li>復原選項 選股</li> </ul> | € ● 動作 → □ 工具 →                           | □ 導覽                  |        |       |       |
| 近洋資本.       近記         復原選項       西記                                                                                | 復原資料<br>設定復原作業 (作業將在您按<br>復原內容            | 一下頁面底部的 [確定] 後立即開始)。  |        |       |       |
| 正作参數<br>復原選項<br>預設                                                                                                  | 選擇資料                                      |                       |        |       |       |
| 復原遵項<br>覆定<br>取消                                                                                                    | 工作參數 ———————————————————————————————————— |                       |        |       |       |
| 確定取消                                                                                                    | 復原選項 <u>預設</u>                            |                       |        |       |       |
| 確定取消                                                                                                    |                                           |                       |        |       |       |
| 確定取消                                                                                                    |                                           |                       |        |       |       |
| 確定取消                                                                                                    |                                           |                       |        |       |       |
| 確定 取消                                                                                                    |                                           |                       |        |       |       |
| 確定取消                                                                                                    |                                           |                       |        |       |       |
| 確定取消                                                                                                    |                                           |                       |        |       |       |
| 確定取消                                                                                                    |                                           |                       |        |       |       |
| 確定取消                                                                                                    |                                           |                       |        |       |       |
| 確定取消                                                                                                    |                                           |                       |        |       |       |
| 確定取消                                                                                                    |                                           |                       |        |       |       |
| 確定 取消                                                                                                    |                                           |                       |        |       |       |
| 確定 取消                                                                                                    |                                           |                       |        |       |       |
| 確定 取消                                                                                                    |                                           |                       |        |       |       |
| THE LE HALL                                                                                                    |                                           |                       | 游史     | 田水光   |       |
| EN-US                                                                                                    | 4                                         |                       | 17E AL | JX /用 | EN-US |

Step-7 請點選【瀏覽】。

| ◎ 復原資料選擇                                                          |
|-------------------------------------------------------------------|
| 選擇您要復原的內容                                                         |
| 瀏覽 [資料檢視],以選擇要復原的確切檔案、資料夾、磁碟區和磁碟。否則,請瀏覽包含必要之備份資料的備<br>份 ([存檔檢視])。 |
| 資料路徑:<br>瀏覧                                                       |
| ▲ 請先瀏覽資料位置。                                                       |
|                                                                   |
|                                                                   |
|                                                                   |
|                                                                   |
|                                                                   |
|                                                                   |
|                                                                   |
|                                                                   |
|                                                                   |
|                                                                   |
|                                                                   |
|                                                                   |
|                                                                   |
|                                                                   |
|                                                                   |
| 確定 取消                                                             |

**《 Lech 法**揚科技 Acronis 台灣總代理 www.t-tech.com.tw

Step-8 請選擇備份存檔存放的資料夾位置後,再點選【確定】。

| ◎ 瀏覽位置                                  |                                         | × |
|-----------------------------------------|-----------------------------------------|---|
| 選擇備份資料所在位置                              |                                         |   |
| 🕞 建立資料夾 🦻 重新命名 🍉 刪除                     | King Share                              | ٦ |
| ▶ 🚙 雲端存放區                               | │ ▶ ● ● ● ● ● ● ● ● ● ● ● ● ● ● ● ● ● ● |   |
| ▶ 🔂 個人                                  |                                         |   |
| ▶ 词 本機資料夾                               |                                         |   |
| ⊿ 💂 網路資料夾                               |                                         |   |
| 🛯 💑 WORKGROUP                           |                                         |   |
| a 📮 11. ann - Conn                      |                                         |   |
|                                         |                                         |   |
| ▷ 🛅                                     |                                         |   |
| ⊿ 📬 Share                               |                                         |   |
| - 🙀 _21077-011542                       |                                         |   |
| · • • • • • • • • • • • • • • • • • • • |                                         |   |
|                                         |                                         |   |
| 1 🙀 (MET 12)                            |                                         |   |
|                                         |                                         |   |
| <b>РП II.</b> ((()                      |                                         | 1 |
|                                         | 確定取消                                    |   |

Step-9 請選擇要復原的備份存檔。

| > 復原資料選擇                         |                  |          |              |                   |               | X          |
|----------------------------------|------------------|----------|--------------|-------------------|---------------|------------|
| 選擇您要復原的內容                        |                  |          |              |                   |               |            |
| 瀏覽 [資料檢視],以通                     | 選擇要復原的確切檔        | 當案、資料夾   | 、磁碟區和磁碟。     | ,否則 <i>,</i> 請瀏覽包 | 國含必要之備份資料     | 的備         |
| 資料路徑: \\1                        | Share            | וש (ניז  | 广幅 752 0元]/。 |                   | 3             | е́с        |
|                                  | ionare.          |          |              |                   | / <b>#</b>    | 90         |
|                                  |                  |          |              |                   |               | _          |
| 顯示:所有存檔 ▼                        |                  |          |              | - Nessarcas       | €重新善          | ≗理<br>──── |
| 存檔名稱                             |                  |          | 擁有者          | 位於                | 建立時間 🔺        | 佔用         |
| ▶ 🗐 Server08R2-A                 |                  |          | WORKGROU     | WNSERVER          | 2018/8/3 下午 1 | 5.         |
| Þ 🎒 7PRO-X64-ASI                 | JS.isay.com-CB71 | 8688-E63 | ISAY\7PRO    | 7PRO-X64-A        | 2018/10/12 下  | 5.         |
| ▷ 🎒 Win7Pro-01-ES                | XI-ALLA          |          | WORKGROU     | Win7Pro-01-E      | 2018/10/22 下  | 4.         |
| ▷ 🎒 Win7Pro-01-ES                | XI-WIN7_DISK CA  | A        | WORKGROU     | Win7Pro-01-E      | 2018/10/22 下  | З.         |
| ⊳ 🎫 Win7pro                      |                  |          | root         | localhost         | 2018/10/28 下  | 2.         |
| ▷ 💐 08R2SP1-                     | Ą                |          | WORKGROU     | 08R2-SP1          | 2018/11/6 上午  | 4. 🗸       |
| <ul> <li>医藏存檔與備份     </li> </ul> |                  |          |              |                   |               | >          |
| 備份內容: 磁碟區 •                      |                  |          |              |                   |               |            |
| 磁碟區                              | 類型               | 容量       | 可用空          | 間 檔案系編            | 츘             |            |
| ⊿ □ MBR                          |                  |          |              |                   |               | ^          |
| □ 碇理 1                           |                  |          |              |                   |               | ~          |
| 如果您打算復原                          | 系統磁碟區,請一伯        | 并復原磁碟的   | MBR,使復原的     | 的磁碟區可開機。          |               |            |
|                                  |                  |          |              |                   |               |            |
|                                  |                  |          |              |                   | 確定耳           | 又消         |

Step-10 請選擇要復原的磁碟分區後,再點選下方的【確定】。

| ◇ 復原資料選擇                |            |                        |                 |             | ×    |
|-------------------------|------------|------------------------|-----------------|-------------|------|
| 選擇您要復原的內容               |            |                        |                 |             |      |
| 瀏覽 [資料檢視],以選打           | 署要復原的確切檔案: | 、資料夾、磁碟區<br>份 ([存檔檢視]) | 和磁碟。否則,<br>。    | 請瀏覽包含必要之備份資 | [料的備 |
| 資料路徑: \\1               | \Share \   |                        |                 |             | 瀏覽   |
|                         |            |                        |                 |             |      |
| ◇ 顯示存檔與備份<br>備份內容:磁碟區 • |            |                        |                 |             |      |
| 磁碟區                     | 類型         | 容量                     | 可用空間            | 檔案系統        |      |
| MBR                     |            |                        |                 |             |      |
| ☑ 磁碟 1                  |            |                        |                 |             |      |
| ▲ ☑ 基本                  |            |                        |                 |             |      |
| ☑ ◎ 系統保留                | 主要, 活動     | 100 MB                 | 75.88 MB        | NTFS        |      |
| NTFS (C:)               | 主要         | 49.9 GB                | 33.02 GB        | NTFS        |      |
|                         |            |                        |                 |             |      |
|                         |            |                        |                 |             |      |
|                         |            |                        |                 |             |      |
|                         |            |                        |                 |             |      |
|                         |            |                        | + / = / = / = = |             |      |
| ♥ 如果您打算復原系統             | 流磁碟區,請一併復  | 。原磁碟的 MBR,             | 使復尿的磁碟區         | <b>可開機。</b> |      |
|                         |            |                        |                 | 確定          | 取消   |

。 **建**揚科技 Acronis 台灣總代理 www.t-tech.com.tw

**Step-11** 若目標硬碟空間足夠,於復原目標位置內會自動分配磁碟區,若無需進行其他配置,請點 選下方的【確定】。

| 🔶 Acronis Cyber Prote       | ect - 以 root 的身      | 份連線至此電腦                            | ǎ(本機連線)                                |                                        | ×     |
|-----------------------------|----------------------|------------------------------------|----------------------------------------|----------------------------------------|-------|
| € → 動作 > □                  | 工具 🗸 📋 導覽            | ~ ⊢ 說明~                            |                                        |                                        |       |
| 復原資料<br>設定復原作業 (作業將<br>復原內容 | 在您按一下頁面              | 底部的 [確定] 後                         | 乏立即開始)。                                |                                        | _ ^   |
| 選擇資料                        | 移除 🔍 主開              | 機記錄:                               | 1個MBR                                  | 隱藏項目 🕢                                 |       |
|                             | 移除                   | 磁碟1(基本、                            | MBR、50.01 GB)                          |                                        |       |
|                             | 移除 🔍 磁碟              | 品:                                 | 2 個磁碟區                                 | 隱藏項目 🕢                                 |       |
|                             | 移除                   | 系統保留                               |                                        |                                        |       |
|                             | 移除                   | NTFS (C:)                          |                                        |                                        |       |
| 復原目標位置 ———                  |                      |                                    |                                        |                                        | _     |
| 復原到:                        | <b>實體電腦 →</b>        |                                    |                                        |                                        |       |
|                             | 全部清除                 |                                    |                                        |                                        |       |
| 復原<br>D科碟 11 MPP 至          | 清除磁碟1                |                                    |                                        |                                        |       |
| 1852,1676 I MIDINE          | NT 簽章: 自             | 動選擇 •                              | ~~~~~~~~~~~~~~~~~~~~~~~~~~~~~~~~~~~~~~ | 医水体 不能收得效                              |       |
|                             | 現有簽章。                | 月11日数早央11月                         | 初中的个时候,才肯建立利的                          | 11 1 1 1 1 1 1 1 1 1 1 1 1 1 1 1 1 1 1 |       |
| 復原<br>'系統保留' 至              | 清除磁碟 1/              | 系統保留                               |                                        |                                        |       |
|                             | 圖性 大小:1              | 100 MB (原始大                        | (小); 福楽糸統: NTFS; 代號:                   |                                        |       |
| 復原<br>'NTFS (C:)'至          | 清除 磁碟 1 /<br>屬性大小: 4 | NTFS (C:)<br>49.9 GB ( <b>原始</b> 大 | 、小); 檔案系統: NTFS; 代號: C                 |                                        |       |
| 工作參數 ————                   |                      |                                    |                                        |                                        | ¥     |
|                             |                      |                                    |                                        | 確定 取》                                  | 肖     |
|                             |                      |                                    |                                        |                                        | EN-US |

#### Step-12 請等候復原完成。

| ◇ 'MyRecover_1' 詳細資料  |           |     |                     | ×  |
|-----------------------|-----------|-----|---------------------|----|
| 檢視工作 'MyRecover_1' 的言 | 羊細資料      |     |                     |    |
| 工作進度                  | 歷程記錄      |     |                     |    |
| 詳細資料   停止             |           |     |                     |    |
| 名稱                    | 電腦        | 進度  | 開始日期                |    |
|                       |           |     |                     |    |
| ◎ 復原磁碟機               | localhost | 19% | 2021/3/9 下午 4:33:21 |    |
|                       |           |     |                     |    |
|                       |           |     |                     |    |
|                       |           |     |                     |    |
|                       |           |     |                     |    |
|                       |           |     |                     |    |
|                       |           |     |                     |    |
|                       |           |     |                     |    |
|                       |           |     |                     | 停止 |

本文件係屬湛揚科技股份有限公司所有,非經同意不得將全部或部分內容揭露於第三人。

Step-13 復原完成後,請點選右下方的【關閉】。

| ٢                        | 'MyRecove | r_1'詳細資料    |  |         |                     | × |
|--------------------------|-----------|-------------|--|---------|---------------------|---|
| 檢視工作 'MyRecover_1' 的詳細資料 |           |             |  |         |                     |   |
|                          | 工作        | 歷程記錄        |  |         |                     |   |
|                          | 名稱:       | MyRecover_1 |  | 排程:     | 手動                  |   |
|                          | 執行狀態:     | 閒置          |  | 上次結果:   | 已成功                 |   |
|                          | Status:   | 正常          |  | 上次完成時間: | 2021/3/9 下午 4:37:19 | _ |
|                          | 類型:       | 復原 (磁碟區)    |  | 擁有者:    | root                |   |
| 3                        | 來源:       | 本機          |  | 註解:     | 復原工作。               |   |
|                          |           |             |  |         |                     |   |
|                          |           |             |  |         |                     |   |
|                          |           |             |  |         |                     |   |
|                          |           |             |  |         |                     |   |
|                          |           |             |  |         |                     |   |
|                          |           |             |  |         |                     |   |
|                          |           |             |  |         | 「「「「」「「」」           | 閉 |

Step-14 回到主介面後,請點選【套用 Universal Restore】

| - ◇ Acronis Cyber Protect - 以 root 的身份連線至此電腦 (本機連線) | ×     |
|-----------------------------------------------------|-------|
| ● ● 動作 →   工具 →   導覧 →   說明 →                       |       |
| 歡迎使用 '7PRQX84-85-PC'<br>主控台已連線至 追腦。選擇要執行的動作或要使用的工具。 |       |
| <b>立即備份</b><br>指定備份位置並立即開始備份電腦。                     |       |
| 復原<br>從先前建立的備份復原資料。                                 |       |
| 動作                                                  |       |
| 查用 Universal Restore     爱問     歌題                  |       |
| だ 瀏覽儲藏庫 🛛 🕌 匯出備份                                    |       |
| 等宽                                                  |       |
| 📅 磁带管理 🕹 磁碟管理 記錄                                    |       |
|                                                     |       |
|                                                     |       |
|                                                     |       |
|                                                     |       |
|                                                     |       |
|                                                     | EN-05 |

Step-15 請點選【新增資料夾】選擇驅動程式存放的資料夾位置。

| 🐟 Acronis Cyber Pr                    | otect - 以 root 的身份連線至此電腦 (本機連線)                                                                           | ×     |
|---------------------------------------|----------------------------------------------------------------------------------------------------|-------|
| € → 動作~                               | │ 工具                                                                                                    |       |
| 套用 Universal Res<br>為讓您可啟動在相對<br>作業系統 | tore<br>禹硬體或虛擬機器上復原的作業系統,Universal Restore 將搜尋並安裝更適合目標硬體的驅動程式和模組。<br>———————————————————————————————————— |       |
| 選擇作業系統                                | Windows 7<br>選擇要安裝驅動程式的作業系統。                                                                              |       |
| 驅動程式自動搜尋                              |                                                                                                    |       |
| 搜尋卸除式媒體:                              | 開啟・                                                                                                    |       |
| 新增資料夾                                 | Acronis Cyber Protect Universal Restore 將搜尋為 HAL、大量儲存裝置和網路介<br>面卡的驅動程式指定的位置。                              |       |
| 一定要安裝的大型在                             | ▶ 放装置驅動程式                                                                                                 |       |
| 新增驅動程式                                | 為大型存放裝置控制器指定驅動程式,如 RAID 或光纖通道介面卡。僅在驅動程式<br>自動搜尋無法協助啟動系統時使用此選項。                                            |       |
|                                       |                                                                                                    |       |
|                                       |                                                                                                    |       |
|                                       |                                                                                                    |       |
|                                       |                                                                                                    |       |
|                                       |                                                                                                    |       |
|                                       |                                                                                                    |       |
|                                       |                                                                                                    |       |
| 4                                     | 確定取消                                                                                                    |       |
|                                       |                                                                                                    | EN-US |

| ◇ 搜尋資料夾選擇       | x |  |
|-----------------|---|--|
| 選擇搜尋遺失驅動程式的資料夾。 |   |  |
| ▶ 词 本機資料夾       |   |  |
| ▷ 💂 網路資料夾       |   |  |
| ▶ 🖗 NFS 資料夾     |   |  |
| 息 SFTP 伺服器      |   |  |
| 📦 儲存節點          |   |  |
| ▷ 圖 磁帶裝置        |   |  |
|                 |   |  |
|                 |   |  |
|                 |   |  |
|                 |   |  |
| 資料夾:            | € |  |
|                 |   |  |
| 確定 取消           |   |  |

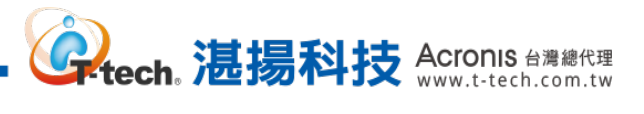

# Step-16 請點選【確定】執行異機還原。

| 😞 Acronis Cyber Prot                                 | ect - 以 root 的身份連線至此電腦 (本機連線)                                                | ×     |  |
|------------------------------------------------------|------------------------------------------------------------------------------|-------|--|
| € ● 動作~ □                                            | 工具 ∨ │ 導寛 ∨ │ 說明 ∨                                                           |       |  |
| 套用 Universal Resto<br>為讓您可啟動在相異                      | re<br>硬體或虛擬機器上復原的作業系統,Universal Restore 將搜尋並安裝更適合目標硬體的驅動程式和模組。               |       |  |
| 作業系統 ————                                            |                                                                              |       |  |
| 選擇作業系統                                               | Windows 7<br>選擇要安裝驅動程式的作業系統。                                                 |       |  |
| 驅動程式自動搜尋一                                            |                                                                              |       |  |
| 搜尋卸除式媒體:                                             | 開啟 -                                                                         |       |  |
| 新增資料夾                                                | Acronis Cyber Protect Universal Restore 將搜尋為 HAL、大量儲存裝置和網路介<br>面卡的驅動程式指定的位置。 |       |  |
| 一定要安裝的大型存放裝置驅動程式———————————————————————————————————— |                                                                              |       |  |
| 新增驅動程式                                               | 為大型存放裝置控制器指定驅動程式,如 RAID 或光纖通道介面卡。僅在驅動程式<br>自動搜尋無法協助啟動系統時使用此選項。               |       |  |
|                                                      |                                                                              |       |  |
|                                                      |                                                                              |       |  |
|                                                      |                                                                              |       |  |
|                                                      |                                                                              |       |  |
|                                                      |                                                                              |       |  |
|                                                      |                                                                              |       |  |
|                                                      |                                                                              |       |  |
|                                                      |                                                                              |       |  |
|                                                      | 確定取消                                                                         |       |  |
|                                                      |                                                                              | EN-US |  |

# Step-17 完成後請點選【關閉】。

| ٢ | 'Universal f                      | Restore 工作' 詳細資料     |         |                     | × |
|---|-----------------------------------|----------------------|---------|---------------------|---|
| 楨 | 檢視工作 'Universal Restore 工作' 的詳細資料 |                      |         |                     |   |
|   | 工作                                | 歷程記錄                 |         |                     |   |
|   | 名稱:                               | Universal Restore 工作 | 排程:     | 手動                  |   |
|   | 執行狀態:                             | 閒置                   | 上次結果:   | 已成功                 |   |
|   | Status:                           | 正常                   | 上次完成時間: | 2021/3/9 下午 4:59:07 |   |
|   | 類型:                               | 未知工作                 | 擁有者:    | root                |   |
|   | 來源:                               | 本機                   | 註解:     | 復原工作。               |   |
|   |                                   |                      |         |                     |   |
|   |                                   |                      |         |                     |   |
|   |                                   |                      |         |                     |   |
|   |                                   |                      |         |                     |   |
|   |                                   |                      |         |                     |   |
|   |                                   |                      |         |                     |   |
|   |                                   |                      |         | <b>F</b>            | 閉 |

![](_page_60_Picture_0.jpeg)

# Step-18 回到主介面後,請點選右上方的【X】。

| 😞 Acronis Cyber Protect - 以 roc       | ot 的身份連線至此電腦 (本機連絡 | 泉)  |       |
|---------------------------------------|--------------------|-----|-------|
| ● ● 動作 ↓ 工具 ↓ ↓                       | 導覧~ □ 說明~          |     |       |
| 歡迎使用 '7PROX64-65-PC'<br>主協会回連線交受管理的電路 | 深摆更劫行的勐佐式更使田的"     | 〒 目 |       |
| 工作口口建稼主又管理的电路。                        | 医接支税11的動作或支援用的-    |     |       |
| <b>立即備份</b>                           |                    |     |       |
| 后之偏份位直亚立即原                            | 间始慵份電腦。            |     | ·     |
| ↓ 復原                                  |                    |     |       |
| 從先前建立的備份復興                            | 原資料。               |     |       |
|                                       |                    |     |       |
|                                       |                    |     |       |
| 動作                                    |                    |     |       |
| 🐠 套用 Universal Restore                | ❤️ 驗證              |     |       |
| こう 瀏覧儲藏庫                              | 🔎 匯出備份             |     |       |
|                                       | C                  |     |       |
| 導覽                                    |                    |     |       |
| 磁带管理                                  | → 磁碟管理             | 記錄  |       |
|                                       |                    |     |       |
|                                       |                    |     |       |
|                                       |                    |     |       |
|                                       |                    |     |       |
|                                       |                    |     |       |
|                                       |                    |     |       |
|                                       |                    |     |       |
|                                       |                    |     | EN-US |

# Step-19 請點選【重新開機】。

| ◇ Acronis 可開機代理程式                                           |           |                       |  |
|-------------------------------------------------------------|-----------|-----------------------|--|
| Acronis 可開機代理程式                                             |           |                       |  |
| 在本機管理這部電腦                                                   |           |                       |  |
| 管理伺服器: 未指                                                   | 定         | 設定網路                  |  |
| 電腦名稱:<br>使用者名稱:                                             | 未指定       | Proxy 伺服器<br>Wi-Fi 設定 |  |
|                                                             | 編輯        |                       |  |
| DHCP 主機名稱:                                                  | localhost |                       |  |
| IP 位址:                                                      | 1         |                       |  |
|                                                             | 1010.7008 |                       |  |
| 您可以開啟滑鼠鍵,以使用數字鍵台控制滑鼠指標。按下 CTRL+M 或 F10,即可使用數字<br>鍵台的鍵來控制指標。 |           |                       |  |
|                                                             | 5         | 關閉 重新開機               |  |